### **Table of Contents**

| Aircraft Entry                                                                         | 3                               |
|----------------------------------------------------------------------------------------|---------------------------------|
| Backup & Restore                                                                       | 4                               |
| Carriers                                                                               | 9                               |
| Certification Type                                                                     | . 10                            |
| Company Wizard                                                                         | . 14                            |
| Main Shipment Screen                                                                   | . 18                            |
| Customers                                                                              | . 20                            |
| Departments                                                                            | . 22                            |
| Employees                                                                              | . 24                            |
| End Of Day Process                                                                     | . 26                            |
| Flight Entry                                                                           | . 27                            |
| Frequently Asked Questions                                                             | . 28                            |
| Select a Department                                                                    | . 31                            |
| FedEx Form                                                                             | . 32                            |
| Inner Receptacle Calculator                                                            | . 33                            |
| Inner Receptacle Limits                                                                | . 34                            |
| Select Date to Purge To                                                                | . 36                            |
| Registration Form                                                                      | . 37                            |
| Additional Material Options                                                            | . 40                            |
| Explosive Packaging Instructions (49-CFR)                                              | . 42                            |
| Select Organic Packaging                                                               | . 45                            |
| Select Packaging                                                                       | . 46                            |
| Shipment Limits Reminder (49-CFR)                                                      | . 48                            |
| Technical Names                                                                        | . 49                            |
| Select Special Provisions                                                              | . 51                            |
| Saving Template                                                                        | . 52                            |
| UPS Form                                                                               | . 54                            |
| Groups Maintenance                                                                     | . 55                            |
| Haz-Shipper / WorldShip 4.0 Interface Setup Instructions (Make sure you have Wo above) | rldShip 4.0 Build 22 or<br>. 56 |
| Haz-Shipper Network Installation Instructions                                          | . 59                            |
| CUSTOMERS                                                                              | . 60                            |
| EMPLOYEES                                                                              | . 61                            |
| HOW TO CREATE A SHIPMENT                                                               | . 62                            |
| HOW TO CREATE A TEMPLATE                                                               | . 63                            |

| Import From Previous Version (5.X and below ONLY)  | 66  |
|----------------------------------------------------|-----|
| Inner Packaging                                    | 71  |
| Maintain Templates (49-CFR)                        | 73  |
| Maintain Templates (IATA)                          | 75  |
| Material Safety Data Sheet (49-CFR)                | 77  |
| Material Safety Data Sheet (IATA)                  | 79  |
| MULTIPLE PACKAGE OVERPACK                          | 81  |
| Outer Packaging                                    | 82  |
| Print Aligner                                      | 84  |
| Printer Setup for Windows NT/2000/XP               | 85  |
| Printer Setup for Windows 95/98/XP Home            | 89  |
| Regulations                                        | 92  |
| Select Flights (NOTOC)                             | 93  |
| Shipment (Package) (49-CFR)                        | 99  |
| Shipment (Package) (IATA)                          | 101 |
| Technical Names                                    | 102 |
| UPS Laser Form (How to setup)                      | 104 |
| WorldShip / HazShipper - How to process a shipment | 111 |

### **Aircraft Entry**

| 💐 Aircraft  | Entry                    |                                         |
|-------------|--------------------------|-----------------------------------------|
| Aircraft#   | Registration             | _ □ • 🖬 🖉 🗙 🖑 • 🔍 📽 🚭 • 💵 🛛 🧶           |
| 100         | 12345443                 |                                         |
| 200         | 12221122                 | Aircraft Entry                          |
| 400         | 21123332                 | Andrait Entry                           |
| 500         | 123123123                | Aircraft # 100<br>Begistration 12345443 |
| 4 Retrieved | l / 4 Found / 4 Total Re |                                         |

Enter your Aircraft flight number and the associated registration number. These items will show up on the Captain's notification form.

Aircraft #: Flight Number. Registration: Registration # on the aircraft.

Listed below are all navigation buttons available for this screen

| D                             | Add a new record.                                                                                                    |
|-------------------------------|----------------------------------------------------------------------------------------------------|
|                               | Save the existing add/edit.                                                                                                    |
| ESC<br>S                      | Cancel the existing edit.                                                                                                    |
| ×                             | Delete the current record.                                                                                                    |
| FIELD                         | Undo the edit from the<br>current field.                                                                                                    |
| Ж                             | Cut the selected text to the clipboard.                                                                                                    |
| Ē                             | Copy the selected text to the clipboard.                                                                                                    |
|                               | Paste the selected text from the clipboard.                                                                                                    |
| ٩                             | Find a record or subset of<br>records.                                                                                                    |
| 100                           | Querv Builder (allows vou                                                                                                    |
|                               | to create custom reports).                                                                                                    |
| <b>.</b>                      | to create custom reports).<br>Print the retrieved list (left<br>grid).                                                                                                    |
|                               | to create custom reports).<br>Print the retrieved list (left<br>grid).<br>Print the current window.                                                                                                    |
|                               | to create custom reports).<br>Print the retrieved list (left<br>grid).<br>Print the current window.<br>Print the entire screen.                                                                                                    |
|                               | to create custom reports).<br>Print the retrieved list (left<br>grid).<br>Print the current window.<br>Print the entire screen.<br>Exit and close the<br>screen.                                                                                                    |
|                               | to create custom reports).<br>Print the retrieved list (left<br>grid).<br>Print the current window.<br>Print the entire screen.<br>Exit and close the<br>screen.<br>Show help for this<br>screen.                                                                                   |
| Cop<br>Da<br>P.C<br>Yo<br>(7) | to create custom reports).<br>Print the retrieved list (left<br>grid).<br>Print the current window.<br>Print the entire screen.<br>Exit and close the<br>screen.<br>Show help for this<br>screen.<br>Dyright 2001-2003<br>Ingerous Goods Council<br>D. Box 7325<br>rk, PA 17404 USA |

Hazmat@HazShipper.com

### **Backup & Restore**

The "Backup/Restore" can be accessed from "Miscellaneous" on the main menu. This sequence of screens allows the selective backup and restore of Customers, Templates, Basic Info or All information. Below is the sequence of the Backup screens followed by a sequence of the Restore screens. Each screen is self-explanatory.

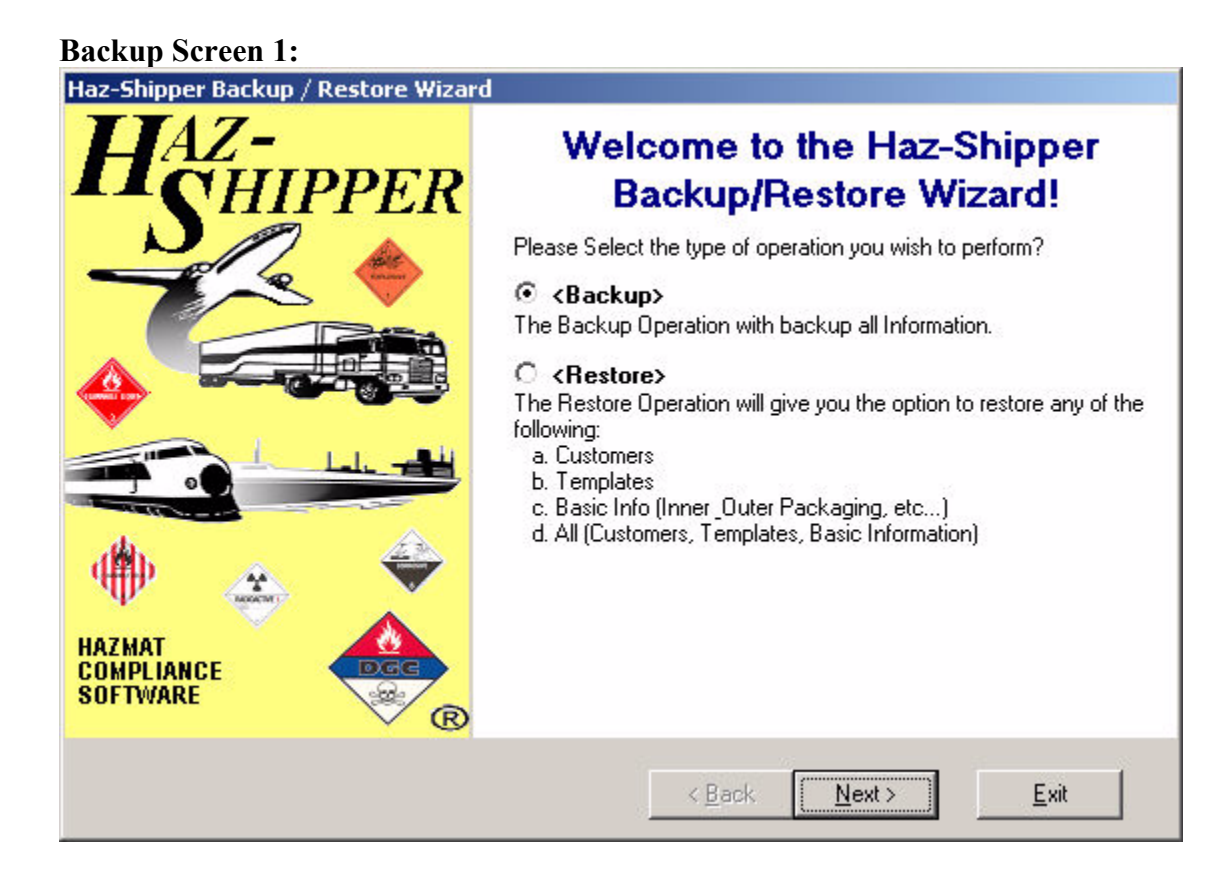

Backup Screen 2:

| Haz-Shipper Backup / Restore Wizar | d                                                                                                    |
|------------------------------------|----------------------------------------------------------------------------------------------------|
| HAZ-<br>CHIPPER                    | Select Backup File                                                                                                    |
|                                    | The file to select for the backup will be called<br>HazShipperBackup.mdb. It is best to back this file up to your<br>hard-drive (c:) since it is likely that the file will exceed the 1.44M size<br>of a floppy disk.<br>Please note where this file is backed up, since you will need to find<br>it later. |
|                                    |                                                                                                    |
| HAZMAT<br>COMPLIANCE<br>SOFTWARE   | Select Backup <u>F</u> ile                                                                                                    |
|                                    | < <u>B</u> ack <u>N</u> ext > <u>E</u> xit                                                                                                    |

#### Backup Screen 3: Haz-Shipper Backup / Restore Wizard Backup File Now Press 'Next >'' to backup your existing database. This operation may take a few minutes. HazMat COMPLIANCE SOFTWARE COMPLIANCE COMPLIANCE COMPL

**Backup Screen 4:** 

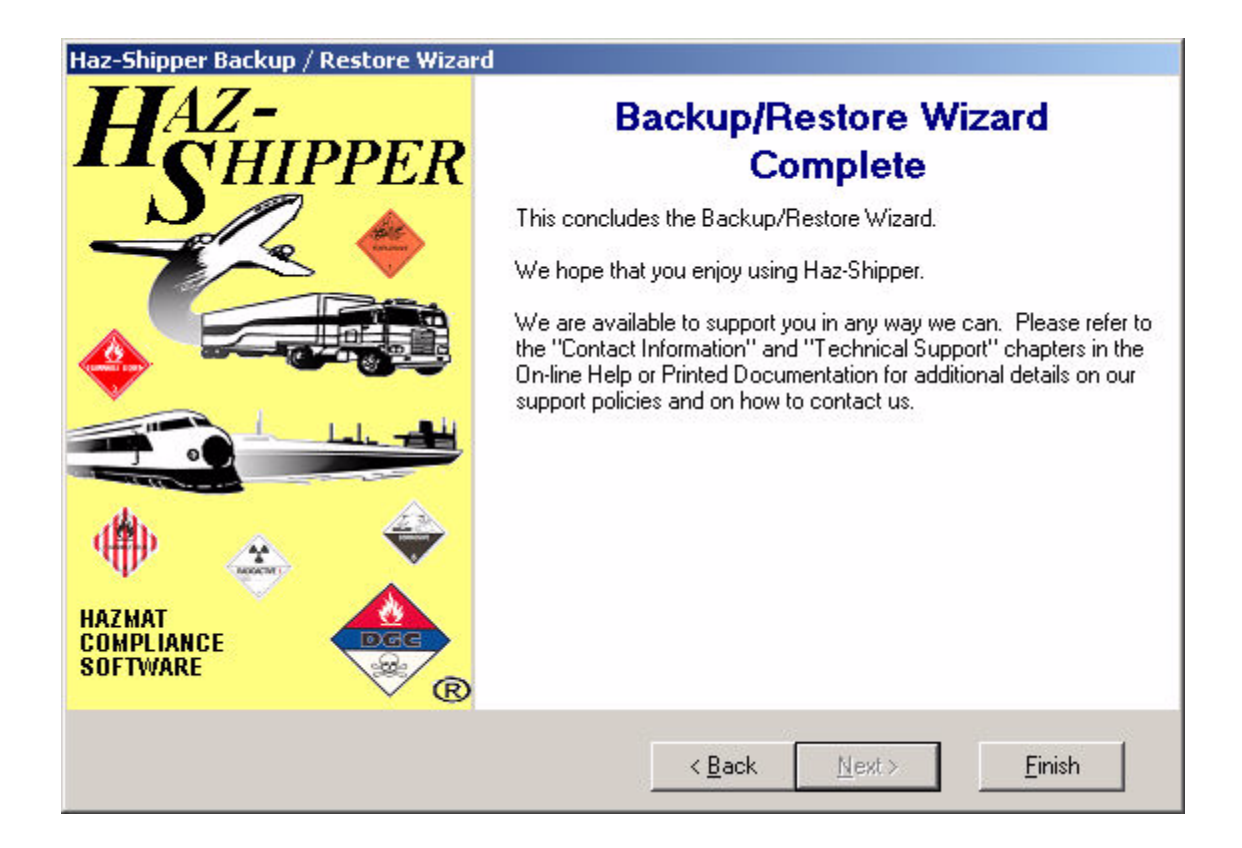

#### Restore Screen 1: Select type of operation.

| Haz-Shipper Backup / Restore Wizard |                                                                                                    |
|-------------------------------------|----------------------------------------------------------------------------------------------------|
| HAZ-<br>CHIPPER                     | Welcome to the Haz-Shipper<br>Backup/Restore Wizard!                                                                                                    |
| HAZMAT<br>COMPLIANCE<br>SOFTWARE    | Please Select the type of operation you wish to perform?<br>C <backup><br/>The Backup Operation with backup all Information.<br/>C (Restore&gt;)<br/>The Restore Operation will give you the option to restore any of the<br/>following:<br/>a. Customers<br/>b. Templates<br/>c. Basic Info (Inner_Outer Packaging, etc)<br/>d. All (Customers, Templates, Basic Information)</backup> |
|                                     | < <u>Back</u> <u>Next</u> > <u>Exit</u>                                                                                                    |

**Restore Screen 2:** Select the file to restore from.

| Haz-Shipper Backup / Restore Wizar | d                                                        |
|------------------------------------|----------------------------------------------------------|
| HAZ-<br>CHIPPER                    | Select Restore File                                      |
|                                    | The file to restore will be called HazShipperBackup.mdb. |
|                                    |                                                          |
|                                    |                                                          |
| HAZMAT<br>COMPLIANCE<br>SOFTWARE   | Select File to Restore                                   |
|                                    | < <u>B</u> ack <u>N</u> ext> <u>E</u> xit                |

Restore Screen 3: Select specific information to restore or restore all information.

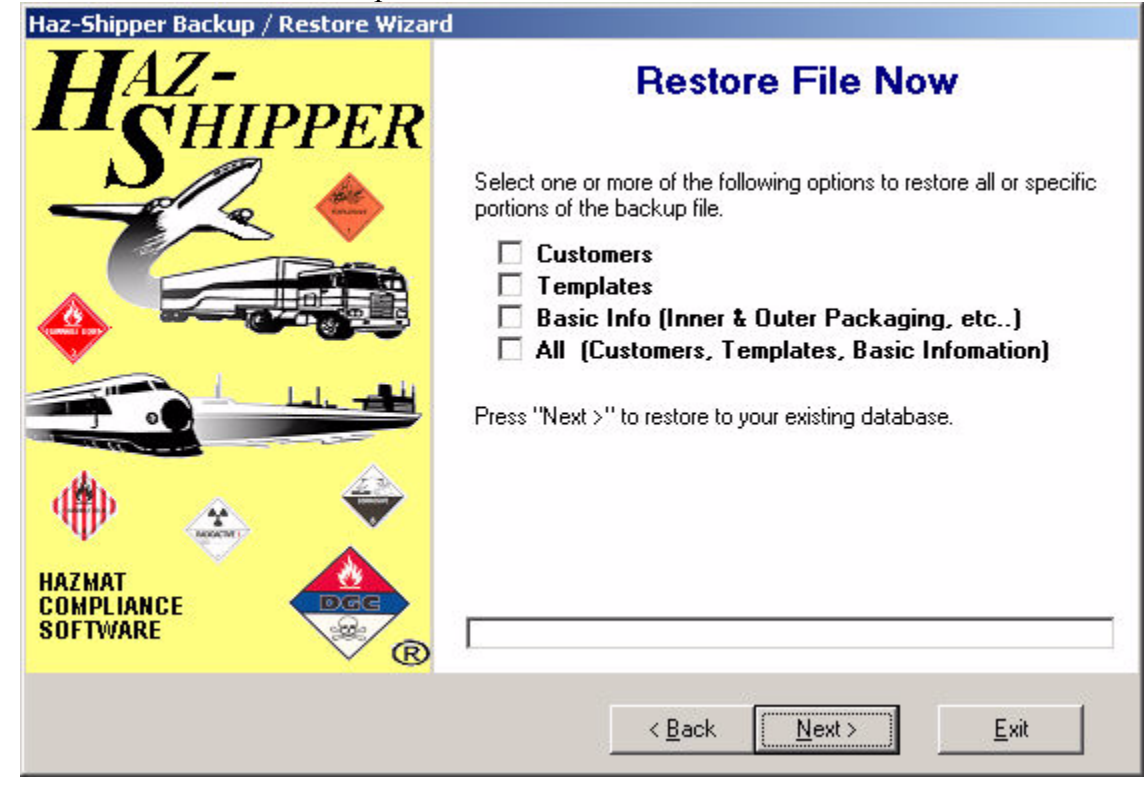

Restore Screen 4: Completion screen.

| Haz-Shipper Backup / Restore Wizard |                                                                                                    |
|-------------------------------------|----------------------------------------------------------------------------------------------------|
| HAZ-<br>CHIPPER                     | Backup/Restore Wizard<br>Complete                                                                                                    |
| HAZMAT<br>COMPLIANCE<br>SOFTWARE    | This concludes the Backup/Restore Wizard.<br>We hope that you enjoy using Haz-Shipper.<br>We are available to support you in any way we can. Please refer to<br>the "Contact Information" and "Technical Support" chapters in the<br>On-line Help or Printed Documentation for additional details on our<br>support policies and on how to contact us. |
|                                     | < <u>B</u> ack <u>N</u> ext⇒ <u>F</u> inish                                                                                                    |

### Carriers

| Carriers                      |                         |
|-------------------------------|-------------------------|
| Carrier Name                  |                         |
| A. DUIE PLYE                  |                         |
| CF                            | Carriers                |
| OTHER                         | Oamers                  |
| PRESTON                       |                         |
| YELLOW                        | Carrier ID 27           |
|                               |                         |
|                               | Camer Name A. DOIL FLIL |
|                               |                         |
| 5 Retrieved / 5 Found / 5 Tot |                         |

Carriers to be selected for the Straight Bill of Lading. Carrier ID: Unique Carrier ID. Carrier Name: Name of Carrier.

Listed below are all navigation buttons available for this screen

| ш         | Add a new record.                                                                                                    |
|-----------|----------------------------------------------------------------------------------------------------|
|           | Save the existing add/edit.                                                                                             |
| ESE<br>S  | Cancel the existing edit.                                                                                               |
| ×         | Delete the current record.                                                                                              |
| FIELD     | Undo the edit from the<br>current field.                                                                                |
| *         | Cut the selected text to the clipboard.                                                                                 |
| ٩ <u></u> | Copy the selected text to the clipboard.                                                                                |
| ß         | Paste the selected text from the clipboard.                                                                             |
| ٩         | Find a record or subset of<br>records.                                                                                  |
| Ŵ         | Query Builder (allows you to create custom reports).                                                                    |
| f         | Print the retrieved list (left                                                                                          |
|           | gria).                                                                                                    |
| Ð         | Print the current window.                                                                                               |
|           | Print the current window.<br>Print the entire screen.                                                                   |
|           | Print the current window.<br>Print the entire screen.<br>Exit and close the<br>screen.                                  |
|           | Print the current window.<br>Print the entire screen.<br>Exit and close the<br>screen.<br>Show help for this<br>screen. |

Hazmat@HazShipper.com

### **Certification Type**

| Certification Type                      |                                        |
|-----------------------------------------|----------------------------------------|
| Certification Name                      | 📱 55 🖑 - 🔍 📽 🚳 - 📭 🛛 🛷                 |
| FedEx Certification                     |                                        |
| UPS Certification                       | Certification Type                     |
| NOTOC                                   |                                        |
|                                         | Regulation Tupe 49-CFB                 |
|                                         |                                        |
|                                         | Certification Name FedEx Certification |
|                                         | Transportation Mode FedEx Bround       |
|                                         |                                        |
|                                         | 🔲 All for this Regulation              |
|                                         | 🔲 UPS Ground & Air                     |
|                                         | UPS Ground Only                        |
|                                         | UPS Air Only                           |
|                                         |                                        |
| 3 Retrieved / 3 Found / 3 Total Records | VIEW                                   |

Allows you to create multiple End Of Day Certification for UPS and FedEx. Please call the Dangerous Goods Council at 711.764.6606 to obtain more certifications.

Regulation Type: Type of Regulation.: 49-CFR Certification Name: Unique name for this Certification. Transportation Mode: Transportation Mode for the Certificiati: FedEx Ground, 1 All for this Regulation: All for this Regulation Type.

UPS Ground && Air: UPS Ground And Air Certificiation.

UPS Ground Only: UPS Ground Only Certificiation

UPS Air Only: UPS Air Only Certification.

Listed below are all navigation buttons available for this screen

| Save the existing add/edit.                          |
|------------------------------------------------------|
| Cancel the existing edit.                            |
| Undo the edit from the current field.                |
| Cut the selected text to the clipboard.              |
| Copy the selected text to the clipboard.             |
| Paste the selected text from the clipboard.          |
| Find a record or subset of records.                  |
| Query Builder (allows you to create custom reports). |
| Print the retrieved list (left grid).                |
| Print the current window.                            |
| Print the entire screen.                             |
| Exit and close the screen.                           |
| Show help for this screen.                           |
|                                                      |

Copyright 2001-2003 Dangerous Goods Council P.O. Box 7325 York, PA 17404 USA (717) 764-6606 www.HazShipper.com Hazmat@HazShipper.com

#### **Company Information**

|                     | Company Ir        | formation    |                    |     |
|---------------------|-------------------|--------------|--------------------|-----|
| Ge                  | neral             |              | Defaults           |     |
| Company Name        | Your Company Here | Com          | ipany ID 1         |     |
| Address             | P.0 Box 123       |              |                    |     |
| PostalCode/Zip      | 17404 City YOF    | ۲K.          | State/Prov PA      |     |
| Phone #             | 717 764-6606 (    | Country USA  | <b>T</b>           |     |
| Manager             | NEIL WROBLESKI    | Load Station | BALTIMORE, MD BV   | N/I |
| Emergency Contact # | 1-800-424-9300    |              |                    |     |
| UPS #               | 123-456           |              |                    |     |
| UPS Book Start #    | 300000 End #      | 300099 Nex   | at EOD # 300004    |     |
| UPS Int Days        | 30 -              | 🔲 Label:     | s for LTDQTY       |     |
| FedEx #             | 106067619         | FedEx Star   | t 103              |     |
|                     | Phone # Exempt    | Preview Form | n 🔽 Use Gross Weij | ght |

This screen contains information specific to your company. This information will appear on all forms of printed paperwork. **Company Name:** The name of your company

Company ID: Only applies to those companies with

multiple locations.

Address: Your company address.

: Address Line 2

PostalCode/Zip: Your companies zip code.

City: The city where your company resides.

State/Prov: The state or province where your company resides.

- Phone #: Your companies phone number.
- **Country:** The country where your company is located.
- Manager: The Hazardous Materials Manager
- Load Station: Your companies Load Station.
- Emergency Contact #: Your companies emergency contact number
  - UPS #: Your UPS Account Number

UPS Book Start #: UPS Book Start Number (obtain from Dangerous Goods Council)

> End #: UPS Book End Number (obtain from Dangerous Goods Council)

Next EOD #: Next EOD Number (Generated automatically by Haz-Shipper)

**UPS Int Days:** Number of days to display in the Worldship / Haz-Shipper Interface.

Labels for LTDQTY: Do you wish to show "LTD QTY" on your

paperwork.

FedEx #: Your FedEx Account Number (if applicable)

FedEx Start: FedEx Starting Sheet Number (if

applicable)
Phone # Exempt: Phone # Exempt

Preview Form: Preview the custom form (UPS, FedEx, Airborne) before printing. Use Gross Weight: Use Gross Weight on Shippers Declaration. DOT Registration Expiration: DOT Expiration Date (Leave blank for no expiration). Default Customer: The default customer when entering a shipment.: ABC Chemical Company, 123 Sesame Streets, York, PA, 1, False Def Mode (49-CFR): Default Transport Mode for 49-CFR when entering a shipment .: TRUCK/HIGHWAY, 1 (IATA): Default Transport Mode IATA when entering shipments.: PASSENGER AIRCRAFT, 1 Administrators E-Mail: Your administrators EMail address. Outgoing Mail (SMTP): Mail Host Server to Send E-Mail Notification (ex: smtp@comcast.net). Use the Alternative Sequence for Qty Use the Alternative Sequence for Qty and and Type of Packing (8.1.6.9)?: Type of Packing (8.1.6.9)? Use Air Eligibility Markings (7.1.5.8)?: Air Eligibility Markings will be required by 01/01/2004 (7.1.5.8). Packages and Overpacks marked with Packages and overpacks should be Net Quantity (7.1.5)?: marked with the net quantity by 01/01/2004 (7.1.5). Use the UPS Laser Form?: Use the UPS Laser Form instead of the UPS 8 part form. Use FedEx OP-900LG (Large) Form?: Use the New FedEx form called OP-900LG (the Large Form)?

Listed below are all navigation buttons available for this screen

|                        | Save the existing add/edit.                                                   |
|------------------------|-------------------------------------------------------------------------------|
| ä۵                     | Cancel the existing edit.                                                     |
| ₽S                     | Undo the edit from the<br>current field.                                      |
| Ж                      | Cut the selected text to the clipboard.                                       |
| â                      | Copy the selected text to the clipboard.                                      |
| æ                      | Paste the selected text from the clipboard.                                   |
|                        | Print the retrieved list (left grid).                                         |
| Ď                      | Print the current window.                                                     |
|                        | Print the entire screen.                                                      |
| 긜                      | Exit and close the screen.                                                    |
|                        | Show help for this screen.                                                    |
| Coµ<br>Da<br>P.(<br>Yo | oyright 2001-2003<br>ngerous Goods Council<br>D. Box 7325<br>rk, PA 17404 USA |

York, PA 17404 USA (717) 764-6606 www.HazShipper.com Hazmat@HazShipper.com

### **Company Wizard**

The "Company Wizard" is displayed when the system is opened for the first time or can be access from "Help" off of the main menu. This sequence of screens allows all basic company and employee information to entered into the system. Below are a list of all screens associated with the Company Wizard. Each screen is self-explanatory.

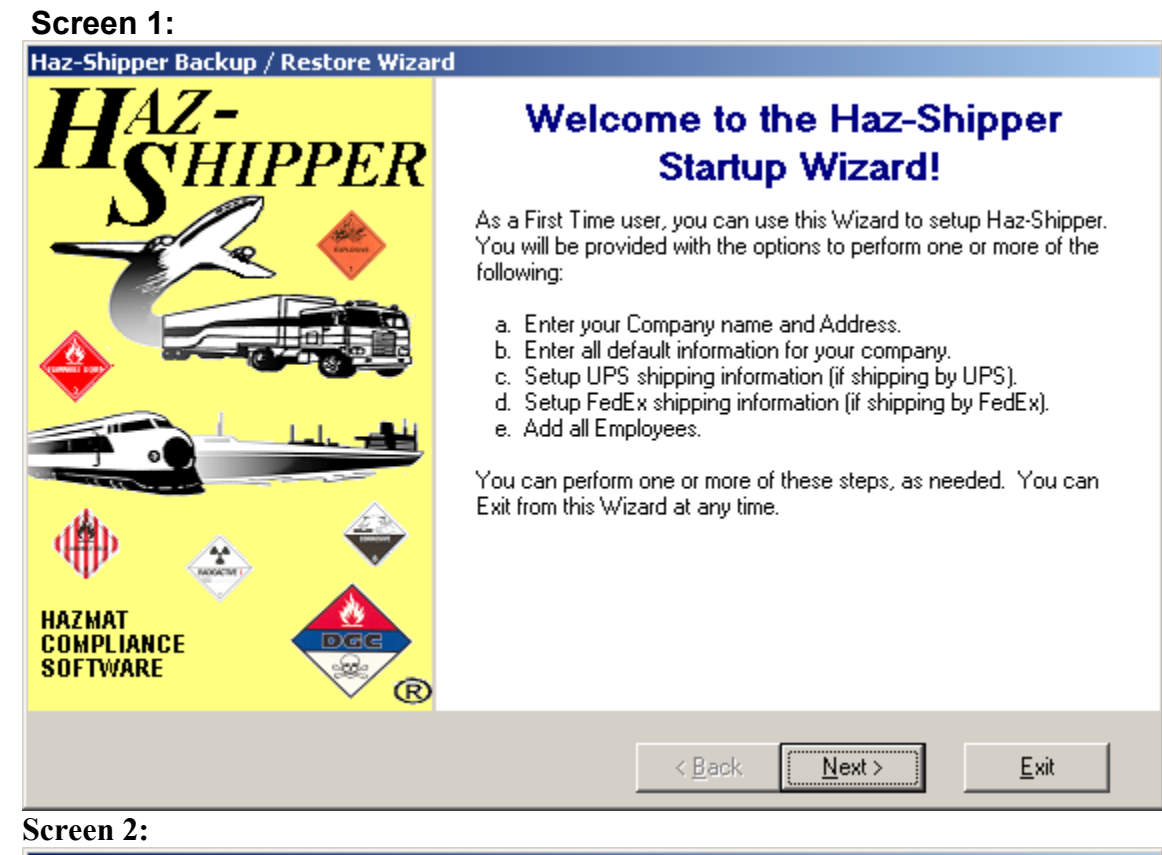

| Haz-Shipper Backup / Restore Wiza | rd                                                                                                    |
|-----------------------------------|----------------------------------------------------------------------------------------------------|
| HAZ-<br>CHIPPER                   | Enter Company Location                                                                                                   |
|                                   | Enter your company location information. This information will<br>appear on the paperwork, 3D Box, or any Certification. |
|                                   | Company Name Your Company Here<br>Address P.0 Box 123<br>PostalCode/Zip 17404<br>City YORK<br>State/Prov. PA             |
| HAZMAT<br>COMPLIANCE<br>SOFTWARE  | Country USA                                                                                                    |
|                                   | < <u>B</u> ack <u>N</u> ext > <u>E</u> xit                                                                               |

| Screen 3:                          |                                                                                                    |
|------------------------------------|----------------------------------------------------------------------------------------------------|
| Haz-Shipper Backup / Restore Wizar | d                                                                                                    |
| HAZ-                               | Setup Default Company                                                                                                    |
| <b>CHIPPER</b>                     | Information                                                                                                    |
|                                    | Setup all Haz-Shipper company default information.                                                                                 |
|                                    |                                                                                                    |
|                                    | Manager NEIL WROBLESKI                                                                                                    |
|                                    | Load Station BALTIMORE, MD BWI                                                                                                    |
|                                    | Emergency Contact # 1-800-424-9300                                                                                                 |
|                                    | Def Mode (49-CEB) TBLICK/HIGHWAY                                                                                                   |
| 4 👾 🖈                              | Default Mode (IATA) PASSENGER AIRCRAFT                                                                                             |
| налмат                             | The Hazardous Materials Manager                                                                                                    |
| COMPLIANCE DGG<br>SOFTWARE         |                                                                                                    |
| V ®                                |                                                                                                    |
|                                    | < Back Next > Exit                                                                                                    |
| Screen 4·                          |                                                                                                    |
| Haz-Shipper Backup / Restore Wizar | d                                                                                                    |
| HAZ-                               | UPS Shipping Information                                                                                                    |
| <b>CHIPPER</b>                     |                                                                                                    |
|                                    | Setup UPS Shipping Information. If you do not know your assigned<br>UPS book numbers, please call Haz-Shipper at (717) 764-6606 to |
|                                    | obtain them.                                                                                                    |
|                                    | UPS Account # 123-456                                                                                                    |
|                                    | UPS Book Start # 300000                                                                                                    |
|                                    | UPS Book End # 300099                                                                                                    |
|                                    | Vext EUD # 300001                                                                                                    |
| 1                                  | Your UPS Account Number                                                                                                    |
| HAZMAT                             | Kunsu da wat akin LIDC shaw anna Ublast sil                                                                                        |
| SOFTWARE                           | n you uo not snip or 5 (nen piess (Next > .                                                                                        |
| ✓ B                                |                                                                                                    |
|                                    | < <u>B</u> ack <u>N</u> ext> <u>E</u> xit                                                                                          |
|                                    |                                                                                                    |

Screen 5:

| Haz-Shipper Backup / Restore Wizard |                                                                                                    |
|-------------------------------------|----------------------------------------------------------------------------------------------------|
| HAZ-<br>CHIPPER                     | FedEx Shipping Information                                                                                                    |
|                                     | Setup FedEx Shipping Information.                                                                                                    |
|                                     | FedEx Account #       106067619         FedEx Starting Sheet #       102         Your FedEx Account Number (if applicable)                                                                                                    |
|                                     | If you do not ship FedEx then press ''Next >''.                                                                                                    |
| HAZMAT<br>COMPLIANCE<br>SOFTWARE    |                                                                                                    |
|                                     | < <u>B</u> ack <u>N</u> ext > <u>E</u> xit                                                                                                    |
| Screen 6:                           |                                                                                                    |
| Haz-Shipper Backup / Restore Wizard |                                                                                                    |
| HAZ-<br>CHIPPER                     | Create Employees                                                                                                    |
|                                     | Haz-Shipper provides an integrated security module that allows you<br>to define user access to the various system features as<br>Administrators, Users, and Templates only. Security is specified at<br>the group level, for each available menu and feature. If you need<br>help adding employees then click on the help icon (top right of your<br>screen). |
|                                     |                                                                                                    |
|                                     |                                                                                                    |
| COMPLIANCE DGG<br>SOFTWARE          | Add <u>E</u> mployees                                                                                                    |
|                                     | < <u>B</u> ack <u>Next &gt;</u> <u>E</u> xit                                                                                                    |

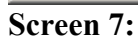

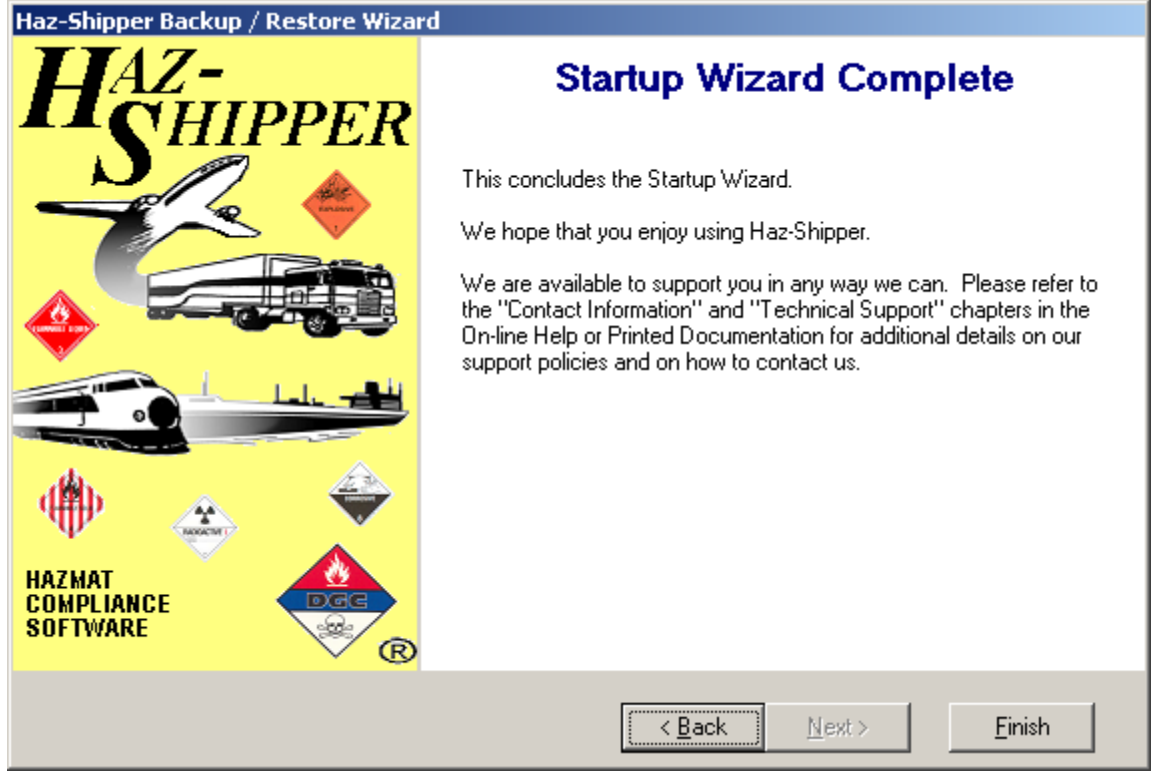

## Main Shipment Screen

| Haz-Shipper S | hipment (               | Ref #: 3         | 3006)              |                            | 2                                    |
|---------------|-------------------------|------------------|--------------------|----------------------------|--------------------------------------|
| Replicate     | Search                  | ₽                | ۲                  |                            |                                      |
| Template      |                         | F                | Custome            | r SONY                     | Mode FedEx Ground                    |
| Add Template  |                         |                  |                    | <i>Materials</i> (for      | selected Package)                    |
| Shipping Name | auids n.o.              | e.               |                    | Class UN ID#               | PG Dty Units Vol Units               |
|               |                         |                  |                    |                            |                                      |
| Add 👗 🛛 E     | dit 👖 📔                 | _                | Print Lak          | el S. Provisions           | Regulations Info                     |
| [             |                         |                  |                    |                            |                                      |
| Add Template  | ackaging                |                  |                    | Weight                     | Over Packed                          |
| 1 FIBERI      | BOARD BO                | DX 4G            |                    | 1                          | No                                   |
|               |                         |                  | Orenad             | 30.80                      |                                      |
|               |                         |                  | Uverpac            | Kr 30.60                   |                                      |
| Save Templat  | e <u>A</u> do           | d Custor         | mer Shi            | pping <u>P</u> apers       | New Shipment Exit                    |
|               |                         | Creat            | e a New Ship       | ment by Selecting          | a Template.                          |
|               |                         |                  | Template           | Create a Nev<br>Template.  | w Shipment by Selecting a            |
|               |                         |                  | Customer           | Change the                 | Customer for this Shipment.          |
|               |                         | Add              | Mode<br>Tomnlato   | Add the Mate               | erial of a Template to the           |
|               | ,                       |                  |                    | Selected Pac               | ckage.<br>Asterial Safety Data Sheet |
|               |                         | N                | ISDS               |                            |                                      |
|               |                         |                  | Add 🗓              | Add a Materi               | al to the Selected Package.          |
|               |                         |                  | Edit ื             | Edit the Sele              | cted Material.                       |
|               |                         | Pri              | nt <u>L</u> abel   | Print a Label              | for the Selected Material.           |
|               |                         | S. F             | r <u>o</u> visions | Show any Sp<br>Material.   | pecial Provisions for this           |
|               |                         | Re               | <u>gu</u> lations  | Show the Re<br>Material.   | gulations for the Selected           |
|               |                         |                  | <u>I</u> nfo       | Show addition Selected Mat | nal Information for the terial.      |
|               |                         | Add <sup>-</sup> | Template           | Add the Tem Shipment.      | plate Package to the Selected        |
|               |                         |                  | Add 🗂              | Add a Packa                | ge to the Shipment.                  |
|               |                         | O⊻er             | pack?              | Select Packa               | ages to Overpack.                    |
|               |                         | 3D               | Box                | Show a 3-Dir<br>Package.   | mensional Box of the Selected        |
|               | <u>S</u> av             | /e Te            | mplate             | Save the Cu                | rrent Shipment as a Template.        |
|               | <u>A</u> d              | d Cus            | tomer              | Add a Custor               | mer.                                 |
|               | Ship                    | ping             | <u>P</u> apers     | View/Print th              | e Shipping Papers.                   |
|               | <u>N</u> e <sup>1</sup> | w Shi            | pment              | Start a New S              | Shipment.                            |

### Customers

| Custor               | ners                      |                 |                      |             |   |
|----------------------|---------------------------|-----------------|----------------------|-------------|---|
| CustID               | Business Name             | 🛛 • 🖬 🖉 🗙       | HH • 177 - 1 9 🛠 🖉 🖶 | • 💵 🛷       |   |
| FEDEX<br>SONY<br>UPS | MSC<br>Sony International | Customers       |                      |             |   |
|                      |                           | Customer ID     | FEDEX                |             |   |
|                      |                           | First Name      |                      | LastName    |   |
|                      |                           | Business Name   | MSC                  | Contact     |   |
|                      |                           | Address         | 123 Market Street    |             |   |
|                      |                           | Postal Code/Zip | 98349 City Lak       | ebay        |   |
|                      |                           | State/Prov      | WA                   | Country USA | • |
|                      |                           | Phone Number    |                      | Fax         |   |
|                      |                           | Notes           |                      |             |   |
|                      |                           |                 |                      |             |   |
| •                    |                           |                 |                      |             |   |
| 3 Retrieve           | d / 3 Found / 3 Total R   |                 |                      |             |   |

Maintain Customers for Haz-Shipper (call Dangerous Goods Council for importing from other file formats).

Customer ID: Unique ID for this Customer.

First Name: Customers First Name

Last Name: Customers Last Name.

Business Name: Customers Business Name

Contact: Contact for this Customer.

Address: Customers Address (continue to the

second line for lengthy addresses).

: Customers Second Line of Address

Postal Code/Zip: Customers Zip Code

City: Customers City

State/Prov: Customers State

Country: Customers Country

Phone Number: Customers Phone Number

Fax: Customers Fax Number

Notes: Type any additional information for this

customer.

Listed below are all navigation buttons available for this screen

| נו    | Add a new record.                          |
|-------|--------------------------------------------|
|       | Save the existing add/edit.                |
| ESC   | Cancel the existing edit.                  |
| ×     | Delete the current record.                 |
| ∎+≣   | Replace the existing ID/Code with another. |
| =     | Merge the existing ID/Code with another.   |
| FIELD | Undo the edit from the<br>current field.   |
| Ж     | Cut the selected text to the clipboard.    |
| Ē.    | Copy the selected text to                  |

|                                     | the clipboard.                                                                                                    |
|-------------------------------------|----------------------------------------------------------------------------------------------------|
| Ê                                   | Paste the selected text from the clipboard.                                                                         |
| 9                                   | Find a record or subset of records.                                                                                 |
| ¢,                                  | Advanced find (boolean logic required).                                                                             |
| <b>**</b>                           | Query Builder (allows you to create custom reports).                                                                |
| ₽                                   | Print the retrieved list (left grid).                                                                               |
| Ð                                   | Print the current window.                                                                                           |
|                                     | Print the entire screen.                                                                                            |
| Į.                                  | Exit and close the screen.                                                                                          |
| ۲                                   | Show help for this screen.                                                                                          |
| Cop<br>Da<br>P.C<br>Yo<br>(71<br>ww | oyright 2001-2003<br>Ingerous Goods Council<br>D. Box 7325<br>rk, PA 17404 USA<br>17) 764-6606<br>ww.HazShipper.com |
| на                                  | zmat@HazSnipper.com                                                                                                 |

### **Departments**

| IREE<br>VO                | Departments                                                |
|---------------------------|------------------------------------------------------------|
|                           | Department ONE                                             |
|                           | Company Name DANGEROUS GOODS COUNCIL                       |
|                           | Address P.O. BOX 7325                                      |
|                           | PostalCode/Zip 17404 City YORK State/Prov PA               |
|                           | Phone # 17175551212 Country USA 💌                          |
|                           | Emergency Contact # 1 (800) 123-4568                       |
|                           | UPS # UPS-123 Load Station BALTIMORE, MD BWI               |
|                           | UPS Book Start # 10000001 (2) 10000051 Next EOD # 10000003 |
|                           | UPS Book End # 10000050 (2) 10000100                       |
|                           | FedEx# 17149168 FedEx Start 103                            |
| etrieved / 3 Found / 3 To |                                                            |

#### **Department:** Department for this Company. **Company Name:** The name of your company

Address: Your company address.

: Address Line 2

PostalCode/Zip: Your companies zip code.

City: The city where your company resides.

- State/Prov: The state or province where your company resides.
  - Phone #: Your companies phone number.
  - **Country:** The country where your company is located.
- Emergency Contact #: Your companies emergency contact number
  - UPS #: Enter the UPS Account Number for this Department.
  - Load Station: Your companies Load Station.
  - UPS Book Start #: UPS Book Start Number (obtain from
    - Dangerous Goods Council)
      - (2): UPS Book Start # 2 (obtain from Dangerous Goods Council)
    - Next EOD #: Next EOD Number (Generated automatically by Haz-Shipper)
  - UPS Book End #: UPS Book End Number (obtain from Dangerous Goods Council)
    - (2): UPS Book End #2 (obtain from Dangerous Goods Council)
    - FedEx #: Your FedEx Account Number (if
      - applicable)
    - FedEx Start: FedEx Starting Sheet Number (if

applicable)

### Listed below are all navigation buttons available for this screen

| Ľ        | Add a new record.           |
|----------|-----------------------------|
|          | Save the existing add/edit. |
| ESC<br>S | Cancel the existing edit.   |

| ×         | Delete the current record.                          |
|-----------|-----------------------------------------------------|
| FIELD     | Undo the edit from the<br>current field.            |
| Ж         | Cut the selected text to the clipboard.             |
| ĥ         | Copy the selected text to the clipboard.            |
| <u>e</u>  | Paste the selected text from the clipboard.         |
| ď         | Find a record or subset or records.                 |
| <b>WA</b> | Query Builder (allows you to create custom reports) |
| ₽         | Print the retrieved list (lefl grid).               |
| Ð         | Print the current window.                           |
|           | Print the entire screen.                            |
| Į.        | Exit and close the screen.                          |
|           | Show help for this screen.                          |
| Cop       | oyright 2001-2003                                   |

### **Employees**

| 💐 Users         |                   |                     |    |                                                                      |
|-----------------|-------------------|---------------------|----|----------------------------------------------------------------------|
| Location        | Title             | Employee ID<br>JDOE | Fi |                                                                      |
| Baltimore, MD   | Shipping Cl       | ADMIN<br>JSMITH     | Ĵ  | Employees                                                            |
| TESTING         |                   | MGORD               | M  | Employee ID JSMITH Employee #                                        |
|                 |                   |                     |    | Airport of Departure Baltimore, MD / BWI<br>Title Shipping Clerk     |
|                 |                   |                     |    | Certified (49-CFR) 01/10/2001 . IATA 01/16/2001                      |
|                 |                   |                     |    | Security Group Users  New Password (Y/N) N Password Required (Y/N) Y |
| 4 Retrieved / 4 | Found / 4 Total F | Records             | -  |                                                                      |

Maintain all employees and their training records in the system.

Employee ID: Unique User ID for this Employee. Employee #: Employee Number or Social Security Numbe First Name: Employees First Name. Middle: Employees Middle Name Last Name: Employees Last Name Airport of Departure: Employees Airport of Departure (i.e. Baltimore, MD BWI). If you do not know this information it is not required. Title: Employees Title (i.e. Shipping Clerk). Certified (49-CFR): Date Certified for 49-CFR. IATA: Date Certified for IATA. Expiration (49-CFR): Expiration Date for 49-CFR. IATA: Expiration Date for IATA. Security Group: Default Security Group for this User. New Password (Y/N): Select "Y" to clear the password for this user. Will be asked next time the user logs on. Password Required (Y/N): Indicates if a password is required for this user to log in to Haz-Shipper. Listed below are all navigation buttons available for this screen □ Add a new record

| ш        |                                             |
|----------|---------------------------------------------|
| H        | Save the existing add/edit.                 |
| ESC<br>M | Cancel the existing edit.                   |
| ×        | Delete the current record                   |
| FIELD    | Undo the edit from the<br>current field.    |
| Ж        | Cut the selected text to the clipboard.     |
| Ð        | Copy the selected text to the clipboard.    |
| ł        | Paste the selected text from the clipboard. |

| 9         | Find a record or subset of records.                  |
|-----------|------------------------------------------------------|
| <b>ې</b>  | Advanced find (boolean logic required).              |
| <b>**</b> | Query Builder (allows you to create custom reports). |
| đ         | Print the retrieved list (left grid).                |
| đ         | Print the current window.                            |
|           | Print the entire screen.                             |
| Į.        | Exit and close the screen.                           |
| ۲         | Show help for this screen.                           |
| Cor       | ovright 2001-2003                                    |

### **End Of Day Process**

Used to clear all entries in the UPS Certification form and the Captain's Notification Form

- Make sure reports are printed before clearing.
- Make sure it is the End of the Day before you clear the screen.
- Only choose "yes" if you wish to clear your file.

### **Flight Entry**

| 💐 Flight Entry      |                             |  |  |  |  |
|---------------------|-----------------------------|--|--|--|--|
| Flight#             | 🛛 • 🖃 🛱 🗙 🖾 • 🔍 💕 🚭 • 📭 🛛 🧇 |  |  |  |  |
| 120                 |                             |  |  |  |  |
| 220                 | Elight Entry                |  |  |  |  |
| 320                 | i ngin Linuy                |  |  |  |  |
| 420                 |                             |  |  |  |  |
| 4 Retrieved / 4 Fou | Flight# 120                 |  |  |  |  |

Flight Entry

Flight #: Flight Number

Listed below are all navigation buttons available for this screen

| Ľ            | Add a new record.                                    |
|--------------|------------------------------------------------------|
|              | Save the existing add/edit.                          |
| ESE<br>₽     | Cancel the existing edit.                            |
| ×            | Delete the current record.                           |
| FIELD        | Undo the edit from the<br>current field.             |
| *            | Cut the selected text to the clipboard.              |
| ĥ            | Copy the selected text to the clipboard.             |
| <sup>1</sup> | Paste the selected text from the clipboard.          |
| ٩            | Find a record or subset of records.                  |
| <b>WA</b>    | Query Builder (allows you to create custom reports). |
| ₽            | Print the retrieved list (left grid).                |
| Ð            | Print the current window.                            |
|              | Print the entire screen.                             |
| Į.           | Exit and close the screen.                           |
| ۲            | Show help for this screen.                           |
| Col          | ovright 2001-2003                                    |

### **Frequently Asked Questions**

#### 1. My system says that my certification will or has expired.

This means that your CFR or IATA certification needs to be renewed. You need to retake a training course and pass a test to continue shipping hazardous materials. You must re-certify once every 3 years for CFR, IATA is once every 2 years.

If you have recently trained then you need to change the dates under "Maintenance" then "Employee". Enter the date that the employee completed and passed the test for certification. The expiration date is 3 years later for CFR and 2 years for IATA.

#### 2. My UPS, Fed-Ex or Airborne multi-part label will not print or prints incorrectly.

Make sure that you have loaded your specific print driver and renamed it "ups", "FedEx", or "airborne". (For example, if you have an Epson FX, go to "start", "settings", "printers", load that print driver, then right click on it, click on rename and name it "ups")

#### 3. My UPS, Fed-Ex or Airborne multi-part label does not line up correctly.

Make sure that you have set the top-of-form on your printer. If you are unsure how to do this, check your manual for proper instructions.

#### 4. My UPS end of day certification does not print correctly.

If you are using a dot matrix for both the UPS label and EOD certification you need to have 2 print drivers loaded. One for the UPS label (that is renamed UPS) and one driver for the EOD certification (do <u>not</u> rename).

#### 5. What are UPS book #'s?

Book #'s are an 8 digit # used by UPS for billing. This is the # that prints out in the upper left hand corner of the UPS certification. These would have been sent with the paperwork of your original version of Haz-Shipper and can be found in the company information screen.

#### 6. What is my next EOD #?

This stands for End of Day. To determine the correct EOD # you need to look on your last UPS certification paper. Your "next" EOD # would be the next number after that. Example: if your last UPS certification # is 90132553 then your "next EOD # " is 90132554. (Book start # should always remain the same)

#### 7. What is the UPS certification?

This is the paper that shows your UPS shipments for the day. You should print 2 copies- one for the UPS driver and one for your records.

#### 8. What do I do if my Technical name is not in the hazardous substance list?

If the technical name that you are using is not listed in the hazardous substance list enter your technical name in the box labeled "If not listed in hazardous substance table then add technical names here." If this is a technical name that is used frequently then put a check mark in the box labeled "save name" Then the technical name will be available in the drop down list labeled "select technical name".

#### 9. Can I load Haz-Shipper on more than one computer?

You must purchase additional licenses to load Haz-Shipper on more than one computer.

#### $10.\ {\rm Can}\ {\rm I}\ {\rm use}\ {\rm Haz-Shipper}\ {\rm on}\ {\rm my}\ {\rm Network?}$

Yes but you must contact Dangerous Goods Council, Inc to purchase a Network license.

#### 11. I ship for 2 different companies, can I use one Haz-Shipper system for both companies?

No, you must purchase a system for <u>each</u> company.

# 12. I printed a UPS label and now the shipment is cancelled. How do I remove that shipment from my UPS end-of-day certification?

Go to print certification, than UPS certification. Highlight the shipment you do not want, put a checkmark in the box labeled "click to cancel shipment", then click on the save icon.

#### 13. UPS needs a copy of a past shipment. How do I get that information?

Go to Re-print certification. Select the shipment that you need a copy and select print.

#### 14. I am getting a new computer. What operating system does Haz-Shipper work on?

Haz-Shipper works with 95/98/ME/NT/2000/XP.

#### 15. What are the minimum requirements needed to run Haz-Shipper?

Haz-Shipper minimum requirements are: Pentium 200 or higher, 32 Megabytes of Ram, 200 Megabytes of free hard-disk space, 15" Monitor (Minimum 800x600 resolution), Keyboard, Mouse, CD-Rom (for Updates)

#### 16. How do I import my templates and customer information into my new version of Haz-Shipper?

Click on "Miscellaneous" then "Import from previous version". Follow all the steps in the Import Wizard. For more information look in this help file for "Import From Previous Version (5.X and below ONLY)".

#### 17. How do I backup my templates and customers in version 7.

Click "Miscellaneous" then "Backup/Restore". Follow all the steps in the Backup/Restore Wizard. For more information look in this help file for "Backup & Restore".

### Select a Department

| Select a department for this login.                                                                                           |                        |                                     |  |  |  |
|----------------------------------------------------------------------------------------------------|------------------------|-------------------------------------|--|--|--|
| Select a Department                                                                                                    |                        |                                     |  |  |  |
| Department ONE                                                                                                    |                        | -                                   |  |  |  |
| Help OK                                                                                                    | Cancel                 |                                     |  |  |  |
| Select the Current Departr                                                                                                    | ment for this login fo | r this company.                     |  |  |  |
|                                                                                                    | Department: Select a   | a Deparment for this login.         |  |  |  |
|                                                                                                    | OK Use the             | e Current department selected.      |  |  |  |
|                                                                                                    | Cancel Exit Ha         | z-Shipper without selecting a nent. |  |  |  |
| ſ                                                                                                    | Now h                  | elp for this screen.                |  |  |  |
| Copyright 2001-2003<br>Dangerous Goods Council<br>P.O. Box 7325<br>York, PA 17404 USA<br>(717) 764-6606<br>www.HazShipper.com |                        |                                     |  |  |  |

### **FedEx Form**

| i FedEx Form                                                                 |                                                      |
|------------------------------------------------------------------------------|------------------------------------------------------|
|                                                                              | DUS MATERIALS                                        |
| FedEx GROUND SHIPPER NUMBER<br>17149168                                      | EMERGENCY CONTACT NUMBER<br>1 (800) 123-4568         |
| DOT Shipping Name of Material (#<br>Flammable liquids, n.o.s., (1, 1-Dimethy | (Additional Entries if Applicable)<br>iylhydrazine)  |
|                                                                              |                                                      |
|                                                                              |                                                      |
| Hazard Class or Division Number<br>3                                         | Identification Number Packing<br>Group<br>UN1993 III |
| Weight Type DOT Label(s)<br>11bs Flammable Liquid                            | ) Required, Ltd. Qty., or Exemption Number           |
|                                                                              | E <u>x</u> it                                        |
| plays the graphical representation of the<br>Print the Federal Express       | e Federal Express Ground form.<br>s Ground Form      |

(Make sure the tractor feed is setup properly). Exit without printing. Show help for this screen. Copyright 2001-2003 Dangerous Goods Council

### **Inner Receptacle Calculator**

| 🖲 Inner | Receptacle (   | Calculator |                |      | × |
|---------|----------------|------------|----------------|------|---|
| # Of    | Qty in each re | eceptacle  |                |      |   |
| 50 🔶    | 0.25 🔹         | L          | ▼ =            | 12.5 | L |
| 0 🗧     | 0 🗧            | L          | <b>•</b> =     | 0    | L |
|         |                | L          | <b>•</b> =     | 0    | L |
|         |                | L          | <b>•</b> =     | 0    | L |
|         |                | L          | <b>•</b> =     | 0    | L |
| 50      | 0.25           | То         | tal            | 12.5 | L |
| 🔌 Hel   | p <u>S</u> av  | e          | <u>C</u> ancel |      |   |

Combines different weights into one package as long as the Inner Receptacle is the same for all materials.

| # O                    | f: Enter the # of Inner Receptacles.                  |
|------------------------|-------------------------------------------------------|
| Qty in each receptacle | e: Enter the amount in each Inner Receptacle.         |
| Qty in each receptacle | : Select the Units to be Shipped.                     |
| # O                    | f: Enter the # of Inner Receptacles.                  |
| Qty in each receptacle | Enter the amount in each Inner Receptacle.            |
| Qty in each receptacle | : Select the Units to be Shipped.                     |
| # O                    | f: Enter the # of Inner Receptacles.                  |
| Qty in each receptacle | e: Enter the amount in each Inner Receptacle.         |
| Qty in each receptacle | Select the Units to be Shipped.                       |
| # O                    | f: Enter the # of Inner Receptacles.                  |
| Qty in each receptacle | Enter the amount in each Inner Receptacle.            |
| Qty in each receptacle | : Select the Units to be Shipped.                     |
| # O                    | f: Enter the # of Inner Receptacles.                  |
| Qty in each receptacle | e: Enter the amount in each Inner<br>Receptacle.      |
| Qty in each receptacle | : Select the Units to be Shipped.                     |
| <u>C</u> ancel         | Cancel without calculating any Inner Limits.          |
| <u>S</u> ave           | Save and pass the Total back to the packaging screen. |
| 🔗 Help                 | Show help for this screen.                            |

### **Inner Receptacle Limits**

| 🗟 Haz-Shipper Inner Recpetacle Limits                |           | _ <b>_</b> X |
|------------------------------------------------------|-----------|--------------|
| Chemical kits Class<br>Customer SONY Mode UPS Ground | 9         | UN3316 PGI   |
| Inner Receptacle Lim                                 | its (49-) | CFR)         |
| Inner Packaging                                      | Limit     | <u> </u>     |
| .Single Packaging                                    | 0.25 L    |              |
| Aerosol Cans non-refillable                          | 0.25 L    |              |
| Fiber Box                                            | 0.25 L    |              |
| Fiber cans                                           | 0.25 L    |              |
| GLASS AMPOULES                                       | 0.25 L    |              |
| GLASS/EARTHENWARE RECEPTACLES                        | 0.25 L    |              |
| Metal Can aluminium                                  | 0.25 L    |              |
| METAL RECEPTACLES                                    | 0.25 L    |              |
| Metal tube                                           | 0.25 L    |              |
| Multi-wall paper bags                                | 0.25 L    |              |
| Plastic Bags                                         | 0.25 L    | <b>•</b>     |
| <u>@</u> К                                           |           |              |
| Inner Receptacle L                                   | imits     |              |

Shows Inner Limits for all Inner Receptacles for this Material in the selected package. Exit the Inner Receptacle Limits Screen.

<u>0</u>K

🧼 Help

Show help for this screen.

#### **Shipping Papers**

|                                 |                         |                             | 3             |
|---------------------------------|-------------------------|-----------------------------|---------------|
| 🕏 Shipping Papers               |                         |                             | ×             |
| Type of Papers                  | WayBill #               |                             |               |
| Shipper Declaration             | Reference #             |                             |               |
|                                 | Airport of Departure    | BALTIMORE,                  | MD BWI        |
|                                 | Destination Airport     |                             |               |
|                                 | Emergency<br>Response # | 1-800-424-93                | 00            |
|                                 | Company Order #         |                             |               |
|                                 | Carrier (Ground Only)   |                             | •             |
| Additional Handling Information |                         |                             |               |
| 13037                           |                         |                             |               |
| Help                            | Vie<br>Paj              | w/ <u>P</u> rint<br>perwork | E <u>x</u> it |
|                                 |                         |                             |               |

The Shipping Papers screen allows you to enter any additional information for the paperwork as well as print the paperwork.

|                 | WayBill #:                       | Enter the Waybill number for this shipment.                                                                                     |
|-----------------|----------------------------------|----------------------------------------------------------------------------------------------------|
|                 | Reference #:                     | Enter a Reference number for this shipment.                                                                                     |
| Airp            | ort of Departure:                | Enter the airport of departure for this shipment (i.e. Baltimore, MD BWI)                                                       |
| Des             | stination Airport:               | Enter the Destination Airport for this shipment (i.e. Baltimore, MD BWI)                                                        |
| Emerge          | ncy Response #:                  | Enter your emergency reponse number for your company.                                                                           |
| Co              | ompany Order #:                  | Enter a Company Order number if one exists.                                                                                     |
| Carrie          | r (Ground Only):                 | Select a carrier if required.                                                                                                   |
| Additional Hand | ling Information:                | Enter any additional handling instructions<br>for this shipment. This will appear on the<br>botton of the shippers declaration. |
|                 | View/ <u>P</u> rint<br>Paperwork | View/Print the paperwork.                                                                                                    |
|                 | E <u>x</u> it                    | Exit the shipping papers screen.                                                                                                |
|                 | ≷ Help                           | Show help for this screen.                                                                                                    |
| ght 2001-2003   | - :1                             |                                                                                                    |

### Select Date to Purge To

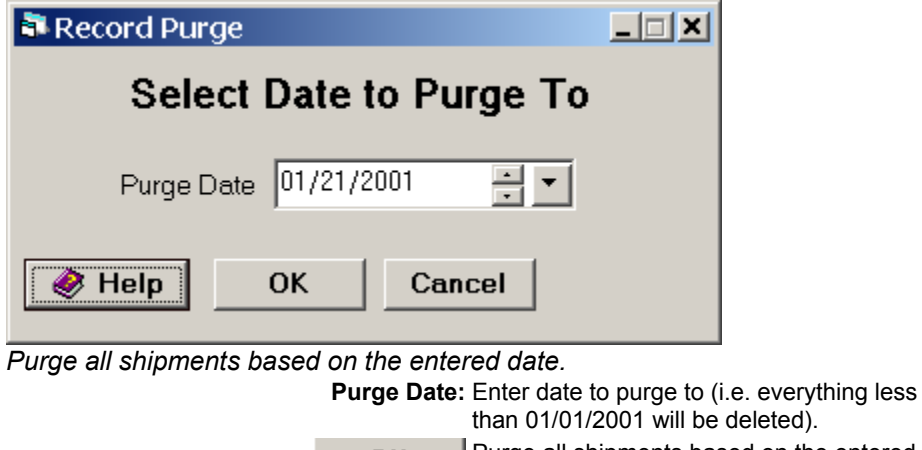

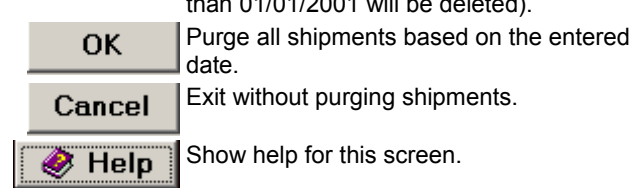
## **Registration Form**

| <b>Registration Form</b>                                                                                                    |                                                                                                    |                                                                                                    |
|----------------------------------------------------------------------------------------------------|----------------------------------------------------------------------------------------------------|----------------------------------------------------------------------------------------------------|
| You have purchas<br>Goods Council)                                                                                                    | ed a License to Use Haz-Shipper. You m<br>for a New Registration Number at 717-764<br>Expires.                                                                                                    | ust contact DGC (Dangerous<br>I-6606 before Your License                                                                                                    |
|                                                                                                    | HazShipper                                                                                                    |                                                                                                    |
|                                                                                                    | Copyright 2001 by DGC                                                                                                    |                                                                                                    |
| This program is licen<br>without consent fror<br>this program is co<br>damage relating to t<br>returns of this produ<br>accep<br><b>Computer Nar</b> | ised and copyrighted by DGC. You may not copy,<br>m DGC. Reasonable care has been taken to ensui<br>irrect. In no event shall DGC be liable for any loss of<br>the use of this product. By continuing, you accept to<br>ct will be accepted after activation of the software,<br>bit all responsibility for the operation and output of the<br>WOYAGER2 | transfer, modify or sell this program<br>re that the information provided in<br>of profit or any other commercial<br>the terms of these statements. No<br>. By accepting this agreement you<br>nis software product. |
| compater rea                                                                                                    |                                                                                                    |                                                                                                    |
| Registration                                                                                                    | # KUC0315P-6-K-5839IL3-28529                                                                                                    |                                                                                                    |
|                                                                                                    | You Have 0 Days Le                                                                                                    | ft!                                                                                                    |
| <i> </i> Help                                                                                                    | Version 7.8                                                                                                    | <u>C</u> ontinue                                                                                                    |
| This screen allows I                                                                                                    | Haz-Shipper to be Activated. Haz-Shipp                                                                                                    | er is activated for one year on                                                                                                    |

This screen allows Haz-Shipper to be Activated. Haz-Shipper is activated for one year only and re-activated for each year with an update from Haz-Shipper at 717.764.6606.

|                 | Co       | mputer Name:    | Shows the full computer name for this workstation.                                            |
|-----------------|----------|-----------------|-----------------------------------------------------------------------------------------------|
|                 | I        | Registration #: | Enter the registration number obtained<br>from the Dangerous Goods Council<br>(717.764.6606). |
|                 | <u>C</u> | <u>continue</u> | Register this product based on the entered registration number.                               |
|                 |          | <i> e</i> lp    | Show help for this screen.                                                                    |
| -2003<br>ods Co | ouncil   |                 |                                                                                               |

### **Re-Print UPS Certification**

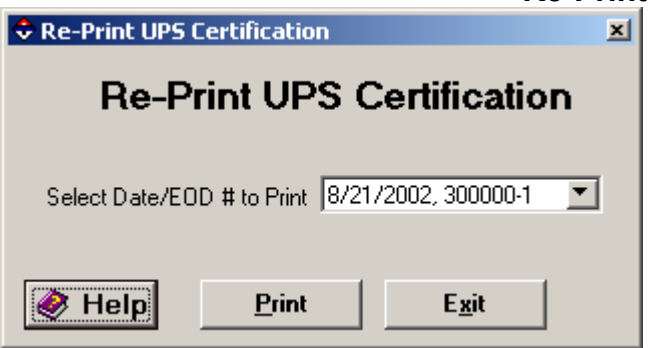

#### Re-Print a NOTOC/Certification that has already been printed.

Select Date/EOD # to Print: Select a previous NOTOC/Certification to print

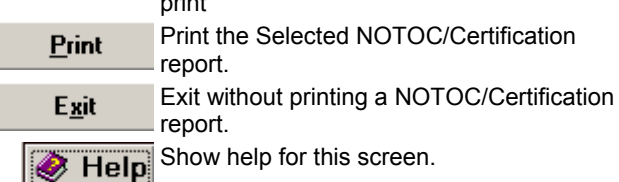

### Select Material to Ship (IATA)

| Haz-Shipper Package Creation                                        |                                                                         |
|---------------------------------------------------------------------|-------------------------------------------------------------------------|
| Customer ABCCHEM Node PASSE                                         | NGER AIRCRAFT                                                           |
| Select Material t                                                   | to Ship (IATA)                                                          |
| UN/ID# or PSN or Class                                              | <b></b>                                                                 |
| ,<br>Select Unique                                                  | Chemical                                                                |
| Material Full Name                                                  | Class UN ID# PG                                                         |
|                                                                     |                                                                         |
| Add Solution to Proper Shipping Name?                               | Add Mixture to Proper Shipping Name?                                    |
|                                                                     |                                                                         |
| Help << Back Cance                                                  | el Next>>                                                               |
|                                                                     |                                                                         |
|                                                                     | rropersnipping rvame.                                                   |
| Select the Material to ship for this pace<br>UN/ID# or PSN or Class | <i>kage.</i><br>s: Enter a Valid UN Number or Proper                    |
| _                                                                   | Shipping Name.                                                          |
| <b>_</b>                                                            | Search for a Valid UN Number.                                           |
| Add Solution to Proper Shippin                                      | <b>g</b> Add the Word "Solution" to the Proper <b>2</b> : Shipping Name |
| Add Mixture to Proper Shipping Name?                                | Add the Word "Mixture" to the Proper Shipping Name.                     |
| <u>N</u> ext >>                                                     | Proceed to the next Hazardous Materia screen.                           |
| <u>C</u> ancel                                                      | Cancel the Shipment and return to the main screen.                      |
| << <u>B</u> ack                                                     | Return the the last Hazardous Material Screen.                          |
| 🔗 Help                                                              | Show help for this screen.                                              |
| Copyright 2001-2003<br>Dangerous Goods Council<br>P.O. Box 7325     |                                                                         |

## **Additional Material Options**

| 🛎 Haz-Shipper Pac                            | kage Creatior                       | า                                       |                                 |          | <u>_   ×</u>       |
|----------------------------------------------|-------------------------------------|-----------------------------------------|---------------------------------|----------|--------------------|
| Cartridges, po<br>Customer SONY              | wer device<br>Made U                | Class 1.<br>IPS Ground                  | 4S                              | UN0323   | PG <mark>II</mark> |
| Addi                                         | tional Mat                          | erial Optio                             | ons (49-C                       | FR)      |                    |
| Explosive EX# (req                           | uired)                              |                                         |                                 |          |                    |
|                                              |                                     |                                         |                                 |          |                    |
|                                              |                                     |                                         |                                 |          |                    |
|                                              |                                     |                                         |                                 |          |                    |
|                                              |                                     |                                         |                                 |          |                    |
|                                              |                                     |                                         |                                 |          |                    |
|                                              |                                     |                                         |                                 |          |                    |
| Help                                         | << <u>B</u> ack                     | <u>C</u> ancel                          | <u>N</u> ext >>                 |          |                    |
|                                              | This Materia                        | l Requires an Exp                       | posive ID.                      |          |                    |
| Enter any additional info<br>Explosive       | ormation require<br>EX# (required): | ed by this materia<br>This Material Rec | a <i>l.</i><br>uires an Exposiv | e ID.    |                    |
|                                              | <u>N</u> ext >>                     | Proceed to the ne screen.               | ext Hazardous Ma                | aterials |                    |
|                                              | <u>C</u> ancel                      | Cancel the Shipm main screen.           | ent and return to               | the      |                    |
|                                              | << <u>B</u> ack                     | Return the the las Screen.              | t Hazardous Mat                 | erials   |                    |
|                                              | <i> elp</i>                         | Show help for this                      | s screen.                       |          |                    |
| Copyright 2001-2003<br>Dangerous Goods Counc |                                     | -                                       |                                 |          |                    |

### Select Material to Ship (49-CFR)

| Haz-Shipper Package Creation                                       |                                                                                                 |  |  |  |
|--------------------------------------------------------------------|-------------------------------------------------------------------------------------------------|--|--|--|
| Customer ABCCHEM Mode TRUCK                                        | /HIGHWAY                                                                                        |  |  |  |
| Select Material to Ship (49-CFR)                                   |                                                                                                 |  |  |  |
| UN/NA or PSN or Class                                              | <b>_</b>                                                                                        |  |  |  |
| Select Unique                                                      | Chemical                                                                                        |  |  |  |
| Material Full Name                                                 | Class UN ID# PG                                                                                 |  |  |  |
|                                                                    |                                                                                                 |  |  |  |
| Add Solution to Proper Shipping Name?                              | Add Mixture to Proper Shipping Name?                                                            |  |  |  |
| 🔲 Is This Material a Marine Pollutant? 🔰                           | Add LTD QTY Radioactive Material?                                                               |  |  |  |
|                                                                    | I Newtox                                                                                        |  |  |  |
|                                                                    |                                                                                                 |  |  |  |
| Enter a Valid LIN Number or                                        | Proper Shipping Name                                                                            |  |  |  |
| Select the Material to ship for this pack<br>UN/NA or PSN or Class | kage.<br>: Enter a Valid UN Number or Proper<br>Shipping Name.<br>Search for a Valid UN Number. |  |  |  |
| Add Solution to Proper Shipping                                    | Add the Word "Solution" to the Proper                                                           |  |  |  |
| Name?<br>Add Mixture to Proper Shipping Name?                      | : Shipping Name.<br>: Add the Word "Mixture" to the Proper                                      |  |  |  |
|                                                                    | Shipping Name.                                                                                  |  |  |  |
| Is This Material a Marine Pollutant?                               | Pollutant.                                                                                      |  |  |  |
| Add LTD QTY Radioactive Material?                                  | : Add "Limited quantity radioactive material" to the Basic Description.                         |  |  |  |
| <u>N</u> ext >>                                                    | Proceed to the next Hazardous Materials screen.                                                 |  |  |  |
| <u>C</u> ancel                                                     | Cancel the Shipment and return to the main screen.                                              |  |  |  |
| << <u>B</u> ack                                                    | Return the the last Hazardous Materials Screen.                                                 |  |  |  |
| 🏈 Help                                                             | Show help for this screen.                                                                      |  |  |  |
| Copyright 2001-2003                                                | -                                                                                               |  |  |  |

## **Explosive Packaging Instructions (49-CFR)**

| 🛎 Haz-Shipper Package Creation                                                                                                    |                                                                                                    |
|----------------------------------------------------------------------------------------------------|----------------------------------------------------------------------------------------------------|
| Cartridges, power device Co<br>Customer Customer Mode Mode De                                                                                                    | lass 1.4S UN0323 PG II<br>scription                                                                                                    |
| Explosive Packaging                                                                                                    | nstructions (49-CFR)                                                                                                    |
| Packing                                                                                                    |                                                                                                    |
|                                                                                                    | Intermediate                                                                                                    |
|                                                                                                    |                                                                                                    |
| Bags: water<br>resistant.Receptables:fibreboard_metal,<br>plastics, wood. Sheets: fibreboard,<br>corrugated. Tubes: fibreboard                                                                        | Not necessary                                                                                                    |
| Outer                                                                                                    |                                                                                                    |
| Boxes:steel (4A). aluminium (4B). natural wood<br>(4C2).plywood (4D). reconstituted wood (4F). fii<br>(4H2).Drums: steel, removable head (1A2). alu<br>(1D). fiberboard (1G). plastics, removable hea | l, ordinary (4C1). natural wood, sift proof walls<br>breboard box (4G). plastics, solid<br>minum, remo∨able head (1B2). plywood<br>d (1H2). |
| Help <u>K Back</u>                                                                                                    | ncel <u>N</u> ext >>                                                                                                    |
| Show all Explosive Packaging Instructions.                                                                                                    |                                                                                                    |
| Packing: General F<br>Inner: Inner Pac                                                                                                    | rackaging instructions.<br>kaging Instructions.                                                                                             |

Intermediate: Intermediate Packaging Instructions.

Outer: Outer Packaging Instructions.

| <u>N</u> ext >> | Proceed to the next Hazardous Materials screen.    |
|-----------------|----------------------------------------------------|
| <u>C</u> ancel  | Cancel the Shipment and return to the main screen. |
| << <u>B</u> ack | Return the the last Hazardous Materials Screen.    |
| <i> e</i> Help  | Show help for this screen.                         |

### **Enter Shipment Information (49-CFR)**

| Haz-Shipper Package Cre | ation                                                            |
|-------------------------|------------------------------------------------------------------|
|                         |                                                                  |
| Enter Ship              | ment Information (49-CFR)                                        |
| Template                | <b>_</b>                                                         |
|                         | Select Template<br>-AND / OB-<br>Fill Shipment Information Below |
| Customer                | ABCCHEM                                                          |
| Transport Mode          | TRUCK/HIGHWAY                                                    |
| Reference ID            |                                                                  |
| e Help                  | <u>C</u> ancel <u>N</u> ext >>                                   |
| Set                     | lect a Template and a Customer.                                  |

Enter the initial shipping information in this screen.

**Template:** Select a Template and a Customer. **Customer:** Select a Customer (Required).

Transport Mode: Select a Transporation Mode (Required). Reference ID: Type anything you want into this field

|                 | Type anything you want into this held.             |
|-----------------|----------------------------------------------------|
| <u>N</u> ext >> | Proceed to the next Hazardous Materials            |
|                 |                                                    |
| <u>C</u> ancel  | Cancel the Shipment and return to the main screen. |
| Help            | Show help for this screen.                         |

#### **Enter Shipment Information (IATA)**

| Haz-Shipper Package Cre              | ation                                                            |  |
|--------------------------------------|------------------------------------------------------------------|--|
|                                      |                                                                  |  |
| Enter Sh                             | ipment Information (IATA)                                        |  |
| Template                             | <b>_</b>                                                         |  |
|                                      | Select Template<br>-AND / DB-<br>Fill Shipment Information Below |  |
| Customer                             | ABCCHEM                                                          |  |
| Way Bill ♯                           | Destination                                                      |  |
| Transport Mode                       | PASSENGER AIRCRAFT                                               |  |
| Reference ID                         |                                                                  |  |
|                                      |                                                                  |  |
| Help                                 | <u>C</u> ancel <u>N</u> ext >>                                   |  |
| Select a Template for this shipment. |                                                                  |  |
| Enter the initial shipping           | information in this screen.                                      |  |

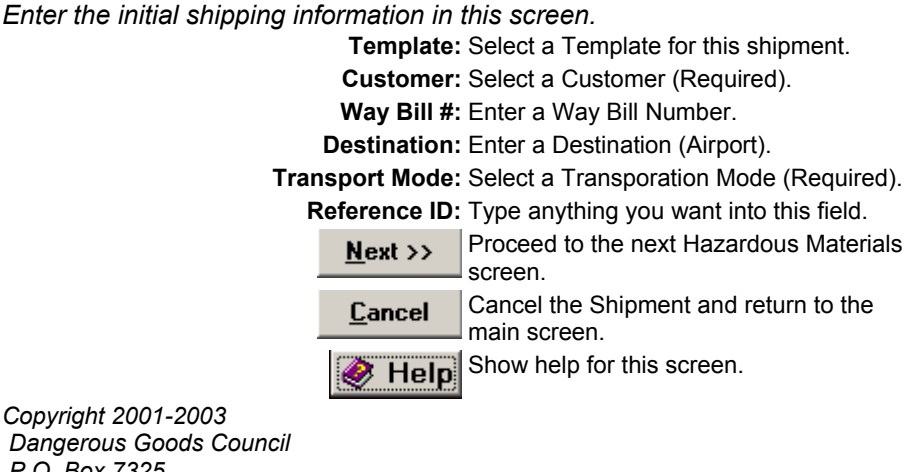

## Select Organic Packaging

| Haz-Shipper Package Creation                                                                                                    |                                                                         |  |  |  |
|----------------------------------------------------------------------------------------------------|-------------------------------------------------------------------------|--|--|--|
| Organic peroxide type B, liquid         Class 5.2         UN3101         PG II           Customer         SONY         Mode         TRUCK/HIGHWAY         UN3101         PG II |                                                                         |  |  |  |
| Select O                                                                                                    | rganic Packaging (49-CFR)                                               |  |  |  |
| Select Organic/Oxidizer                                                                                                    | 193 <b>•</b> PG <i>OP5</i>                                              |  |  |  |
|                                                                                                    | 1,1-Di-(tert-butylperoxy)cyclohexane                                    |  |  |  |
| Choose Package Type                                                                                                    | FIBERBOARD BOX(3)                                                       |  |  |  |
|                                                                                                    |                                                                         |  |  |  |
| Inner Receptacle                                                                                                    | PLASTIC RECEPTACLES                                                     |  |  |  |
| Outer Package                                                                                                    | FIBERBOARD BOX: 4G                                                      |  |  |  |
| Concentration Percentage                                                                                                    |                                                                         |  |  |  |
|                                                                                                    |                                                                         |  |  |  |
| <i>i</i>                                                                                                    | ck <u>C</u> ancel <u>N</u> ext >>                                       |  |  |  |
|                                                                                                    | Select a Packaging Type.                                                |  |  |  |
| Enter all information for your o                                                                                                    | organic material.                                                       |  |  |  |
| Select Organic                                                                                                    | <b>PG:</b> Enter a Packing Group                                        |  |  |  |
| Technic<br>Choose Packa                                                                                                    | cal Name: Enter a Technical Name.<br>age Type: Select a Packaging Type. |  |  |  |
| Inner Re                                                                                                    | ceptacle: Inner Receptacle for this Packaging Type.                     |  |  |  |
| Concentration Pe                                                                                                    | rcentage: Enter the Concentration Percentage.                           |  |  |  |
| Ne                                                                                                    | xt >> Proceed to the next Hazardous Materials screen.                   |  |  |  |
| <u>C</u> £                                                                                                    | Cancel the Shipment and return to the main screen.                      |  |  |  |
| **                                                                                                    | Back Return the the last Hazardous Materials Screen.                    |  |  |  |
|                                                                                                    | Help Show help for this screen.                                         |  |  |  |
| Copyright 2001-2003<br>Dangerous Goods Council<br>P.O. Box 7325                                                                                                    |                                                                         |  |  |  |

## Select Packaging

| Haz-Shipper Packa              | ge Creation                   |                                                                                |                     |
|--------------------------------|-------------------------------|--------------------------------------------------------------------------------|---------------------|
| Flammable liq<br>Customer SONY | uids, n.o.s.<br><i>Mode</i> F | Class 3 UN1993 PG III<br>FedEx Ground                                          |                     |
|                                | Select P                      | ackaging (49-CFR)                                                              |                     |
| #Of Inner Rec                  | /<br>eptacle                  | Inner Packaging                                                                |                     |
| 1 🗧 METAL RI                   | ECEPTACLES                    | ·                                                                              |                     |
| Qty in each receptad           | de                            | Dalculator     Weight (lbs)       0     L     0                                |                     |
|                                |                               | Outer Packaging                                                                |                     |
| # Of Outer Pack                | kaging                        |                                                                                |                     |
| 1 🗧 FIBERBO                    | ARD BOX 4G                    | Veight 0 🚽 Ibs 💌                                                               |                     |
| C Exception Non-S              | PEC 💿 Non                     | Bulk: SPEC                                                                     |                     |
| 173.150                        | 173                           | 1.203                                                                          |                     |
| • Are you shipping             | 173.4? (small q               | uantitites) O Are you shipping 173.13? (exceptions)                            |                     |
| C Overpacked                   |                               |                                                                                |                     |
|                                |                               |                                                                                |                     |
| eip 🖉                          | « <u>В</u> аск                | <u>Cancel</u> <u>Next &gt;&gt;</u>                                             |                     |
|                                | Enter ti                      | he # of Inner Receptacles.                                                     |                     |
| Enter all packaging info       | ormation for this             | material, both Inner and Outer as well as Overpack types of                    | <sup>r</sup> packag |
| Ir                             | # Of:<br>ner Receptacle:      | : Enter the # of Inner Receptacles.<br>: Select the Inner Receptacle for this  |                     |
|                                |                               | Material.                                                                      |                     |
| Qty in o                       | each receptacle:              | : Enter the amount in each Inner<br>Receptacle.<br>Enter "0" for residue only. |                     |
| Qty in o                       | each receptacle:              | : Select the Units to be Shipped.                                              |                     |
|                                | Ualculator                    | Enter the Weight of the Material                                               |                     |
|                                | weight (ibs):                 | Determines RQ.                                                                 |                     |
| _                              | # Of:                         | Enter the # of Packages.                                                       |                     |
| C                              | uter Packaging:<br>Weight     | : Select the Type of Outer Packaging.                                          |                     |
|                                | Weight:                       | : Select the Type of Weight for this                                           |                     |
| Even                           | tion Non SPEC                 | Package.                                                                       |                     |
| Exce                           | NonBulk: SPEC:                | : Shipping by Non Bulk?                                                        |                     |
| Are you shippi                 | ng 173.4? (small              | I Are you shipping 173.4? (small quantities)                                   |                     |
| Are you shipping 173.1         | 3? (exceptions):              | •<br>: Shipping 173.13?                                                        |                     |
|                                | Overpacked:                   | : Is this package overpacked?                                                  |                     |
|                                | <u>N</u> ext >>               | Proceed to the next Hazardous Materials screen.                                |                     |

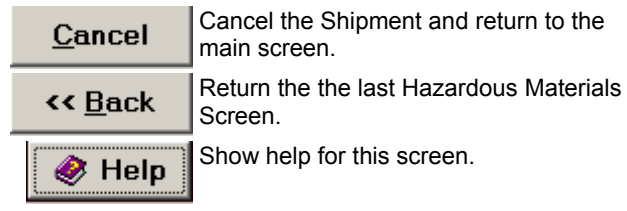

## **Shipment Limits Reminder (49-CFR)**

| Acetone                           | Class                  | 3                  | UN1090 PG   |  |  |  |
|-----------------------------------|------------------------|--------------------|-------------|--|--|--|
| Sustamer SONY Made                | UPS Ground             |                    |             |  |  |  |
| Shipment Limits Reminder (49-CFR) |                        |                    |             |  |  |  |
| Transport Mode                    | Inner Re               | ceptacle           | Tot Package |  |  |  |
|                                   | Glass /<br>Earthenware | Metal /<br>Plastic |             |  |  |  |
| UPS Air any service               | 1L                     | 5 L                | 5 L         |  |  |  |
| UPS Ground-NonBulk                | k 70 LBS 70 LBS 70 LBS |                    |             |  |  |  |
| 49-CFR Exception                  | 1L                     | 1L                 | 66 LBS      |  |  |  |
|                                   | ,                      |                    | ,           |  |  |  |
| UPS Package Weight                | С                      | an't Exceed 3      | 70 LBS      |  |  |  |
|                                   | <u>C</u> ancel         | <u>N</u> ext >>    | ]           |  |  |  |
|                                   |                        |                    |             |  |  |  |
|                                   |                        |                    |             |  |  |  |

 Cancel
 Cancel the Shipment and return to the main screen.

 **Cancel** Return the the last Hazardous Materials Screen.

 Image: Cancel the Shipment and return to the main screen.

 Show help for this screen.

## **Technical Names**

| Haz-Shipper Package Creation                                                                                                    |                                                                                                    |                                                                                                    |                                                                                                    |
|----------------------------------------------------------------------------------------------------|----------------------------------------------------------------------------------------------------|----------------------------------------------------------------------------------------------------|----------------------------------------------------------------------------------------------------|
| Flammable liquids, n.o.s.<br>Customer SONY Mode Fea                                                                                                    | <i>ପାରଣେ</i> 3<br>dEx Ground                                                                                                    |                                                                                                    | UN1993 <i>PG</i> III                                                                                                 |
| Technical I                                                                                                    | Names (4                                                                                                    | 9-CFR)                                                                                                    |                                                                                                    |
| Select Hazardous Substances if Requir                                                                                                    | red (RQ)                                                                                                    | Weight F                                                                                                    | Reportable Quantity                                                                                                  |
|                                                                                                    | •                                                                                                    |                                                                                                    | LBS 0 LBS                                                                                                    |
|                                                                                                    | •                                                                                                    | 0.00                                                                                                    | LBS 0 LBS                                                                                                    |
|                                                                                                    | •                                                                                                    | 0.00                                                                                                    | LBS 0 LBS                                                                                                    |
| WHEN FINISHED CLICK TO ADD TE                                                                                                    | CHNICAL NAM                                                                                                    | E                                                                                                    |                                                                                                    |
| Select Technical Name                                                                                                    |                                                                                                    |                                                                                                    | -                                                                                                    |
| li not listed in hazardous substan                                                                                                    | nce table then s                                                                                                    | ndd technical .                                                                                                    | names here.                                                                                                    |
|                                                                                                    |                                                                                                    |                                                                                                    |                                                                                                    |
|                                                                                                    |                                                                                                    |                                                                                                    |                                                                                                    |
| Save Name                                                                                                    |                                                                                                    |                                                                                                    | Clear                                                                                                    |
| Help << <u>B</u> ack                                                                                                    | <u>C</u> ancel                                                                                                    | <u>N</u> ext >>                                                                                                    |                                                                                                    |
|                                                                                                    |                                                                                                    |                                                                                                    |                                                                                                    |
| Select the F                                                                                                    | First Technical I                                                                                                    | Vame.                                                                                                    |                                                                                                    |
| Select or Enter the technical name for thi                                                                                                    | First Technical I                                                                                                    | Vame.                                                                                                    | ]                                                                                                    |
| Select or Enter the technical name for this<br>Select Hazardous Substances if S<br>Required (RQ):                                                                                                    | First Technical I<br>is material.<br>elect the First Te                                                                                                    | V <i>ame.</i><br>echnical Name.                                                                                                    |                                                                                                    |
| Select or Enter the technical name for thi<br>Select Hazardous Substances if So<br>Required (RQ):<br>Reportable Quantity: R                                                                                                    | First Technical I<br>is material.<br>elect the First Te<br>eportable Quant                                                                                                    | V <i>ame</i> .<br>chnical Name.<br>ity Weight for th                                                                                                    | he first                                                                                                    |
| Select or Enter the technical name for this<br>Select Hazardous Substances if S<br>Required (RQ):<br>Reportable Quantity: R<br>Select Hazardous Substances if S<br>Poquired (PQ):                                                                                                    | First Technical I<br>is material.<br>elect the First Te<br>eportable Quant<br>naterial.<br>elect the Second                                                                                                    | V <i>ame</i> .<br>echnical Name.<br>ity Weight for tl<br>I Technical Nar                                                                                                    | he first<br>me.                                                                                                    |
| Select or Enter the technical name for this<br>Select Hazardous Substances if S<br>Required (RQ):<br>Reportable Quantity: R<br>Select Hazardous Substances if S<br>Required (RQ):<br>Weight: E                                                                                                    | <i>First Technical I</i><br>is material.<br>elect the First Te<br>eportable Quant<br>naterial.<br>elect the Second<br>nter the Weight f                                                                                                    | Vame.<br>echnical Name.<br>ity Weight for th<br>I Technical Nar<br>for the Second                                                                                                    | he first<br>ne.<br>Technical                                                                                         |
| Select or Enter the technical name for this<br>Select Hazardous Substances if S<br>Required (RQ):<br>Reportable Quantity: R<br>Select Hazardous Substances if S<br>Required (RQ):<br>Weight: E<br>N<br>Reportable Quantity: R                                                                                                    | First Technical /<br>s material.<br>elect the First Te<br>eportable Quant<br>naterial.<br>elect the Second<br>nter the Weight f<br>ame.<br>eportable Quant                                                                                                    | Vame.<br>echnical Name.<br>ity Weight for th<br>I Technical Nar<br>for the Second<br>ity Weight for th                                                                                                    | he first<br>me.<br>Technical<br>he second                                                                            |
| Select the technical name for this<br>Select or Enter the technical name for this<br>Select Hazardous Substances if S<br>Required (RQ):<br>Reportable Quantity: R<br>Select Hazardous Substances if S<br>Required (RQ):<br>Weight: E<br>N<br>Reportable Quantity: R<br>M<br>Select Hazardous Substances if S                                                                                                    | First Technical I<br>is material.<br>elect the First Te<br>eportable Quant<br>aterial.<br>elect the Second<br>nter the Weight f<br>ame.<br>eportable Quant<br>aterial.<br>elect the Third T                                                                                                    | Vame.<br>Echnical Name.<br>Ity Weight for the<br>Technical Name<br>for the Second<br>Ity Weight for the<br>Echnical Name                                                                                                    | he first<br>me.<br>Technical<br>he second                                                                            |
| Select or Enter the technical name for this<br>Select Hazardous Substances if S<br>Required (RQ):<br>Reportable Quantity: R<br>Select Hazardous Substances if S<br>Required (RQ):<br>Weight: E<br>N<br>Reportable Quantity: R<br>M<br>Select Hazardous Substances if S<br>Required (RQ):<br>Weight: E<br>Select Hazardous Substances if S<br>Required (RQ):<br>Weight: E                                                                                                    | First Technical I<br>is material.<br>elect the First Te<br>eportable Quant<br>aterial.<br>elect the Second<br>nter the Weight f<br>ame.<br>eportable Quant<br>aterial.<br>elect the Third T<br>nter the Weight f                                                                                                    | Vame.<br>Echnical Name.<br>Ity Weight for the<br>Technical Nar<br>For the Second<br>Ity Weight for the<br>Echnical Name                                                                                                    | he first<br>me.<br>Technical<br>he second                                                                            |
| Select or Enter the technical name for this<br>Select Hazardous Substances if S<br>Required (RQ):<br>Reportable Quantity: R<br>Select Hazardous Substances if S<br>Required (RQ):<br>Weight: E<br>N<br>Reportable Quantity: R<br>M<br>Select Hazardous Substances if S<br>Required (RQ):<br>Weight: E<br>N<br>Reportable Quantity: R                                                                                                    | First Technical I<br>s material.<br>elect the First Te<br>reportable Quant<br>aterial.<br>elect the Second<br>nter the Weight f<br>ame.<br>elect the Third T<br>nter the Weight f<br>ame.<br>elect the United T                                                                                                    | Vame.<br>Echnical Name.<br>Ity Weight for the<br>Technical Name<br>for the Second<br>Ity Weight for the<br>Echnical Name<br>for the Third Te                                                                                 | he first<br>me.<br>Technical<br>he second<br>echnical<br>he third                                                    |
| Select the F<br>Select or Enter the technical name for thi<br>Select Hazardous Substances if S<br>Required (RQ):<br>Reportable Quantity: R<br>Select Hazardous Substances if S<br>Required (RQ):<br>Weight: E<br>N<br>Reportable Quantity: R<br>Select Hazardous Substances if S<br>Required (RQ):<br>Weight: E<br>N<br>Reportable Quantity: R<br>M<br>Reportable Quantity: R<br>M<br>Reportable Quantity: R                                                                                                    | First Technical I<br>is material.<br>elect the First Technical I<br>elect the First Technical I<br>elect the First Technical<br>elect the Second<br>nter the Weight f<br>ame.<br>elect the Third T<br>nter the Weight f<br>ame.<br>elect the Third T<br>nter the Weight f<br>ame.<br>elect the Third T<br>is a contable Quant<br>a terial.                                                                                                    | Vame.<br>Echnical Name.<br>ity Weight for the<br>I Technical Nar<br>for the Second<br>ity Weight for the<br>echnical Name<br>for the Third Te<br>ity Weight for the<br>nished selectin                                       | he first<br>me.<br>Technical<br>he second<br>c.<br>echnical<br>he third                                              |
| Select the F<br>Select or Enter the technical name for thi<br>Select Hazardous Substances if S<br>Required (RQ):<br>Reportable Quantity: R<br>Select Hazardous Substances if S<br>Required (RQ):<br>Weight: E<br>N<br>Reportable Quantity: R<br>Select Hazardous Substances if S<br>Required (RQ):<br>Weight: E<br>N<br>Reportable Quantity: R<br>M<br>Reportable Quantity: R<br>M<br>Reportable Quantity: R<br>M<br>Reportable Quantity: R<br>M<br>Select Technical Name: S                                                                                                 | First Technical I<br>is material.<br>elect the First Technical I<br>elect the First Technical I<br>elect the First Technical<br>elect the Second<br>nter the Weight f<br>ame.<br>elect the Third T<br>nter the Weight f<br>ame.<br>elect the Third T<br>nter the Weight f<br>ame.<br>elect the Third T<br>is the the Weight f<br>ame.<br>elect the Third T<br>nter the Weight f<br>ame.<br>elect the Third T<br>ame.<br>elect the Third T                                                                       | Vame.<br>Echnical Name.<br>ity Weight for the<br>I Technical Nar<br>for the Second<br>ity Weight for the<br>echnical Name<br>for the Third Te<br>ity Weight for the<br>nished selection                                      | he first<br>me.<br>Technical<br>he second<br>c.<br>echnical<br>he third<br>g                                         |
| Select or Enter the technical name for this<br>Select or Enter the technical name for this<br>Select Hazardous Substances if S<br>Required (RQ):<br>Reportable Quantity: R<br>Select Hazardous Substances if S<br>Required (RQ):<br>Weight: E<br>N<br>Select Hazardous Substances if S<br>Required (RQ):<br>Weight: E<br>N<br>Reportable Quantity: R<br>M<br>Reportable Quantity: R<br>M<br>Reportable Quantity: R<br>M<br>MHEN FINISHED CLICK TO ADD TE<br>T<br>Select Technical Name: S<br>If not listed in hazardous substance M<br>table then add technical names here : | First Technical I<br>is material.<br>elect the First Technical I<br>elect the First Technical I<br>elect the First Technical<br>elect the Second<br>nter the Weight f<br>ame.<br>elect the Third T<br>nter the Weight f<br>ame.<br>elect the Third T<br>nter the Weight f<br>ame.<br>elect the Third T<br>itame.<br>elect the Third T<br>nter the Weight f<br>ame.<br>elect the Third T<br>nter the Weight f<br>ame.<br>elect the Third T<br>nter the Weight f<br>ame.<br>elect a Custom T<br>lodify or Enter a | Vame.<br>Echnical Name.<br>ity Weight for the<br>I Technical Name<br>for the Second<br>ity Weight for the<br>echnical Name<br>for the Third Te<br>ity Weight for the<br>nished selection<br>Technical Name<br>Technical Name | he first<br>me.<br>Technical<br>he second<br>c.<br>echnical<br>he third<br>g<br>e.<br>he.                            |
| Select or Enter the technical name for this<br>Select or Enter the technical name for this<br>Select Hazardous Substances if S<br>Required (RQ):<br>Reportable Quantity: R<br>Select Hazardous Substances if S<br>Required (RQ):<br>Weight: E<br>N<br>Select Hazardous Substances if S<br>Required (RQ):<br>Weight: E<br>N<br>Reportable Quantity: R<br>M<br>Reportable Quantity: R<br>M<br>WHEN FINISHED CLICK TO ADD TE<br>T<br>Select Technical Name: S<br>If not listed in hazardous substance M<br>table then add technical names here.:                                | First Technical I<br>is material.<br>elect the First Technical I<br>elect the First Technical<br>elect the First Technical<br>elect the Second<br>nter the Weight f<br>ame.<br>elect the Third T<br>nter the Weight f<br>ame.<br>elect the Third T<br>nter the Weight f<br>ame.<br>elect the Third T<br>nter the Weight f<br>ame.<br>elect the Third T<br>nter the Weight f<br>ame.<br>elect the Third T<br>nter the Weight f<br>ame.<br>elect a Custom T<br>lodify or Enter a                                  | Vame.<br>Echnical Name.<br>ity Weight for the<br>I Technical Name<br>for the Second<br>ity Weight for the<br>echnical Name<br>for the Third Technical Name<br>Technical Name<br>I Names and S                                | he first<br>me.<br>Technical<br>he second<br>c.<br>echnical<br>he third<br>g<br>e.<br>he.<br>he.                     |
| Select the F<br>Select or Enter the technical name for thi<br>Select Hazardous Substances if S<br>Required (RQ):<br>Reportable Quantity: R<br>Select Hazardous Substances if S<br>Required (RQ):<br>Weight: E<br>N<br>Select Hazardous Substances if S<br>Required (RQ):<br>Weight: E<br>N<br>Select Hazardous Substances if S<br>Required (RQ):<br>Weight: E<br>N<br>Reportable Quantity: R<br>M<br>WHEN FINISHED CLICK TO ADD TE<br>To<br>Select Technical Name: S<br>If not listed in hazardous substance M<br>table then add technical names here::<br>Clear<br>C        | First Technical I<br>is material.<br>elect the First Technical I<br>elect the First Technical<br>elect the First Technical<br>elect the Second<br>nter the Weight f<br>ame.<br>elect the Third T<br>nter the Weight f<br>ame.<br>elect the Third T<br>nter the Weight f<br>ame.<br>elect the Third T<br>nter the Weight f<br>ame.<br>elect the Third T<br>nter the Weight f<br>ame.<br>elect a Custom T<br>lodify or Enter a<br>elear all Technical<br>ave Technical N                                          | Vame.<br>Echnical Name.<br>ity Weight for the<br>I Technical Name<br>for the Second<br>ity Weight for the<br>echnical Name<br>for the Third Technical Name<br>Technical Name<br>I Names and S<br>ame as a Custer             | he first<br>me.<br>Technical<br>he second<br>echnical<br>he third<br>g<br>e.<br>le.<br>le.<br>start Over.<br>om Name |

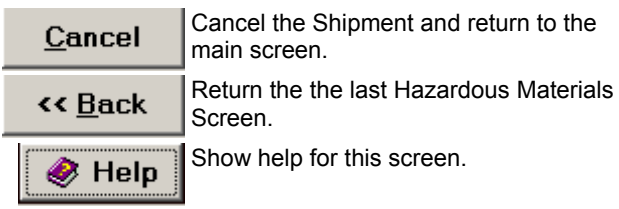

Weight: Enter the Weight for the First Technical Name.

# **Select Special Provisions**

| 🛋 Special Prov                  | visions                                                                                                    | × |
|---------------------------------|----------------------------------------------------------------------------------------------------|---|
|                                 | Select Special Provisions                                                                                                    |   |
|                                 | Double-Click to Select                                                                                                    |   |
| Selected C                      | Code Description                                                                                                    |   |
|                                 | A78 Radioactive material with a subsidiary risk must:                                                                                                    |   |
| NO A                            | A78 (a) be labelled with subsidiary risk labels corresponding to each<br>subsidiary risk exibited by the material. Corresponding placards must<br>be affixed to transport units in accordance with the relevant provisions |   |
|                                 |                                                                                                    |   |
| 🔌 Help                          | Expand <u>O</u> K <u>C</u> ancel                                                                                                    |   |
| Expand                          | Expand the Selected Special Provision.                                                                                                    |   |
| <u>0</u> K                      | Exit and Apply the special provisions.                                                                                                    |   |
| <u>C</u> ancel                  | Exit without saving Special Provisions.                                                                                                    |   |
|                                 | Show help for this screen.                                                                                                    |   |
| Copyright 2001-20               | 003                                                                                                    |   |
| Dangerous Goods<br>P O Box 7325 | s Council                                                                                                    |   |
| York, PA 17404                  | USA                                                                                                    |   |
| (717) 764-6606                  | . com                                                                                                    |   |
| Hazmat@HazShip                  | ipper.com                                                                                                    |   |

# Saving Template

| 🛢 Saving Templat                                                                                                    | e                 | ×                                                                                                  |
|----------------------------------------------------------------------------------------------------|-------------------|----------------------------------------------------------------------------------------------------|
|                                                                                                    | Saving            | Template                                                                                           |
| Unique Template N                                                                                                    | lame              |                                                                                                    |
|                                                                                                    |                   |                                                                                                    |
| Compliance Checkl                                                                                                    | list              |                                                                                                    |
|                                                                                                    |                   |                                                                                                    |
| Help                                                                                                    | <u>S</u> ave      | <u>C</u> ancel                                                                                     |
| Unique                                                                                                    | e Template Name   | : Enter a unique descriptive template name.                                                        |
| Com                                                                                                    | pliance Checklist | : Enter a checklist or notes for this template.<br>These notes will be displayed when<br>selected. |
|                                                                                                    | <u>S</u> ave      | Save the template.                                                                                 |
|                                                                                                    | <u>C</u> ancel    | Exit without saving the template.                                                                  |
|                                                                                                    | Help              | Show help for this screen.                                                                         |
| Copyright 2001-2003<br>Dangerous Goods Cour<br>P.O. Box 7325<br>York, PA 17404 USA<br>(717) 764-6606<br>www.HazShipper.com<br>Hazmat@HazShipper.c | om                |                                                                                                    |

### Straight Bill of Lading

| Straight Bill of Lading                                                                                                    |                                                                                                    |                                                                                                    |                                                                                                    |                                                                                                    |                                                                                                    | ×                                                                                                    |
|----------------------------------------------------------------------------------------------------|----------------------------------------------------------------------------------------------------|----------------------------------------------------------------------------------------------------|----------------------------------------------------------------------------------------------------|----------------------------------------------------------------------------------------------------|----------------------------------------------------------------------------------------------------|----------------------------------------------------------------------------------------------------|
| Route                                                                                                    |                                                                                                    | Vehicle                                                                                                    |                                                                                                    |                                                                                                    |                                                                                                    |                                                                                                    |
| Placards Tendered                                                                                                    | Yes O No 💿                                                                                                    |                                                                                                    | REMITIC.O.D. TO:<br>ADDRESS:                                                                                                    |                                                                                                    |                                                                                                    |                                                                                                    |
| Note – Where the rate is dependent on<br>ualter, shippers are required to state<br>specifically in writing the agreed or<br>declared ualter of the procedur. The agreed                                                                                                    | l i erebydectare that the conten<br>are fully and accurate ly describ<br>s i lipping name, and are class th<br>and the lediticsarded, and are                                                                                              | ts of this consignment<br>ediaboue by the proper<br>ied, packaged, marked<br>- in all respects in                                                                                          | COD 🗖 Al<br>Subject to section 7 of the con                                                                                                    | MT\$ \$0.00                                                                                                    | COD<br>Prep.<br>Colle                                                                              | FEE:<br>aid C \$0.00                                                                                                    |
| or declared ualite of the property is liereby<br>specifically stated by the shipper to be not<br>exceeding                                                                                                    | proper condition for transport a<br>International and national gover                                                                                                    | ecording to applicable<br>nimental regulations.                                                                                                    | de libered to the consignee win<br>the consignor shall sign the f<br>shall not make de libery of this<br>freight and all other lawfrich:                                                                                                    | notrecourse on the consignor,<br>bliowing statement: The carrier<br>signeentwithoutpaymentor<br>arges:                                                                                                    | Total                                                                                              | Charges \$0.00                                                                                                    |
| \$0.00 Per \$0.00                                                                                                    | Siquature                                                                                                    |                                                                                                    | siquat                                                                                                    | thre of coustiquor                                                                                                    | Freight F<br>when box<br>checked                                                                   | repaid except Cieck box if<br>at right is charges are to<br>be collect                                                                                                    |
| tie property described above, in apparent goo<br>understood throng joorthills contractare meaning<br>the another carrier on the north braid destitu-<br>any orsakip roperty, that even yrsenite to be pe<br>date is even; if this is a rail or rai-water shipme<br>satibility of the ship in the date of the teack<br>accepted for it inself and its assigns. | dorder, exceptas noted (contents a<br>g any person or corporation in pos<br>ation. It is mithally agreed, as to es<br>rhomed here inder shall be shaled<br>in (2) in the applicable motor carri<br>thereof, set forth in the calls incatio | and conditions of the con-<br>isession of the property n<br>solic arrier of all or any or<br>it to all the terms and con-<br>er class filt at too or tartif<br>on or tartiff which governs | The transmission of the transmission of the tr | ned, and destined as indicated be lo<br>my fitto its is nai place of delitenya<br>ribo of sald north to destination, a<br>Straight Bill of Lading settorth (f)<br>it. Shipper hereby certifies that he<br>ent, and the said terms and conditi | w, which said<br>tsaid destha<br>(das to each<br>) In Unhorm I<br>Is familitar wh<br>ons are heret | icarrier (the word carrier being<br>dow, from its rote to the wide, to de liver<br>any data with the first being all or<br>rely it Class that bound on a the contribu-<br>all the terms and conditions of the<br>syggreed to by the skipper and |
| Shipper                                                                                                    |                                                                                                    |                                                                                                    | Carrier                                                                                                    |                                                                                                    |                                                                                                    |                                                                                                    |
| Per                                                                                                    |                                                                                                    |                                                                                                    | Per                                                                                                    |                                                                                                    |                                                                                                    |                                                                                                    |
| ,                                                                                                    |                                                                                                    |                                                                                                    | Date                                                                                                    |                                                                                                    |                                                                                                    |                                                                                                    |
| e Help                                                                                                    |                                                                                                    | <u>A</u> dd to the B                                                                                                    | asic Description                                                                                                    | View/Print Paper                                                                                                    | work                                                                                               | Exit                                                                                                    |
|                                                                                                    | Ro                                                                                                    | ute: Enter th                                                                                                    | ne Route for this                                                                                                    | s shipment.                                                                                                    |                                                                                                    |                                                                                                    |
|                                                                                                    | Vehi                                                                                                    | cle: Enter th                                                                                                    | ne Vehicle for th                                                                                                    | nis shipment.                                                                                                    |                                                                                                    |                                                                                                    |
|                                                                                                    | ٢                                                                                                    | es: Placard                                                                                                    | ls have been te                                                                                                    | ndered for this                                                                                                    |                                                                                                    |                                                                                                    |
|                                                                                                    |                                                                                                    | shipme                                                                                                    | nt.<br>Ia have not had                                                                                                    | n tandarad far th                                                                                                    | ie                                                                                                 |                                                                                                    |
|                                                                                                    |                                                                                                    | shipme                                                                                                    | nt.                                                                                                    |                                                                                                    | lis                                                                                                |                                                                                                    |
|                                                                                                    | REMIT C.O.D. 1                                                                                                    | O:: Send C<br>address                                                                                                    | OD payment in s.                                                                                                    | formation to this                                                                                                    |                                                                                                    |                                                                                                    |
|                                                                                                    | C                                                                                                    | OD: Select i<br>COD.                                                                                                    | if this shipment                                                                                                    | is to be shipped                                                                                                    |                                                                                                    |                                                                                                    |
|                                                                                                    | AM                                                                                                    | IT\$: Enter th<br>COD.                                                                                                    | ne COD amout                                                                                                    | if to be shipped                                                                                                    |                                                                                                    |                                                                                                    |
|                                                                                                    | Prepa                                                                                                    | aid: Select i                                                                                                    | f the COD Fee                                                                                                    | has been prepai                                                                                                    | d.                                                                                                 |                                                                                                    |
|                                                                                                    | Coll                                                                                                    | ect: Select i                                                                                                    | if the COD Fee                                                                                                    | is to be collected                                                                                                    | 1.                                                                                                 |                                                                                                    |
|                                                                                                    | COD FE                                                                                                    | E:: COD F                                                                                                    | EE to collect or                                                                                                    | Prepaid.                                                                                                    |                                                                                                    |                                                                                                    |
|                                                                                                    | Total Charg                                                                                                    | jes: Total C                                                                                                    | harges for this                                                                                                    | shipment.                                                                                                    |                                                                                                    |                                                                                                    |
| Check box if charge                                                                                                    | es are to be coll                                                                                                    | ect: Collect                                                                                                    | charges?                                                                                                    |                                                                                                    |                                                                                                    |                                                                                                    |
|                                                                                                    | l<br>Com                                                                                                    | Per: Shipper                                                                                                    | r Per                                                                                                    |                                                                                                    |                                                                                                    |                                                                                                    |
|                                                                                                    | Carr                                                                                                    | Per: Carrier                                                                                                    | Dor Dor                                                                                                    |                                                                                                    |                                                                                                    |                                                                                                    |
| Add to the                                                                                                    | Basic Descripti                                                                                                    | Add an                                                                                                    | y additional info                                                                                                    | ormation to the B                                                                                                    | asic                                                                                               |                                                                                                    |
| View                                                                                                    | / <u>P</u> rint Paperwor                                                                                                    | k Show th                                                                                                    | he Straight Bill o                                                                                                    | of Lading.                                                                                                    |                                                                                                    |                                                                                                    |
|                                                                                                    | E <u>x</u> it                                                                                                    | Exit this                                                                                                    | s screen.                                                                                                    |                                                                                                    |                                                                                                    |                                                                                                    |
|                                                                                                    | 📀 He                                                                                                    | Show h                                                                                                    | elp for this scre                                                                                                    | en.                                                                                                    |                                                                                                    |                                                                                                    |
| Copyright 2001-2003                                                                                                    |                                                                                                    |                                                                                                    |                                                                                                    |                                                                                                    |                                                                                                    |                                                                                                    |
| Dangerous Goods Cou                                                                                                    | uncil                                                                                                    |                                                                                                    |                                                                                                    |                                                                                                    |                                                                                                    |                                                                                                    |
| Г.U. BOX / 325<br>York. PA 17404 USA                                                                                                    |                                                                                                    |                                                                                                    |                                                                                                    |                                                                                                    |                                                                                                    |                                                                                                    |
| (717) 764-6606                                                                                                    |                                                                                                    |                                                                                                    |                                                                                                    |                                                                                                    |                                                                                                    |                                                                                                    |
| www.HazShipper.com<br>Hazmat@HazShipper.                                                                                                    | com                                                                                                    |                                                                                                    |                                                                                                    |                                                                                                    |                                                                                                    |                                                                                                    |

### **UPS Form**

| 24 HOUR EMERGENUT TELEPHONE NUMBER                                                                                                    | 210 5 5 5 5 5 5 5 5                                            | PACKAGE REFE       | RENCE                                              | ALC: NOT OF                | UPS ACCO | DUNT NUMBE                                                           |
|----------------------------------------------------------------------------------------------------|----------------------------------------------------------------|--------------------|----------------------------------------------------|----------------------------|----------|----------------------------------------------------------------------|
| 1 (800) 123-4568                                                                                                    | Sony Internat                                                  | ional TOKYO        | 144-0041                                           |                            | UPS-123  |                                                                      |
| SHIPPING DESCRIPTION - NO ABI                                                                                                    | REVIATIONS ARE PERMITTED                                       | D UNLESS SPECIFICA | LLY AUTHORIZED I                                   | BY REGULATION              |          |                                                                      |
| PROPER SHIPPING NAME                                                                                                    | wine set                                                       | CLASS/<br>DIVISION | IDENTIFICAT                                        | TION PACKIN                | MASS     | OR CAPACIT                                                           |
| Flammable liquids, n.o.s., (1, 1-Dimethylhydi                                                                                                    | azine), 3, UN1993,                                             | , 111              |                                                    |                            | 1L       |                                                                      |
|                                                                                                    |                                                                |                    |                                                    |                            |          |                                                                      |
|                                                                                                    |                                                                |                    |                                                    |                            |          |                                                                      |
| YPE LABEL(S) AND REQUIRED INFORMATION                                                                                                    |                                                                |                    |                                                    |                            |          | FOR CARR                                                             |
| YPE LABEL(S) AND REQUIRED INFORMATION                                                                                                    |                                                                |                    |                                                    |                            |          | FOR CARR<br>USE ONL                                                  |
| YPE LABEL(S) AND REQUIRED INFORMATION                                                                                                    |                                                                |                    |                                                    |                            |          | FOR CARR<br>USE ONL<br>INITIALS                                      |
| YPE LABEL(S) AND REQUIRED INFORMATION<br>Flammable Liquid                                                                                                    |                                                                |                    |                                                    |                            |          | FOR CARR<br>USE ONL<br>INITIAL<br>DATE                               |
| YPE LABEL(S) AND REQUIRED INFORMATION<br>Flammable Liquid<br>Shipper's certification                                                                                                    |                                                                | DELETE NO          | +APPLICABLE                                        | MODE                       |          | FOR CARR<br>USE ONL<br>INITIALS<br>DATE                              |
| YPE LABEL(S) AND REQUIRED INFORMATION<br>Tammable Liquid<br>SHIPPER'S CERTIFICATION<br>I hereby declare that the contents of this consignment are full<br>accurately described above by the proper shipping mems and                                                                                                    | and HOMMAY AND<br>DITIOL 400                                   |                    | HAPPLICABLE<br>XXXXX                               | MODE                       | XXX      | FOR CARR<br>USE ONL<br>INITIALS<br>DATE                              |
| YPE LABEL(S) AND REQUIRED INFORMATION<br>Flammable Liquid<br>SHIPPER'S CERTIFICATION<br>I hereby declare that the contents of this consignment are full<br>accurately described above by the proper shipping meme an<br>casalited, packaged, marked and tabeled placarded, and are<br>respects in proper condition for transport accounting to app<br>international and entional constitutions.                                                                                                    | and HOHWAY AND<br>INTEL 400<br>In all UPS GROUND SI<br>Isoable |                    | HAPPLICABLE<br>DODOOL<br>UPS AIR<br>MIT SERVICES O | MODE<br>XXXX<br>R SERVICES | XXX      | FOR CARR<br>USE ONL<br>INITIALS<br>DATE                              |
| YPE LABEL(S) AND REQUIRED INFORMATION<br>Flammable Liquid<br>SHIPPER'S CERTIFICATION<br>I hereby declars that the contents of this consignment are ful<br>accurately declars that the contents of this consignment are ful<br>accurately declars that the contents of this consignment are<br>accurately declars that the contents of this consignment are<br>accurately declars that the content's of this consignment are<br>accurately declars that the content's of this consignment of the<br>accurately declars that the content's of this consignment are<br>accurately declared that the content's of the consignment<br>international and national governmental regulations. | and UPS GROUND S<br>File adjunct sortist<br>robert a sattle    |                    |                                                    | MODE                       | XXXX     | FOR CARR<br>USE ONL<br>INITIALS<br>DATE<br>SUIC<br>NUMBER<br>PACKAGI |

Displays the graphical representation of the UPS form.

Print the UPS 8-part Form (Make sure the tractor feed is setup properly).

E<u>x</u>it

Print

Exit without printing.

Help Show help for this screen.

## **Groups Maintenance**

| 🗢 Groups   | 5                             |                                    | - <b>D</b> X |
|------------|-------------------------------|------------------------------------|--------------|
| Group      | Description                   | 🗋 🗝 📰 🖉 🗙 💯 🗸 💕 🚰 🔹 Assign Users 📭 | ۲            |
| 1          | Admins                        |                                    |              |
| 2          | Users                         | Groups Maintenance                 |              |
| 3          | Templates Only                | are up o maintenario e             |              |
|            |                               | Group # 1                          |              |
|            |                               | Description Admins                 |              |
| 3 Retrieve | d / 3 Found / 3 Total Records |                                    | VIEW         |

Allows the creation of new groups and the association of users with groups.

Group #: Enter a Unique Group #

Assign Users: Assign Users for this Group

**Description:** Enter a unique description for this group.

Listed below are all navigation buttons available for this screen

| D          | Add a new record.                                    |  |
|------------|------------------------------------------------------|--|
|            | Save the existing add/edit.                          |  |
| ٤S         | Cancel the existing edit.                            |  |
| ×          | Delete the current record.                           |  |
| FIELD<br>S | Undo the edit from the<br>current field.             |  |
| *          | Cut the selected text to the clipboard.              |  |
|            | Copy the selected text to the clipboard.             |  |
| ø          | Paste the selected text from the clipboard.          |  |
| ď          | Find a record or subset of records.                  |  |
| <b>WA</b>  | Query Builder (allows you to create custom reports). |  |
|            | Print the retrieved list (left grid).                |  |
| D,         | Print the current window.                            |  |
|            | Print the entire screen.                             |  |
| Į.         | Exit and close the screen.                           |  |
| ۲          | Show help for this screen.                           |  |

### Haz-Shipper / WorldShip 4.0 Interface Setup Instructions

(Make sure you have WorldShip 4.0 Build 22 or above)

1. Press the *Start* button (bottom left-hand of your screen) then select *Settings – Control Panel*. Figure 1: Windows 2000 users will have to select "Administrative

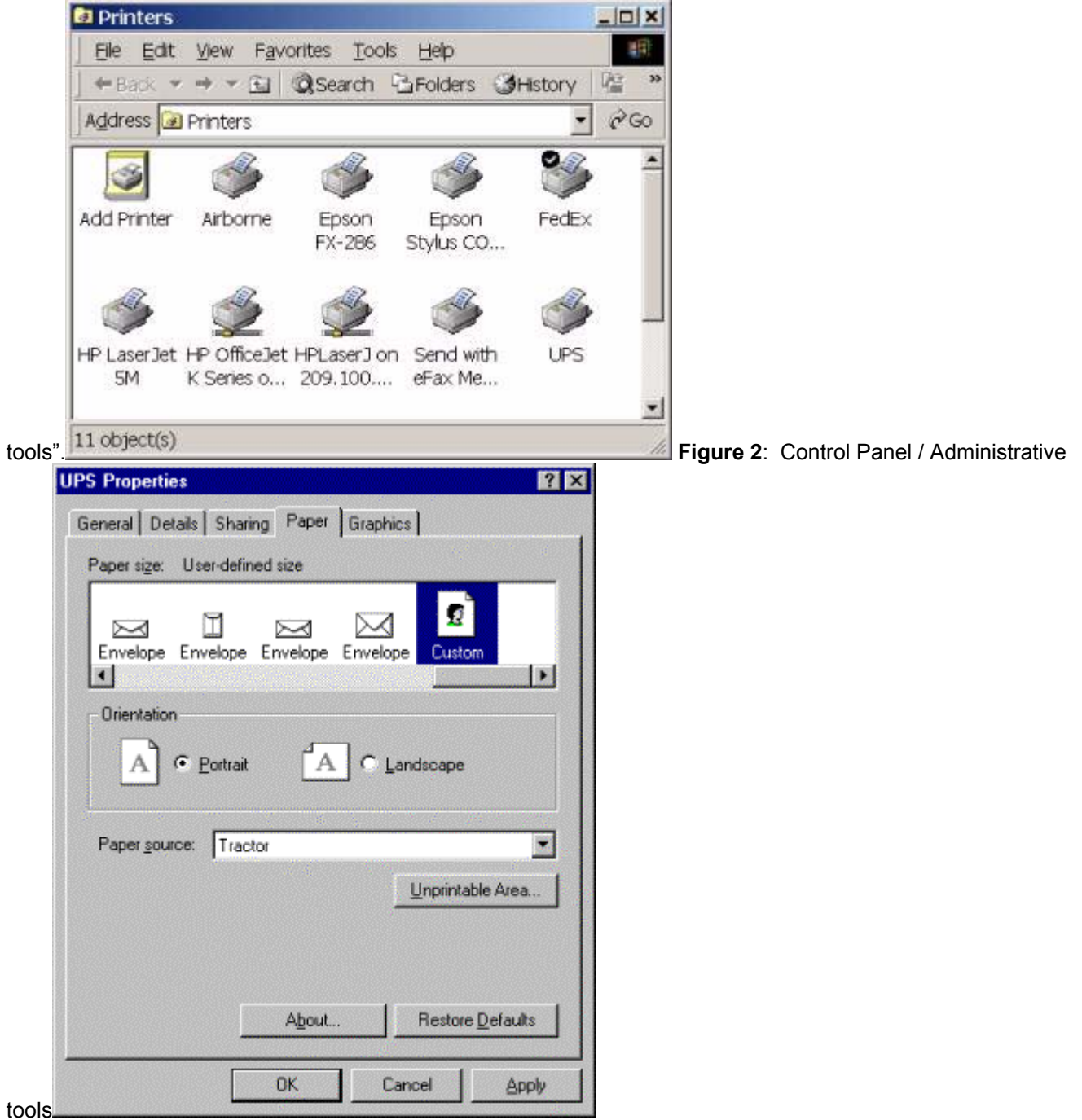

- 2. Next select the icon which will read "Data Sources (ODBC)" for Windows 2000/NT. For Windows '95/'98 the icon will read "ODBC Data Sources (32 bit)".
- 3. Once selected the following screen will appear (Figure 3). Select the "System DSN" tab. Figure 3: ODBC Data

| ser-Def                   | ined Sia   | ze |             |                  | 1                                                 |
|---------------------------|------------|----|-------------|------------------|---------------------------------------------------|
| <u>W</u> idth:<br>Length: | 700<br>467 | *  | [100<br>[50 | 1000 ]<br>4200 ] | Unit<br>© 0.01 inches<br>© 0.1 <u>millimeters</u> |
|                           |            | OK |             | Cancel           | Restore Defaults                                  |

Source Administrator

4. Press the "Add..." button and the following screen will appear (Figure 4). Scroll down and select the driver named "Microsoft Access Driver (\*.mdb)". Press the "Finish" button. Figure 4: Create New Data

|                       | Com          | ipany  | / Informa  | ation         |                 |
|-----------------------|--------------|--------|------------|---------------|-----------------|
| Company Name          | DANGERO      | US GOO | DS COUNCIL | Company       | ID T            |
| Address               | P.O. BOX 12  | 233    |            |               |                 |
| PostalCode/Zip        | 17404        | City   | YORK       | State         | Prov PA         |
| Phone #               | 1717555121   | 2      | Country 0  | JSA           | *               |
| Manager               | NEIL WROE    | BLESKI | Losd       | Station BAL   | TIMORE, MD BW   |
| Emergency Contact#    | 1 (800) 123- | 4568   |            |               |                 |
| UPS #                 | UPS-123      |        | Г          | Use the UPS L | aser Form?      |
| UPS Book Start #      | 9000009      | 1 (2)  | 90000051   | NextEOD #     | 9000002         |
| UPS Book End #        | 9000005      | 0 (2)  | 90000100   | ₽ Labe        | Is for LTDQTY   |
| FedEx#                | 17149168     |        | Fe         | dEx Start     | 101             |
| Default Customer      | UPS          |        | *          |               |                 |
| Def Mode (49-CFR)     | UPS Groun    | d      | • (IA'     | TA) PASSEN    | IGER AIRCRAFT   |
| Administrators E-Mail |              |        |            |               |                 |
|                       | F Phone #    | Exempt | P Previe   | wForm         | Use Gross Weigh |

- Source.
- 5. On the ODBC Setup Screen (Figure 5), set the "Data Source Name" to HAZMAT. Type the Description in as "Haz-Shipper / WorldShip Interface. Then press the "Select" button and select the HazShipper.mdb database. This file should be located in the c:\program files\hazshipper directory. You may have installed it to a different directory, other than the default. If so then select from that directory. Figure 5: ODBC

| 1 (800) 123-4568 3175 UPS-123 Oxidizing solid, n.o.s., (sodium carbonate peroxyhydrate), 5.1, UN1479, III, 22.68kg Oxidizer XXXXXXXXXXXXXXXXXXXXXXXXXXXXXXXXXXXX |                 |                                       |                         |                 |            |
|----------------------------------------------------------------------------------------------------|-----------------|---------------------------------------|-------------------------|-----------------|------------|
| Oxidizing solid, n.o.s., (sodium carbonate peroxythydrate), 5.1, UN1479,<br>III, 22.68kg<br>Oxidizer<br>XXXXXXXXXXXXXXXXXXXXXXXXXXXXXXXXXXXX                     | 1 (80           | 0) 123-4568                           | 3175                    |                 | UPS-123    |
| Oxidizer<br>X000000X X000000X<br>Administrator Administrat 1/31/2002 XX0000000X X00000000X                                                                       | Oxid<br>III, 22 | zing solid, n.o.s., (sodium<br>1.68kg | carbonate peroxyhydrate | ), 5.1, UN1479, | 22.68 kg   |
| Oxidizer<br>X000000X X000000X<br>Administrator Administrat 1/31/2002 X00000000X X00000000X                                                                       | -               |                                       |                         |                 |            |
| Oxidizer<br>X000000K X000000K<br>Administrator Administrat 1/31/2002 XX0000000K X00000000K                                                                       |                 |                                       |                         |                 |            |
| Oxidizer<br>30000000 30000000<br>Administrator Administrat 1/31/2002 300000000 3000000000                                                                        |                 |                                       |                         |                 |            |
| X000000K X000000K<br>Administrator Administrat 1/31/2002 X0000000K X00000000K                                                                                    | Oxida           | ter                                   |                         |                 |            |
| Administrator Administrat 1/31/2002 XXXXXXXXXXXXXXXXXXXXXXXXXXXXXXXXXX                                                                                           |                 |                                       |                         | 300000000       | XXXXXXXXXX |
|                                                                                                    | Adm             | nistrator Administrat 1/3             | 1/2002 2020000          | ox xoooo        | 0000000    |

6. Press OK on the "ODBC Microsoft Access Setup" screen. Then press OK on the "ODBC Data Source Administrators" Screen to complete the Haz-Shipper / WorldShip interface.

## **Haz-Shipper Network Installation Instructions**

Steps for Installation

- 1. Run the installation program (Hazshipper.exe) on all the client workstations.
- 2. Copy a single HazShipper.mdb, from any client machine, to a shared network directory.
- 3. Modify the hazshipper.ini file in the c:\program files\hazshipper directory to point at the Hazshipper.mdb in the shared network directory. Modify the "MDBPATH" line as per the following example. Example: MDBPATH=G:\Hazshipper\Hazshipper.mdb REFPATH= SQLSERVERDB= SQLSERVERNAME= REPORTVIEW=Java
- 4. Activate only one machine since that will activate all machines. When activating make sure to select the network option and the number of seats purchased.

## CUSTOMERS

### To add a customer:

- Click on "maintenance"
- Click "customers" or select the icon from the main screen.
- Click on the add button (white button with corner folded over) or CTRL + A.
- Fill in the customer information.
- When done click "save".
- Repeat for each customer.

## **EMPLOYEES**

#### Each employee MUST be CERTIFIED and have their own individual ID & password.

### To enter an employee:

- Click on "Maintenance"

- Click on "Employees"

(The default is set as "Admin". It is highly recommended to keep this default)

- Click on the add button (white button with corner folded over) or CTRL + A.

- Fill in the employee information.

- Select a security group of Admin or User

(Note: a "user" security group can only use the system to ship, this group cannot make any changes to the system).

- When done click "save".

- Repeat for each employee.

# HOW TO CREATE A SHIPMENT

- From the Haz-Shipper main menu select
- "49-CFR" then "Enter Shipments "; or
- "IATA" then "Enter shipments"; or
  - Select an icon (ex: UPS, FedEx, etc).

#### Haz-Shipper Package Creation:

Enter Shipment information:

- Select a template (see "HOW TO CREATE A TEMPLATE") and/or
- Select Customer and Transport mode.

Select Material to Ship:

- Enter the UN/NA # or PSN (Proper Shipping Name) of your material.
- Click the down arrow or next.
- Highlight the material you need (choose correct PG.
- Answer questions below if they apply, then click next.

#### If requiredenter a Technical Name:

- First check to see if it's on the Hazardous Substance list:

- Click on down arrow. Type in technical name (you can enter a partial name). Click "search".
- Enter in the weight of the material then click on "when finished click to add Technical name".

- If your technical name is not on the Hazardous Substances list click "cancel".

- Enter technical name in the large white box below the words in red that read "If not in hazardous substance table then add technical names here". (If this is a technical name you use often, you can put a check mark in "save name". It will then be available in the drop down list that reads "select technical name".)

#### Select Packaging:

#### Inner Packaging:

- Enter the # of inner receptacles
- Select the type of inner receptacles from the dropdown list.

(If you do not see your inner receptacle see "Inner Packaging")

- Enter the quantity in each receptacle (ex: 5 ml)

(If you have different weights in each receptacle see Inner Receptacle calculator). - Enter a weight for the material.

#### **Outer Packaging:**

- Enter the # of outer packaging

- Select the type of outer receptacles from the dropdown list

(if you do not see your outer receptacle see Outer Packaging).

- Select if this is an Exception Non-Spec (LTD QTY), NonBulk-Spec or Bulk

- If this is an overpack: click overpack, select overpack type and number of overpacks. (See "Multiple Package overpack").

#### Haz-Shipper Shipment (ref #:...)

Verify your information, make any necessary changes then click shipping papers.

# HOW TO CREATE A TEMPLATE

- Follow procedure in "How to create a shipment".
- At the "Haz-Shipper Shipment (ref #:...)" screen select "save template".
  Enter in a unique template name (ex: part # 23).
- Enter any special instructions that may be needed. Click save.

### HOW TO FIX A FALSE TEMPLATE

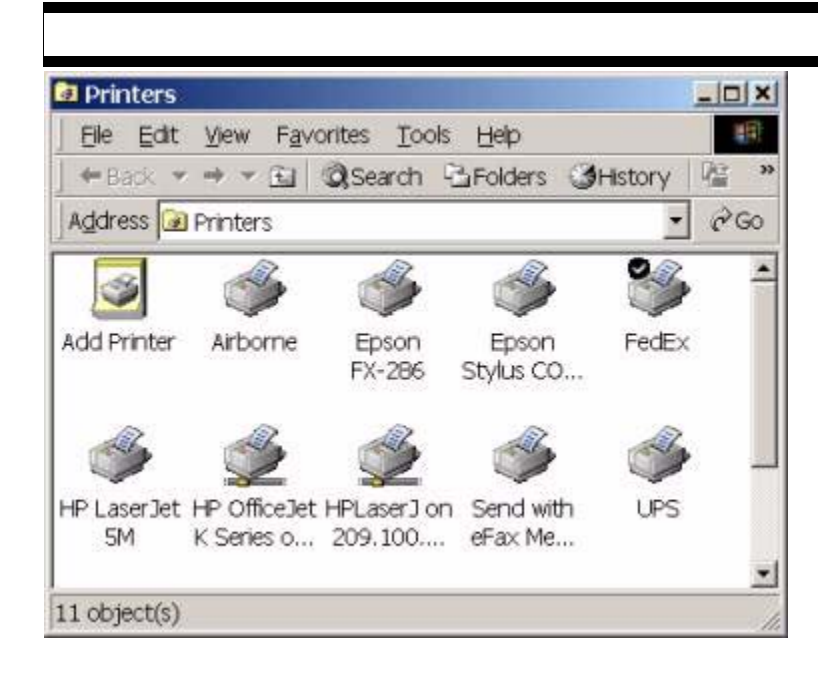

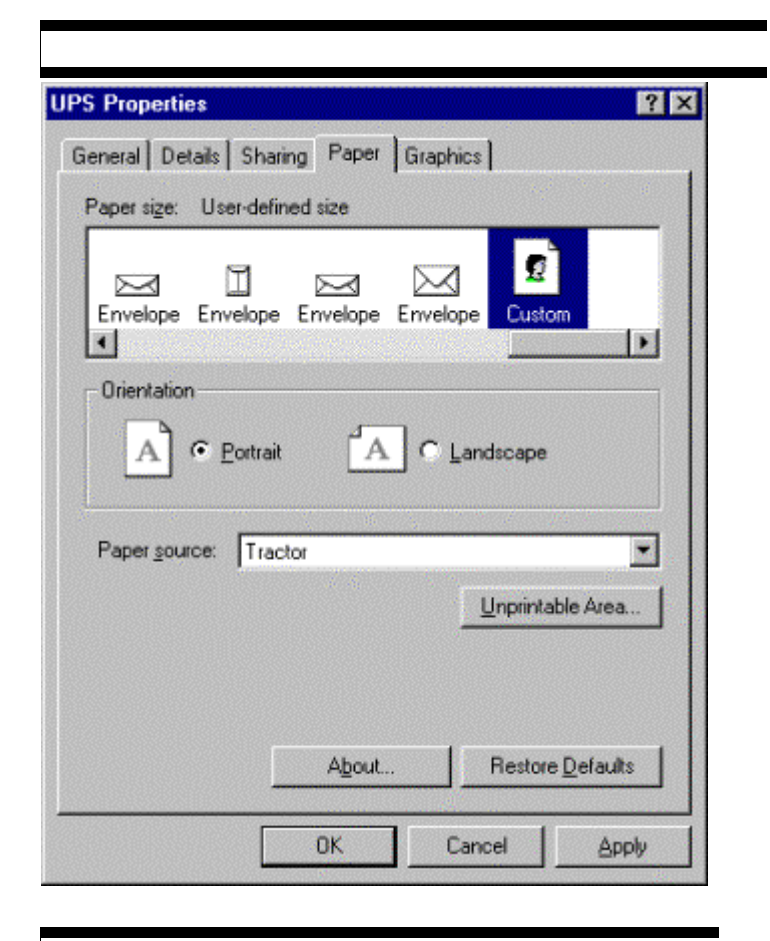

| <mark>ser-Defi</mark><br>Width:<br>Length: | ned Size<br>700<br>467 |    | [100<br>[50 | 1000 ]<br>4200 ] | Unit<br>© 0.01 jnches<br>© 0.1 milimeters |
|--------------------------------------------|------------------------|----|-------------|------------------|-------------------------------------------|
|                                            |                        | ок | ]_          | Cancel           | Restore Defaults                          |

| implate                                  | Customer UPS     Mode UPS Ground                                                                                                    | _     |
|------------------------------------------|----------------------------------------------------------------------------------------------------|-------|
| Add Template MSDS                        | Materials (tar selected Peckege)                                                                                                    |       |
| Shipping Name<br>Alcohols, n.o.s.        | Class         UN 10#         PG Dy Units         Vol         U           3 UN 1987         UI         1         QT         0         0 | nite. |
| Add § Edit 5                             | Print Label S. Provisions Regulations Info Limits F                                                                                    | )em   |
| Add Template                             | Packages                                                                                                    |       |
| Div Outer Packaging<br>1 FIBE REDARD BOX | Weger Dver Packed                                                                                                    |       |
|                                          |                                                                                                    |       |

### **Import From Previous Version (5.X and below ONLY)**

The "Import From Previous Version" can be accessed from "Miscellaneous" on the main menu. This sequence of screens allows all basic company information, customers, templates, and shipments information to imported from a previous version. Below are a list of all screens associated with the Import From Previous Version. Each screen is self-explanatory.

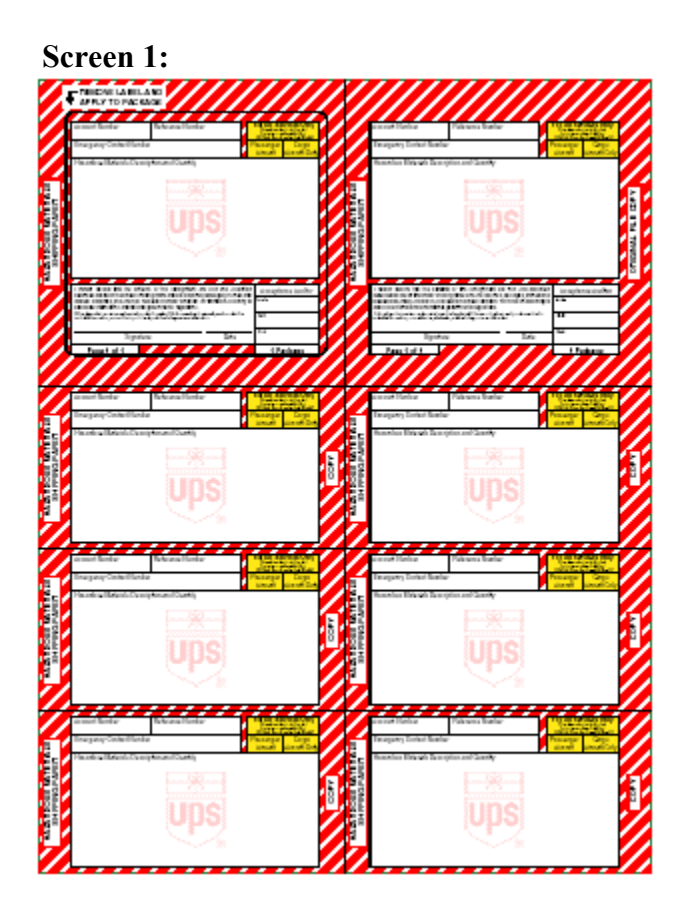

Screen 2:

| Service Options Detail               | Reference                        |
|--------------------------------------|----------------------------------|
| Shipment Options:                    | Package HAZMAT/DG                |
| Handling Charge                      | Current Regulation Set: 49CFR    |
| Ship Notification 1                  | External table's data            |
| Ship Notification 2                  | HAZMAT/DG Reference 1<br>Details |
|                                      | HAZMAT/DG Reference 2            |
| Package Options:                     | ✓ Details                        |
| Additional Handling                  | HAZMAT/DG Reference 3-           |
| Delivery Confirmation HAZMAT/DG      | ✓ Details                        |
| Insured Value<br>Ship Notification 1 |                                  |
| Ship Notification 2                  |                                  |
|                                      | Option Cost: \$0.00              |
|                                      | Detail Cost Total Cost: \$0.00   |

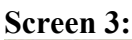

| Haz-Shipper Import Wizard        |                                                                                                    |
|----------------------------------|----------------------------------------------------------------------------------------------------|
| HAZ-<br>CHIPPER                  | Select Import File                                                                                                    |
| HAZMAT<br>COMPLIANCE<br>SOFTWARE | The Import File will be located in the following directory:<br>a. Version 4.0 (CFR) - c:\hmt40\hmt.mdb<br>b. Version 5.0 (CFR) - c:\htm50\hmt.mdb<br>b. Version 5.0 (CFR) - c:\htm51\hmt.mdb<br>b. Version 5.1 (CFR) - c:\htm51\hmt.mdb<br>b. Version 5.3 (CFR) - c:\htm53\hmt2000.mde<br>Note: These are the default directories during install. If you<br>changed the directory please use that directory instead of the ones<br>listed above. If you have more than one version of Haz-Shipper<br>then choose the highest version.<br>Select Import File |
|                                  | < <u>B</u> ack <u>Next &gt;</u> <u>E</u> xit                                                                                                    |

**Screen 4:** Select "Import Basic Information" only if you would like to import this information.

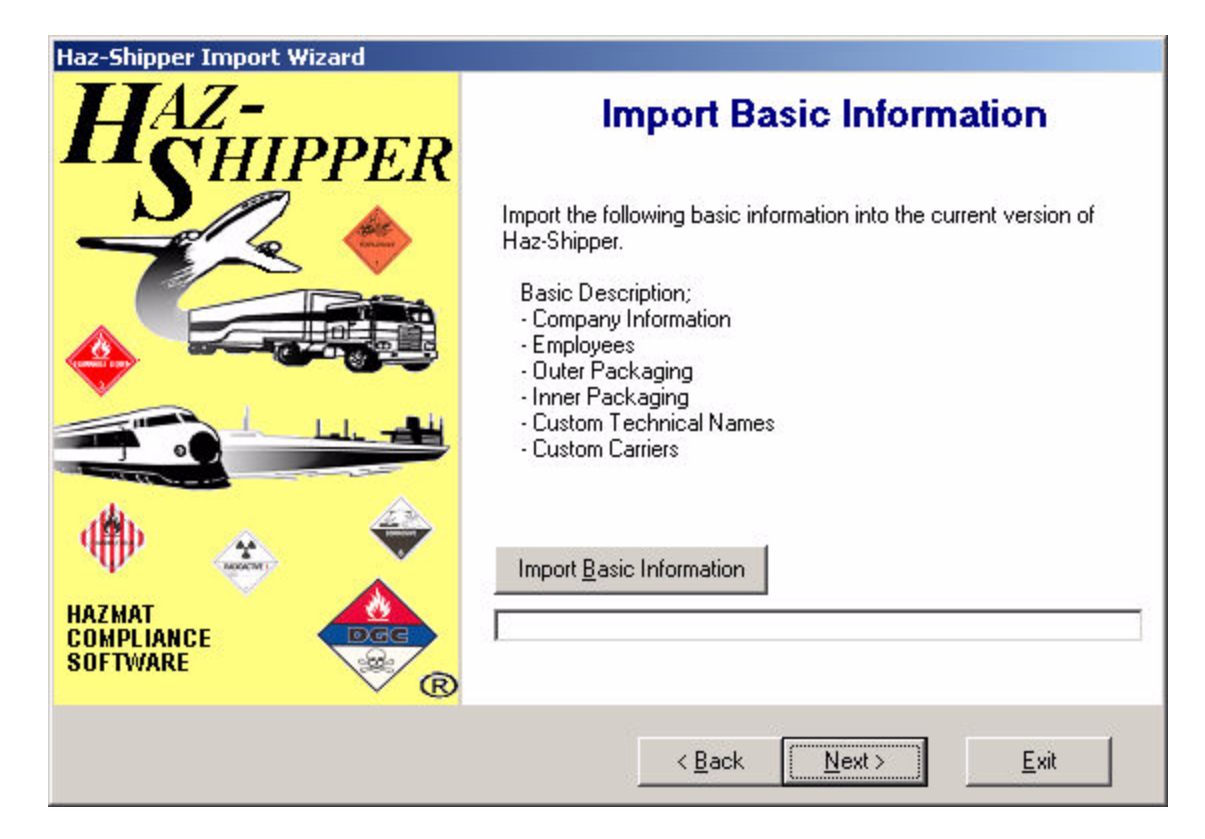

Screen 5: Select "Import Customers" only if you would like to import this information.

| HAZ-<br>CHIPPER                  | Import Customers                                                                                                    |
|----------------------------------|----------------------------------------------------------------------------------------------------|
|                                  | Import all Customers from the previous version.<br>Note: If the Customer already exists in the current version of<br>Haz-Shipper then the Customer will NOT be imported. |
| HAZMAT<br>COMPLIANCE<br>SOFTWARE | Import <u>C</u> ustomers                                                                                                    |
|                                  | < <u>B</u> ack <u>Next</u> > <u>E</u> xit                                                                                                    |

Screen 6: Select "Import Templates" only if you would like to import this information.

| Haz-Shipper Import Wizard        |                                                                                                    |
|----------------------------------|----------------------------------------------------------------------------------------------------|
| HAZ-<br>CHIPPER                  | Import Templates                                                                                                    |
|                                  | Import all Templates from the previous version of Haz-Shipper.<br>Note: If the Template already exists in the current version of<br>Haz-Shipper then the Template will NOT be imported. |
|                                  |                                                                                                    |
| HAZMAT<br>COMPLIANCE<br>SOFTWARE | Import <u>T</u> emplates                                                                                                    |
|                                  | < <u>B</u> ack <u>N</u> ext > <u>E</u> xit                                                                                                    |

Screen 7: Select "Import Shipments" only if you would like to import this information.

| HAZ-<br>CHIPPER                  | Import Shipments                                                                                                    |
|----------------------------------|----------------------------------------------------------------------------------------------------|
|                                  | Import all Shipments from the previous version of Haz-Shipper.<br>Note: If the Shipment already exists in the current version of<br>Haz-Shipper then the Shipment will NOT be imported. |
| HAZMAT<br>COMPLIANCE<br>SOFTWARE | Import <u>S</u> hipments                                                                                                    |
|                                  | < <u>B</u> ack <u>Next&gt;</u> <u>E</u> xit                                                                                                    |

Screen 8:

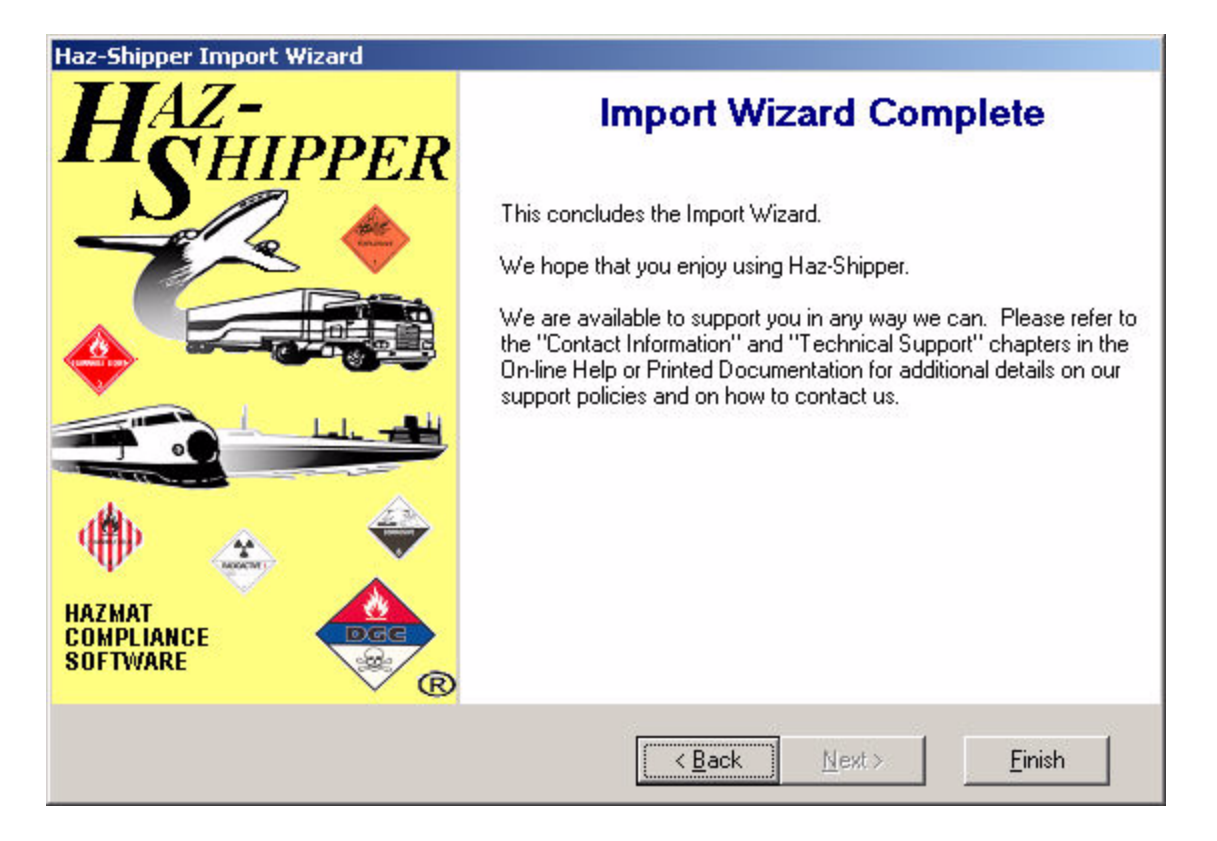

### **Inner Packaging**

| 🍣 Inner    | Packaging                        |     |                                |
|------------|----------------------------------|-----|--------------------------------|
| Туре       | Inner Packaging                  | Lin | D-■5×137 < #4-₩ Ø              |
| 49-CFR     | Tubes aluminium                  |     |                                |
| 49-CFR     | Tube other than aluminium        |     | Inner Packaging                |
| 49-CFR     | Plastic Tube                     |     | inner Fackaging                |
| 49-CFR     | PLASTIC RECEPTACLES              |     |                                |
| 49-CFR     | Plastic Bags                     |     | Regulation Type 49-CFR 🔻       |
| 49-CFR     | Multi-wall paper bags            |     |                                |
| 49-CFR     | Metal tube                       |     | Inner Package ID 10            |
| 49-CFR     | METAL RECEPTACLES                |     | Tubes eluminium                |
| 49-CFR     | Metal Can aluminium              |     | Inner Packaging Tubes auminium |
| 49-CFR     | GLASS/EARTHENWARE REC            |     | Inner Limit Type 2             |
| 49-CFR     | GLASS AMPOULES                   |     |                                |
| 49-CFR     | Fiber cans                       | -   | Single Packaging?              |
| 4          |                                  | •   |                                |
| 29 Retriev | ed / 29 Found / 29 Total Records |     |                                |

Types of Inner Packaging for 49-CFR and IATA.

Regulation Type: Type of Regulation for this Inner

Packaging (49-CFR or IATA).: 49-CFR

Inner Package ID: Unique Inner Package ID.

Inner Packaging: Inner Packaging Name.

Inner Limit Type: 1-Glass, Earthenware or Fiber Inner Packaging. 2-Metal or Plastic Inner Packaging.: Metal or Plastic

Single Packaging?: Single Packaging (i.e. 55 Gallon Drum or 5

Gallon Pail).

Listed below are all navigation buttons available for this screen

| ш        | Add a new record.                                    |
|----------|------------------------------------------------------|
|          | Save the existing add/edit.                          |
| 55       | Cancel the existing edit.                            |
| ×        | Delete the current record.                           |
| ΞG       | Undo the edit from the<br>current field.             |
| Ж        | Cut the selected text to the clipboard.              |
|          | Copy the selected text to the clipboard.             |
| <b>P</b> | Paste the selected text from the clipboard.          |
| ď        | Find a record or subset of<br>records.               |
| <b>1</b> | Query Builder (allows you to create custom reports). |
|          | Print the retrieved list (left grid).                |
| 5        | Print the current window.                            |
|          | Print the entire screen.                             |
| Ú,       | Exit and close the screen.                           |
| ۲        | Show help for this screen.                           |

Copyright 2001-2003 Dangerous Goods Council P.O. Box 7325 York, PA 17404 USA (717) 764-6606 www.HazShipper.com Hazmat@HazShipper.com
### Maintain Templates (49-CFR)

| 🎝 Maintain Templates (49-CFR)           |                                            | × |  |
|-----------------------------------------|--------------------------------------------|---|--|
| Ref# Template Name (                    | ]] 🗄 🖉 🗡 🔍 🛠 🎯 🚭 📲 🗣 🛛 🧶                   |   |  |
| 3010 Acetone 1L \$                      | Maintain Templates (49-CFR)                |   |  |
|                                         | Template Name Acetone 1L Ref # 3010        |   |  |
|                                         | Transport Mode Airborne 💌 🔽 Valid Template |   |  |
|                                         | Customer SONY                              | 1 |  |
|                                         | UPS#                                       |   |  |
|                                         | Checklist                                  | 1 |  |
|                                         |                                            | I |  |
|                                         | Packages View Shipment                     |   |  |
|                                         | Oty Outer Packaging Weight                 |   |  |
|                                         | 1 FIBERBOARD BOX 4G 1.000                  |   |  |
|                                         |                                            |   |  |
| • •                                     | Edit Edit                                  |   |  |
| 1 Retrieved / 1 Found / 1 Total Records |                                            | - |  |

Maintain Templates for 49-CFR. You have the ability to modify an existing template. All validation will be performed when saving.

> Template Name: Name of the Current Template (could be your part number). Ref #: Unique numeric identifier. Generated by Haz-Shipper and used for reference only. Transport Mode: Transportation mode for this template.: Airborne, 11, 1 Valid Template: Indicates a Valid Template. Customer: Customer for this template .: Sony International, TOKYO, 1 : If a shipment was invalid during importing of templates then this field will show a reason. UPS #: UPS # for this template. Checklist: Compliance Checklist (any information about this template can be entered). View Shipment **View Shipment**

|          | Save the existing add/edit.                 |
|----------|---------------------------------------------|
| ESC<br>S | Cancel the existing edit.                   |
| ×        | Delete the current record.                  |
| FIELD    | Undo the edit from the<br>current field.    |
| Ж        | Cut the selected text to the clipboard.     |
|          | Copy the selected text to the clipboard.    |
| đ        | Paste the selected text from the clipboard. |
| 9        | Find a record or subset of records.         |

| ¢ <b>,</b> | Advanced find (boolean<br>logic required).           |
|------------|------------------------------------------------------|
| <b>**</b>  | Query Builder (allows you to create custom reports). |
| ł          | Print the retrieved list (lefl grid).                |
| D,         | Print the current window.                            |
|            | Print the entire screen.                             |
| Ļ          | Exit and close the screen.                           |
| ۲          | Show help for this screen.                           |
| Cop        | oyright 2001-2003                                    |

Dangerous Goods Council P.O. Box 7325 York, PA 17404 USA (717) 764-6606 www.HazShipper.com Hazmat@HazShipper.com

### **Maintain Templates (IATA)**

| 🖥 Maintain Templates (IATA)             |                                              |  |  |  |
|-----------------------------------------|----------------------------------------------|--|--|--|
| Ref # Template Name                     | 📗 🗄 🗙 🖾 - 🔗 🛠 🎒 🖶 - 🕪 🛛 🔌                    |  |  |  |
| 3011 Flammable Liquid 1L                | Maintain Templates (IATA)                    |  |  |  |
|                                         | Template Name Flammable Liquid 1L Ref # 3011 |  |  |  |
|                                         | Transport Mode Airborne 💌 🔽 Valid Template   |  |  |  |
|                                         | Customer SONY                                |  |  |  |
|                                         | Way Bill # Destination                       |  |  |  |
|                                         | Authorization                                |  |  |  |
|                                         | Checklist                                    |  |  |  |
|                                         |                                              |  |  |  |
|                                         | Packages View Shipment                       |  |  |  |
|                                         | Oty Outer Packaging Weight                   |  |  |  |
|                                         | I FIDREBOARD BOX 4G 1.000                    |  |  |  |
| · · ·                                   | Edit Print                                   |  |  |  |
| 1 Retrieved / 1 Found / 1 Total Records |                                              |  |  |  |

Maintain Templates for IATA. You have the ability to modify an existing template. All validation will be performed when saving.

Template Name: Name of the Current Template (could be your part number). Ref #: Unique numeric identifier. Generated by Haz-Shipper and used for reference only. Transport Mode: Transportation mode for this template ..: Airborne, 0, 2 Valid Template: Indicates if this is a Valid Template. Customer: Customer for this template .: Sony International, TOKYO, 1 : Invalid Shipment Reason Way Bill #: Airway Bill Number. Destination: Airport of Desintation Authorization: Enter any Additional Authorizations. Checklist: Compliance Checklist (any information about this template can be entered). View Shipment View Shipment

|            | Save the existing add/edit.                 |
|------------|---------------------------------------------|
| ESE<br>S   | Cancel the existing edit.                   |
| ×          | Delete the current record.                  |
| FIELD      | Undo the edit from the<br>current field.    |
| Ж          | Cut the selected text to the clipboard.     |
|            | Copy the selected text to the clipboard.    |
| <b>f</b> i | Paste the selected text from the clipboard. |
| 9          | Find a record or subset of records.         |

| ¢ <b>,</b> | Advanced find (boolean<br>logic required).           |
|------------|------------------------------------------------------|
| <b>**</b>  | Query Builder (allows you to create custom reports). |
| ł          | Print the retrieved list (lefl grid).                |
| D,         | Print the current window.                            |
|            | Print the entire screen.                             |
| Į.         | Exit and close the screen.                           |
| ۲          | Show help for this screen.                           |
| Cop        | oyright 2001-2003                                    |

Dangerous Goods Council P.O. Box 7325 York, PA 17404 USA (717) 764-6606 www.HazShipper.com Hazmat@HazShipper.com

## Material Safety Data Sheet (49-CFR)

|                                 |              |        | <b>J</b>                                    | /   |
|---------------------------------|--------------|--------|---------------------------------------------|-----|
| 🂐 Material Safety Da            | ta Sheet (   | 49-CF  | R)                                          |     |
| Material                        | UN/NA        | Clas   | D • 🖩 🖏 🗙 🕲 - 🔍 🛠 🎒 🔂 • 📭 🛛 🧶 👅 -           |     |
| Acetone                         | UN1090       | 3      |                                             |     |
| Ammonium nitrate, liq           | UN2426       | 5.1    | Material Safety Data Sheet (49-C            | FR) |
| Paint<br>Paint related material | UN1263       | 3      | · · · · ·                                   | ,   |
| T cant related material         | 0141200      | -      | LIN/NA UN1090                               |     |
|                                 |              |        |                                             |     |
|                                 |              |        | MSDS Filename C:\Temp\hello.pdf             | Go  |
|                                 | _            |        |                                             |     |
|                                 |              |        | Matorial Acotono                            |     |
|                                 |              |        |                                             |     |
|                                 |              |        | Material Full Name Acetone                  |     |
|                                 |              |        |                                             |     |
|                                 |              |        |                                             |     |
|                                 |              |        |                                             |     |
| •                               |              | Þ      |                                             |     |
| 4 Retrieved / 4 Found /         | 4 Total Rec  | ords   |                                             |     |
|                                 |              |        |                                             |     |
| Attach a Material S             | afety Da     | ta Sh  | eet (MSDS) for a specific material.         |     |
|                                 |              | ι      | JN/NA: Select a material for this MSDS.     |     |
|                                 |              |        | Select Hazardous Material                   |     |
|                                 |              | ··     |                                             |     |
|                                 | MSD          | S File | ename: Select or type the MSDS file name.   |     |
|                                 |              |        | Select the MSDS file for this material.     |     |
|                                 |              |        |                                             |     |
|                                 |              |        | Go Display the Material Safety Data Sheet.  |     |
|                                 |              |        |                                             |     |
|                                 |              | IVI    | ateriai: Materiai Name for this materiai.   |     |
|                                 | Materia      | Full   | Name: Material Full Name for this material. |     |
|                                 |              |        | Class: Class for this material.             |     |
|                                 |              |        | PG: Packing Group for this material.        |     |
| isted below are al              | l navigati   | on bi  | uttons available for this screen            |     |
| Add a new record                | l.           |        |                                             |     |
|                                 |              |        |                                             |     |
| add/edit                        |              |        |                                             |     |
| E Cancel the evictin            | a odit       |        |                                             |     |
|                                 | ig edit.     |        |                                             |     |
| X Delete the curren             | t record.    |        |                                             |     |
| EUI Indo the edit from          | n the        |        |                                             |     |
| current field                   | ii uic       |        |                                             |     |
| W Cut the selected t            | ovt to       |        |                                             |     |
| the cliphoard                   |              |        |                                             |     |
|                                 |              |        |                                             |     |
| the cliphoard                   |              |        |                                             |     |
|                                 |              |        |                                             |     |
| Paste the selecte               | d text       |        |                                             |     |
|                                 | J.           |        |                                             |     |
| Find a record or s              | subset of    |        |                                             |     |
| records.                        |              |        |                                             |     |
| Advanced find (bo               | oolean       |        |                                             |     |
| logic required).                |              |        |                                             |     |
| Query Builder (all              | ows you      |        |                                             |     |
| to create custom                | reports).    |        |                                             |     |
| Print the retrieved             | l list (left |        |                                             |     |
| <sup>~~</sup> grid).            |              |        |                                             |     |
|                                 |              |        |                                             |     |

Print the current window.

Print the entire screen.

D

| Į. | Exit and close the screen. |
|----|----------------------------|
| ٢  | Show help for this screen. |

Copyright 2001-2003 Dangerous Goods Council P.O. Box 7325 York, PA 17404 USA (717) 764-6606 www.HazShipper.com Hazmat@HazShipper.com

# Material Safety Data Sheet (IATA)

| Material Safety      | Data Sheet (I   | IATA)  |                                            |
|----------------------|-----------------|--------|--------------------------------------------|
| Material             | UN/NA           | Class  | D                                          |
| Acetone              | UN1090          | 3      |                                            |
| Chlorobutanes        | UN1127          | 3      | Material Safety Data Sheet (IATA)          |
|                      | _               |        | UN/NA UN1090                               |
|                      |                 |        | MSDS Filename C:\Temp\hello.pdf Go         |
|                      |                 |        | Material Acetone                           |
|                      |                 |        | Material Full Name Acetone                 |
|                      |                 |        |                                            |
|                      |                 |        | Class 3 PG II                              |
|                      |                 |        |                                            |
| 4                    |                 | ►      |                                            |
| 2 Retrieved / 2 Foun | d / 2 Total Rec | ords   |                                            |
| Attach a Materia     | l Safetv Da     | ta Sh  | eet (MSDS) for a specific material.        |
|                      |                 | U      | IN/NA: Select a material for this MSDS.    |
|                      |                 |        | Select Hazardous Material for this MSDS.   |
|                      | MSD             | S File | name: Select or type the MSDS file name.   |
|                      |                 |        | Select the MSDS file for this material.    |
|                      |                 |        | Go Display the Material Safety Data Sheet. |
|                      |                 | Ма     | aterial: Material Name for this material.  |

Material Full Name: Material Full Name for this material.

Class: Class for this material.

**PG:** Packing Group for this material.

| Ľ          | Add a new record.                                    |
|------------|------------------------------------------------------|
|            | Save the existing add/edit.                          |
| ESE<br>S   | Cancel the existing edit.                            |
| ×          | Delete the current record.                           |
| FIELD      | Undo the edit from the<br>current field.             |
| ∦          | Cut the selected text to the clipboard.              |
| ₿ <b>₽</b> | Copy the selected text to the clipboard.             |
| đ          | Paste the selected text from the clipboard.          |
| ď          | Find a record or subset of records.                  |
| <b>;</b>   | Advanced find (boolean logic required).              |
| s,         | Query Builder (allows you to create custom reports). |
| đ          | Print the retrieved list (left grid).                |
| Ď          | Print the current window.                            |
|            | Print the entire screen.                             |

| Į. | Exit and close the screen. |
|----|----------------------------|
| ٢  | Show help for this screen. |

Screen. Copyright 2001-2003 Dangerous Goods Council P.O. Box 7325 York, PA 17404 USA (717) 764-6606 www.HazShipper.com Hazmat@HazShipper.com

# MULTIPLE PACKAGE OVERPACK

- Create shipment as normal.
- At the "Haz-Shipper Shipment (ref #:...)" screen select "Add package".
- Create additional packages, when done select "Overpack?".
- Select overpack type.
- Click Save
- Click on "select packages".
- Put a checkmark in box(es) that are in overpack.
- Click ok.
- Click Exit.

### **Outer Packaging**

| a Outer    | 🕽 Outer Packaging        |           |                                        |                  |  |  |
|------------|--------------------------|-----------|----------------------------------------|------------------|--|--|
| Туре       | Outer Packaging          | Descrip   | 🗅 • 🖩 🛱 🗙 🖉 • 🔍 👹 🚳 • 📭                | ۲                |  |  |
| 49-CFR     | ALUMINUM BOX 6H          |           |                                        |                  |  |  |
| 49-CFR     | ALUMINUM DRUM            |           | Outor Backaging                        |                  |  |  |
| 49-CFR     | ALUMINUM DRUM            |           | Outer Fackag                           | ing              |  |  |
| 49-CFR     | ALUMINUM DRUM            |           |                                        |                  |  |  |
| 49-CFR     | ALUMINUM JERRIC          |           | Outer Package ID 48 Regula             | ation 49-CFR 🔻   |  |  |
| 49-CFR     | ALUMINUM JERRIC          |           |                                        |                  |  |  |
| 49-CFR     | CYLINDER                 | DOT3A     | Outer Packaging ALUMINUM BU            | X 6HB2           |  |  |
| 49-CFR     | DOT7A                    | DOT7A     | Package Identifier                     |                  |  |  |
| 49-CFR     | DOT-E-10672              | DOT-E-    | r denege identifier                    |                  |  |  |
| 49-CFR     | DOT-E-10962              | DOT-E-    | Shipping Paper Description ALUMINUM BO | ×                |  |  |
| 49-CFR     | DOT-E-10977              | DOT-E-    | Form Tuno BOX                          | ī                |  |  |
| 49-CFR     | DOT-E-11248              | DOT-E-    | Poim Type  Box                         | 1                |  |  |
| 49-CFR     | DOT-E-8249               | DOT-E-    | DOT-E-SPEC                             | DOT/UPS Approved |  |  |
| 49-CFR     | DOT-E-9168               | DOT-E-    |                                        |                  |  |  |
| 49-CFR     | FIBER DRUM 1D            |           |                                        |                  |  |  |
| 49-CFR     | FIBER DRUM 1G            | 1G/Y      | LIPS DOT Box #                         | Labels Exempt    |  |  |
| 49-CFR     | FIBER DRUM 6HG1          |           |                                        |                  |  |  |
| 49-CFR     | FIBERBOARD BOX           |           | □ IUse This                            | I V Rated        |  |  |
| 49-CFR     | FIBERBOARD BOX           | 4G/X12    | Dimension                              |                  |  |  |
| 49-CFR     | FIBERBOARD BOX           | 4G/CLA    | Chilefision                            |                  |  |  |
| 49-CFR     | FIBERBOARD BOX           | -         | Maximum Weight 0.000 kgs               |                  |  |  |
| •          |                          |           |                                        |                  |  |  |
| 88 Retriev | ved / 88 Found / 88 Tota | I Records |                                        |                  |  |  |

Create any custom packaging for your company.

Outer Package ID: Enter a unique Outer Package ID. Regulation: Regulation Type: 49-CFR Outer Packaging: Outer Packaging Description. Package Identifier: Package Identifier for this container (i.e. 4G/Y25/S/01/USA) Shipping Paper Description: Description to appear on all shipping papers. **Form Type:** Select the type of container.: Box DOT-E-SPEC: Is this a DOT-E-SPEC container. DOT/UPS Approved: Is this a DOT/UPS Approved container. UN ID #: UN Code UPS DOT Box #: UPS DOT Box Number Labels Exempt: Are Labels Exempt from this container. I Use This: Do you use this container when shipping. V Rated: Is this a V Rated container. **Dimension:** Enter the Dimensions of this container. Maximum Weight: Enter the Maximum Weight for this Packaging.

| ப        | Add a new record.                           |
|----------|---------------------------------------------|
| H        | Save the existing add/edit.                 |
| ESE<br>N | Cancel the existing edit.                   |
| ×        | Delete the current record.                  |
| FIELD    | Undo the edit from the<br>current field.    |
| Ж        | Cut the selected text to the clipboard.     |
| Ð        | Copy the selected text to the clipboard.    |
| t        | Paste the selected text from the clipboard. |

| ď        | Find a record or subset of records.                  |
|----------|------------------------------------------------------|
| 1        | Query Builder (allows you to create custom reports). |
| <b>a</b> | Print the retrieved list (left grid).                |
| đ        | Print the current window.                            |
|          | Print the entire screen.                             |
| Į.       | Exit and close the screen.                           |
| ۲        | Show help for this screen.                           |
| Cop      | oyright 2001-2003                                    |

Dangerous Goods Council P.O. Box 7325 York, PA 17404 USA (717) 764-6606 www.HazShipper.com Hazmat@HazShipper.com

## **Print Aligner**

| Preview or Print Selected Report/Label |                           |
|----------------------------------------|---------------------------|
| × 🛃 🗲 100% 💽    M 🛛                    | 1 of 1 S                  |
|                                        |                           |
| 1-800-424-9300                         | 15101                     |
|                                        |                           |
| Acetone, 3, UN1090, II, This p         | ackage conforms to 49 CFF |
|                                        | >                         |
| Printer Setup Print Report             | Exit                      |

The Print Aligner allows the user to move the form up/down and left/right. Any form, when viewed in preview mode, has the ability to have the top and left coordinates modified and then saved permanently. Every time the up/down or left/right button are pressed the coordinates are saved in Haz-Shipper. If you wish to start at the original coordinates then press the "Reset" button. The new coordinates will be saved and used every time the form is previewed or printed.

Note: the form is moved by only 0.02 inches whenever the up/down or left/right buttons are pressed.

Copyright 2001-2003 Dangerous Goods Council P.O. Box 7325 York, PA 17404 USA (717) 764-6606 www.HazShipper.com Hazmat@HazShipper.com

# Printer Setup for Windows NT/2000/XP

1. When setting up any printer make sure to log onto your computer as the Administrator or a user with Administrator privileges. You may need to speak with your IT person to log on properly.

2. Connect your printer to your computer as directed by the manufacturers instructions.

3. Install the print driver that is specific to your printer (if you are using a Lexmark 2300 series printer then use the IBM Proprinter driver). Again refer to the manufacturers instructions for the installation of your printer.

4. Rename the printer to "UPS" by right-clicking on the printer you have installed and selecting the rename option. If you have closed the window with the printer names you can always get back to it by going to the windows *Start – Settings – Printer*. When you have finished renaming the printer it should look like the printer in the bottom right-hand corner of Figure 1.

Figure 1: Notice the UPS Printer in the bottom right-hand corner.

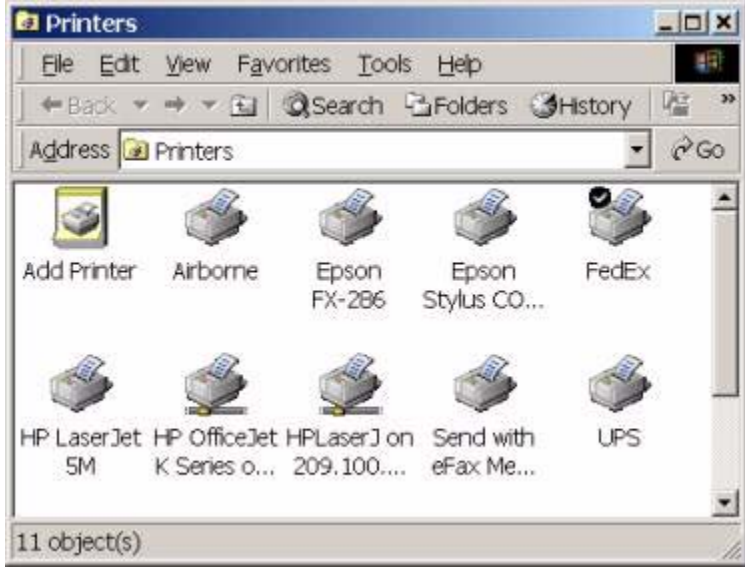

5. If you are using the FedEx and/or Airborne forms then you will need to repeat steps 2 and 3 but instead of renaming to "UPS" you would rename your printer to "FedEx" and/or "Airborne".

6. Open the Haz-Shipper program and create a test shipment by using UPS, FedEx, or Airborne. Print the form. If the form prints properly then you are **finished** with the printer setup. If not then continue to step 7.

**Note**: If the form needs to be centered on the printer by using the top-of-form feed or left/right adjustments then refer to your printer manual for these adjustments.

7. Right-click on the UPS printer and select properties from the menu. Select the "Device Settings" tab. Select the "Tractor Feed", and from the drop-down list, select the UPS form.

Note: Repeat if you are also using FedEx and/or Airborne modes of transportation.

**Figure 2**: Note the Tractor Feed is set to the custom form "UPS" and the Manual Paper Feed and the Upper Paper Tray are set to "Not Available".

| UPS Properties ? 🗙                     |
|----------------------------------------|
| General Details Sharing Paper Graphics |
| Paper size: User-defined size          |
| Envelope Envelope Envelope Custom      |
| Orientation                            |
| A C Landscape                          |
| Paper source: Tractor                  |
| Unprintable Area                       |
|                                        |
| About Restore Defaults                 |
| OK Cancel Apply                        |

8. If the UPS, FedEx or Airborne forms exist in the "Tractor Feed" drop-down box then continue to step 9. Otherwise you will need to create them yourself. To display the "Print Server Properties" de-select all printers in your "Printers" dialog box (Figure 1) by clicking on any part of the white space in the dialog box. Then select File – Server Properties. Click on the "Create a New Form" and set the dimensions as follows (don't forget to click on the "Save Form" button when finished.

UPS = Width=7.00in, Height=4.67in FEDEX = Width=6.25in, Height=2.85in AIRBORNE = Width=7.00in, Height=8.51in, Left=0.20in FEDEXLARGE = Width 7.00 and Length is 4.25 FEDEXUSAAIRBILL = Width 8.50 and Length is 5.50

Figure 3: Print Server Properties – Setting up a custom form.

| User-Def                  | ined Si | ze     |             |                  | ? ×                                               |
|---------------------------|---------|--------|-------------|------------------|---------------------------------------------------|
| <u>W</u> idth:<br>Length: | 700     | ×<br>• | (100<br>(50 | 1000 ]<br>4200 ] | Unit<br>© 0.01 jnches<br>© 0.1 <u>m</u> ilimeters |
|                           |         | OK     | ]           | Cancel           | Restore Defaults                                  |

9. Again Open the Haz-Shipper program and create a test shipment by using UPS, FedEx, or Airborne. Print the form.

If the form prints properly then you are **finished** with the printer setup. If not then continue to step 10.

10. Open Haz-Shipper and log in. From the maintenance menu select company. On the company screen select "Preview Form" (bottom center of the screen. Figure 3). Press the Save button (top right of the form – looks like a floppy disk).

|                       | Com          | pany   | / Informa  | ation   |                |        |
|-----------------------|--------------|--------|------------|---------|----------------|--------|
| Company Name          | DANGERO      | US GOO | DS COUNCIL | Com     | pany ID        |        |
| Address               | P.O. BOX1    | 233    |            | -       |                |        |
| PostalCode/Zip        | 17404        | City   | YORK       |         | State/Prov PA  | ç.     |
| Phone #               | 1717555121   | 12     | Country 0  | ABA     | *              |        |
| Manager               | NEIL WRO     | BLESKI | Load       | Station | BALTIMORE, N   | ID BWI |
| Imergency Contact #   | 1 (800) 123- | 4568   |            |         |                |        |
| UPS #                 | UPS-123      |        | Г          | Jse the | UPS Laser Form | ?      |
| UPS Book Start #      | 9000000      | 1 (2)  | 90000051   | Next E  | OD # 90000     | 002    |
| UPS Book End #        | 9000009      | 50 (2) | 90000100   | 1       | Labels for LTD | OTY    |
| FedEx#                | 17149168     |        | Fe         | dEx Sta | nt 101         |        |
| Default Customer      | UPS          |        | *          |         |                |        |
| Def Mode (49-CFR)     | UPS Groun    | d      | • (LA'     | TA) PA  | SSENGER AIRC   | RAFT   |
| Administrators E-Mail |              |        |            |         |                |        |
|                       | F Phone #    | Exempt | Preview    | Form    | T Use Gross    | Weight |

Figure 4: Company Information Screen

11. Create a test shipment by using UPS, FedEx or Airborne modes of transportation. When you press the print button on the graphical representation of the UPS form a preview form will be displayed. From this form press the Printer Setup button.

Figure 5: Preview form for UPS/FedEx or Airborne

| 1 (800) 123-4568                             | 3175                     |                        | UPS-123 |
|----------------------------------------------|--------------------------|------------------------|---------|
| Oxidizing solid, n.o.s., (so<br>III, 22.68kg | dium carbonate peroxyhyd | rate), 5.1, UN1479, 22 | 68 kg   |
|                                              |                          |                        |         |
|                                              |                          |                        |         |
| Oxidizer                                     |                          |                        |         |
|                                              |                          | 20000000 2000          | XXXX    |
| Administrator Administrat                    | 1/31/2002 XXXXXX         | 0000 0000000           | XX.     |

12. The printer dialog box will appear. Make sure UPS has been selected for the printer name and the Paper Size is set to UPS. If not then reset to look like Figure 6.

| Name:                | UPS                  |         | Properties |
|----------------------|----------------------|---------|------------|
|                      | C Default Properties |         | -          |
| Status:              | Ready                |         |            |
| Type: IBM Proprinter |                      |         |            |
| Where:               | LPT1:                |         |            |
| Comment              | :                    |         |            |
|                      |                      |         |            |
| Paper                |                      | Unentat | ion        |
| Paper<br>Size:       | UPS                  |         | • Portrait |

#### Figure 6: Printer setup box for UPS.

13. Select OK from the Printer Setup Box. Then from the Print Preview Box (Figure 4) press printer report.

# Printer Setup for Windows 95/98/XP Home

1. Connect your printer to your computer as directed by the manufacturers instructions.

2. Install the print driver that is specific to your printer (if you are using a Lexmark 2300 series printer then use the IBM Proprinter driver). Again refer to the manufacturers instructions for the installation of your printer.

3. Rename the printer to "UPS" by right-clicking on the printer you have installed and selecting the rename option. If you have closed the window with the printer names you can always get back to it by going to the windows *Start – Settings – Printer*. When you have finished renaming the printer it should look like the printer in the bottom right-hand corner of Figure 1.

Figure 1: Notice the UPS Printer in the bottom right-hand corner.

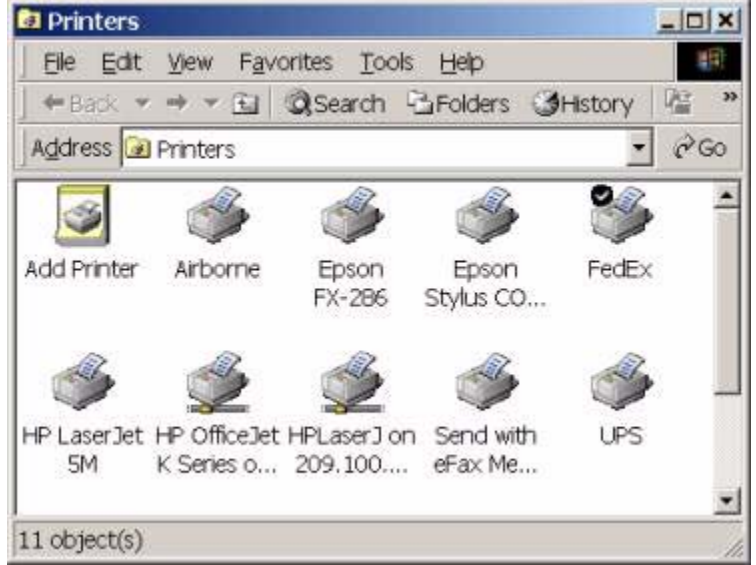

4. If you are using the FedEx and/or Airborne forms then you will need to repeat steps 2 and 3 but instead of rename to "UPS" you would rename your printer to "FedEx" and/or "Airborne".

5. Now we need to set up the custom form size for the printer. Right-click on the "UPS" printer and select properties from the menu. Select the paper tab and move the scroll bar in the Paper size box all the way over to the right and select the custom form (Figure 2).

Figure2: Printer properties dialog Box

| UPS Properties                            |
|-------------------------------------------|
| General Details Sharing Paper Graphics    |
| Paper size: User-defined size             |
| Envelope Envelope Envelope Envelope       |
| Orientation<br>A © Portrait A © Landscape |
| Paper source: Tractor                     |
| Unprintable Area                          |
| A <u>b</u> out Restore <u>D</u> efaults   |
| OK Cancel Apply                           |

6. Next double-click on the Custom form and the User-Defined dialog box will appear. Set the Width and Height for the following forms:

```
UPS = Width is 700 and Length is 467
FEDEX = Width is 624 and Length is 285
AIRBORNE = Width is 700 and Length is 851
FEDEXLARGE = Width 700 and Length is 425
FEDEXUSAAIRBILL = Width 850 and Length is 550
```

| ser-Def                   | ined Si    | ze     |             |                  | 2                                                 |
|---------------------------|------------|--------|-------------|------------------|---------------------------------------------------|
| <u>W</u> idth:<br>Length: | 700<br>467 | ×<br>× | (100<br>[50 | 1000 ]<br>4200 ] | Unit<br>© 0.01 jnches<br>© 0.1 <u>m</u> ilimeters |
|                           |            | ОК     |             | Cancel           | Restore Defaults                                  |

7. When finished press OK in the User-Defined Size box and then OK again in the UPS Properties box.

8. Haz-Shipper will automatically default to the UPS printer when printing a UPS form. The same will also happen for the FedEx and Airborne forms if you are using these modes of transportation.

### Regulations

| Reg#             |                                                                                                    |       |
|------------------|----------------------------------------------------------------------------------------------------|-------|
| 106              | Regulations                                                                                                    |       |
| 106.11<br>106.13 | Regulation # 1 Group I Group II Group III Group II Group II Group II |       |
| 106.15 106.17    |                                                                                                    |       |
| 106.19           | Search For                                                                                                    | earch |
| 106.21           |                                                                                                    |       |
| 106.23           |                                                                                                    |       |
| 106.25           |                                                                                                    |       |
| 106.27           | TITLE 49 - TRANSPORTATION                                                                                                    |       |
| 106.29           | (parts 100- 177 )                                                                                                    |       |
| 106.3            | Nor-bulk                                                                                                    |       |
| 106.31           |                                                                                                    |       |
| 106.33           | SUBTITLE B - Other Regulations Relating to Transportation                                                                                                    |       |
| 106.35           | CHAPTER I - Research and Special Programs Administration, Department of Transportation                                                                                                    |       |
| 106.37           |                                                                                                    |       |
| 106.38           |                                                                                                    |       |
| 106.39           | Table of Contents                                                                                                    | -     |
| 106.5            |                                                                                                    |       |
|                  |                                                                                                    |       |

Regulations

Regulation #: Regulation Number Group I: Group One Group II: Group Two Group III: Group Three : Text for Search for Regulations Search : Regulation Description

Show As Popup?: Show as Popup when Clicked in the

Wizard?

Listed below are all navigation buttons available for this screen

| FIELD                   | Undo the edit from the<br>current field              |  |
|-------------------------|------------------------------------------------------|--|
| *                       | Cut the selected text to the clipboard.              |  |
| æ                       | Copy the selected text to the clipboard.             |  |
| đ                       | Paste the selected text from the clipboard.          |  |
| ٩                       | Find a record or subset of records.                  |  |
| <b>\$</b>               | Query Builder (allows you to create custom reports). |  |
| đ                       | Print the retrieved list (left grid).                |  |
| D)                      | Print the current window.                            |  |
|                         | Print the entire screen.                             |  |
| ÷                       | Exit and close the screen.                           |  |
|                         | Show help for this screen.                           |  |
| Сор                     | oyright 2001-2003                                    |  |
| Dangerous Goods Council |                                                      |  |
| P.O. Box 7325           |                                                      |  |
| York, PA 17404 USA      |                                                      |  |
| (71                     | () /04-6606                                          |  |

# Select Flights (NOTOC)

| Select Flights (NOTOC)                  |                                                     |
|-----------------------------------------|-----------------------------------------------------|
| Ref# Waybill#                           |                                                     |
| 2999<br>3000<br>3009                    | Select Flights (NOTOC)                              |
|                                         | Flight#                                             |
|                                         | Registration                                        |
|                                         | ULD.ID POS/CP                                       |
|                                         | T Hold T Cancel                                     |
|                                         | Print NOTOC Report                                  |
|                                         | All Materials (Shipping Name)                       |
|                                         | Radioactive material, low specific activity (LSA-I) |
|                                         |                                                     |
| 3 Retrieved / 3 Found / 3 Total Records |                                                     |

Select Flights for the NOTOC report.

Flight #: Enter the flight number for this NOTOC.

**Registration:** Enter the Registration for this NOTOC.

ULD.ID: Enter the ULD.ID for this NOTOC.

**POS/CP:** Ente the position - POS/CP for this NOTOC.

NUTUC.

Hold: Select to hold the shipment for a future NOTOC.

Cancel: Cancel Shipment so it does not appear on the NOTOC.

Print NOTOC Report Print NOTOC Report

|           | <u></u>                                              |
|-----------|------------------------------------------------------|
|           | Save the existing add/edit.                          |
| ESE<br>S  | Cancel the existing edit.                            |
| FIELD     | Undo the edit from the<br>current field.             |
| Ж         | Cut the selected text to the clipboard.              |
| â         | Copy the selected text to the clipboard.             |
| â         | Paste the selected text from the clipboard.          |
| ٩         | Find a record or subset of records.                  |
| <b>\$</b> | Query Builder (allows you to create custom reports). |
| ₽         | Print the retrieved list (left grid).                |
| Ð         | Print the current window.                            |
|           | Print the entire screen.                             |

| Į.     | Exit and close the |
|--------|--------------------|
|        | SCIEEII.           |
| ۲      | Show help for this |
| $\sim$ | screen.            |

Screen. Copyright 2001-2003 Dangerous Goods Council P.O. Box 7325 York, PA 17404 USA (717) 764-6606 www.HazShipper.com Hazmat@HazShipper.com

#### Shipment (Chemical) (49-CFR)

| Shipment (Chemical) (49-CFR)   |                                                                                                    |  |
|--------------------------------|----------------------------------------------------------------------------------------------------|--|
| UN/NA Material Name            |                                                                                                    |  |
|                                | Shipment (Chemical) (49-CFR)                                                                                       |  |
|                                | RQ Flammable liquids, n.o.s. Class 3 UN1993 PG II                                                                  |  |
|                                | # Of Inner Receptacle 1 	→ METAL RECEPTACLES 	→ Hazmat ID 3109                                                     |  |
|                                | Quantity in Each Receptacle       1.000     L     =     1.000     L     Material ID     13035                      |  |
|                                | Shipping Name RQ Flammable liquids, n.o.s., ((1,1'-BIPHENYL)-4, 4'-<br>DIAMINE,3,3'-DICHLORO-), 3, UN1993, II, 1 L |  |
|                                | Technical Name (1,1'-BIPHENYL)-4, 4'-DIAMINE,3,3'-DICHLORO-                                                        |  |
|                                | Labels Required Flammable Liquid                                                                                   |  |
|                                | Special Provisions IB2, T7, TP1, TP8, TP28                                                                         |  |
|                                | ExplosiveID Explosive Regs                                                                                         |  |
| 1 Retrieved / 1 Found / 1 Tota | VIEW                                                                                                    |  |

This screen shows general material information for this shipment for 49-CFR.

- : Shows Reportable Quantity (if applicable)
- for this material.
- : Material Name for this material.
- Class: Hazardous Class for this material.
  - : UN/NA number for this shipment.
  - PG: Packing Group for this shipment.
    - : Number of Inner Receptacles for this shipment.
    - : Inner Receptacle: METAL
    - RECEPTACLES, 1, 1
- Hazmat ID: Hazardous Material ID (reference
  - purposes only).
  - : Quantity of hazardous material.
  - : Type of unit for this material .: Liters
  - : Total Volume of hazardous material.
  - : Units to convert to which will appear on the shipping papers.
- Material ID: Material ID (reference purposes only).
- Shipping Name: Proper Shipping Name
- Technical Name: Technical Name
- Labels Required: Labels Required for this material.
- Special Provisions: Lists any Special Provisions for this
  - material.
  - ExplosiveID: Shows the Explosive ID (if applicable).
  - Explosive Regs View Explosive Regulations

Listed below are all navigation buttons available for this screen

|          | Save the existing add/edit.              |  |
|----------|------------------------------------------|--|
| ESE<br>S | Cancel the existing edit.                |  |
| FIELD    | Undo the edit from the<br>current field. |  |
| 11       | Cut the colocted toxt to                 |  |

Cut the selected text to the clipboard.

| â                | Copy the selected text to the clipboard.                  |
|------------------|-----------------------------------------------------------|
| æ                | Paste the selected text from the clipboard.               |
| ď                | Find a record or subset o<br>records.                     |
| Ċ,               | Advanced find (boolean logic required).                   |
| <b>W</b>         | Query Builder (allows you to create custom reports)       |
| f                | Print the retrieved list (lef grid).                      |
| Ď                | Print the current window.                                 |
|                  | Print the entire screen.                                  |
| à                | Exit and close the screen.                                |
|                  | Show help for this screen.                                |
| Cop<br>Da<br>P.( | oyright 2001-2003<br>ngerous Goods Council<br>D. Box 7325 |

York, PA 17404 USA (717) 764-6606 www.HazShipper.com Hazmat@HazShipper.com

### Shipment (Chemical) (IATA)

| 🕏 Shipment (Chemical) (IATA)   |                                                                                               |  |
|--------------------------------|-----------------------------------------------------------------------------------------------|--|
| UN ID# Material Name           | .]                                                                                            |  |
|                                | Shipment (Chemical) (IATA)                                                                    |  |
|                                | Organic peroxide type F, liquid Class 5.2 UN3109 PG                                           |  |
|                                | # Of Inner Receptacle                                                                         |  |
|                                | Quantity in Each Receptacle       1.000 •     L     =     1.000 L     Material ID     13032   |  |
|                                | Shipping Name Organic peroxide type F, liquid, (1,1-Di-(tert-<br>butylperoxy)cyclohexane 10%) |  |
|                                | Technical Name 1,1-Di-(tert-butylperoxy)cyclohexane                                           |  |
|                                |                                                                                               |  |
|                                | Special Provisions A20                                                                        |  |
|                                | ExplosiveID Explosive Regs                                                                    |  |
| 1 Retrieved / 1 Found / 1 Tota | VIEW                                                                                          |  |

This screen shows general material information for this shipment for IATA.

- : Shows Reportable Quantity (if applicable)
- for this material.
- : Material Name for this material.
- Class: Hazardous Class for this material.
  - : UN/ID number for this shipment.
  - PG: Packing Group for this shipment.
    - : Number of Inner Receptacles for this shipment.
    - : Inner Receptacle: Plastic, 2, 1
- Hazmat ID: Hazardous Material ID (reference
  - purposes only)
    - : Quantity of hazardous material.
    - : Type of unit for this material.: Liters
    - : Total Volume of hazardous material.
    - : Units to convert to which will appear on the shipping papers.
- Material ID: Material ID (reference purposes only).
- Shipping Name: Proper Shipping Name
- Technical Name: Technical Name
- Labels Required: Labels Required for this material.
- Special Provisions: Lists any Special Provisions for this
  - material.

**ExplosiveID:** Shows the Explosive ID (if applicable).

Explosive Regs View Explosive Regulations

|          | Save the existing add/edit.              |
|----------|------------------------------------------|
| ESE<br>S | Cancel the existing edit.                |
| FIELD    | Undo the edit from the<br>current field. |
| Ж        | Cut the selected text to the clipboard.  |
| Đ        | Copy the selected text to                |

|                                                                                                    | the clipboard.                                       |
|----------------------------------------------------------------------------------------------------|------------------------------------------------------|
| <sup>1</sup>                                                                                                    | Paste the selected text from the clipboard.          |
| ď                                                                                                    | Find a record or subset of records.                  |
| с <b>†</b>                                                                                                    | Advanced find (boolean logic required).              |
| <b>W</b>                                                                                                    | Query Builder (allows you to create custom reports). |
| f                                                                                                    | Print the retrieved list (left grid).                |
| Ð                                                                                                    | Print the current window.                            |
|                                                                                                    | Print the entire screen.                             |
| Į.                                                                                                    | Exit and close the screen.                           |
| ۲                                                                                                    | Show help for this screen.                           |
| Copyright 2001-2003<br>Dangerous Goods Council<br>P.O. Box 7325<br>York, PA 17404 USA<br>(717) 764-6606<br>www.HazShipper.com |                                                      |
| Hazmat@HazShipper.com                                                                                                    |                                                      |

## Shipment (Package) (49-CFR)

| Shipment (Package) (49-CFR)             |                                                                |  |
|-----------------------------------------|----------------------------------------------------------------|--|
| Oty Outer Packaging                     |                                                                |  |
| 1   FIBERBOARD BOX 4G                   | Shipment (Package) (49-CFR)                                    |  |
|                                         |                                                                |  |
|                                         | Weight 1.000                                                   |  |
|                                         | Ship 173.13?                                                   |  |
|                                         | Chemicals for Package                                          |  |
|                                         | # Of Receptacle UN/NA Material Exceptions Non-E                |  |
|                                         | 1 METAL RECEPT UN1993 Flammable liquids, n.o.s. 173.150 173.21 |  |
|                                         |                                                                |  |
|                                         | 🗋 Add 📴 Edit 📉 Del 🔮 Print                                     |  |
| 1 Retrieved / 1 Found / 1 Total Records |                                                                |  |

This screen shows general package information for this shipment for 49-CFR. **# Of:** Number of Packages for this shipment.

Outer Packaging: Type of Outer Packaging: FIBERBOARD BOX 4G, 4G/X12/S/99/USA, BOX, 1 Weight: Gross Package Weight Ship 173.4?: Are you shipping 173.4? (small quantitit

Ship 173.13?: Are you shipping 173.13? (exceptions)

Listed below are all navigation buttons available for this screen

|                     | Save the existing add/edit.                          |
|---------------------|------------------------------------------------------|
| ä۵                  | Cancel the existing edit.                            |
| FIELD               | Undo the edit from the<br>current field.             |
| Ж                   | Cut the selected text to the clipboard.              |
| <u>A</u>            | Copy the selected text to the clipboard.             |
| ø                   | Paste the selected text from the clipboard.          |
| ď                   | Find a record or subset of records.                  |
| <b>5</b> ,          | Advanced find (boolean logic required).              |
| 獝                   | Query Builder (allows you to create custom reports). |
| ۹<br>۱              | Print the retrieved list (left grid).                |
| Ď                   | Print the current window.                            |
|                     | Print the entire screen.                             |
| Į.                  | Exit and close the screen.                           |
|                     | Show help for this screen.                           |
| Copyright 2001-2003 |                                                      |

Copyright 2001-2003 Dangerous Goods Council P.O. Box 7325 York, PA 17404 USA (717) 764-6606

# Shipment (Package) (IATA)

| Ship | oment (Package) (IATA) |         |                                  |                                            |                                   |               |                                                                                                    |            | _ []  |
|------|------------------------|---------|----------------------------------|--------------------------------------------|-----------------------------------|---------------|----------------------------------------------------------------------------------------------------|------------|-------|
| Oty  | Outer Packaging        | 日時      | 四-99                             | : 2€.                                      | 1.                                | 2             |                                                                                                    |            |       |
| 1    | FIBREBOARD BOX         |         | s                                | hipme                                      | nt (P                             | ackage)       | (IATA)                                                                                                    |            |       |
|      |                        | Outer F | # Of  <br>Packaging  F<br>Weight | 1 한<br>IBREBOARI<br>1.000 한<br><i>Chem</i> | D BOX 4                           | 4G 🔹          |                                                                                                    |            |       |
|      |                        | # Of    | Receptacle                       | UN                                         | /NA                               | Material      |                                                                                                    | Exceptions | Non-E |
|      | 1                      | 1       | Metal Cans                       | UN                                         | 1993                              | Flammable liq | uid, n.o.s.                                                                                                    | Y305       | 305   |
|      |                        | •       |                                  |                                            |                                   |               |                                                                                                    |            | ,     |
|      |                        |         | 13                               | Add                                        | 🚔 Edit                            | X Del         | Print                                                                                                    | 31         |       |
|      |                        |         | - 35                             | 10000000000000000000000000000000000000     | Contraction of the local distance |               | and the second second sec |            |       |
| _    |                        |         | <u>-122</u>                      |                                            |                                   | - Income      |                                                                                                    |            |       |

This screen shows general package information for this shipment for IATA. **# Of:** Number of Packages for this shipment.

Outer Packaging: Type of Outer Packaging: FIBERBOARD BOX 4G, 4G/X12/S/99/USA, BOX, 1

Weight: Gross Package Weight

Listed below are all navigation buttons available for this screen

| H           | Save the existing<br>add/edit.                       |
|-------------|------------------------------------------------------|
| ESC<br>S    | Cancel the existing edit.                            |
| FIELD       | Undo the edit from the<br>current field.             |
| Ж           | Cut the selected text to the clipboard.              |
| â           | Copy the selected text to the clipboard.             |
| ł           | Paste the selected text from the clipboard.          |
| ٩           | Find a record or subset of records.                  |
| с <b>т</b>  | Advanced find (boolean logic required).              |
| <b>WA</b>   | Query Builder (allows you to create custom reports). |
|             | Print the retrieved list (left grid).                |
| Ð           | Print the current window.                            |
|             | Print the entire screen.                             |
| ÷           | Exit and close the screen.                           |
| ۲           | Show help for this screen.                           |
| Co          | oyright 2001-2003                                    |
| Da          | ngerous Goods Council                                |
| <i>г.</i> ( | J. DUX 1323<br>rk PA 17404 1184                      |
| (71         | 17) 764-6606                                         |

### **Technical Names**

| □·■ 5       | × 💯 - Q. 📾 🙈 - 📭 🛛 🔊            |                                                                   |
|-------------|---------------------------------|-------------------------------------------------------------------|
|             |                                 |                                                                   |
|             |                                 |                                                                   |
|             | Technical Names                 |                                                                   |
|             | recinical Names                 |                                                                   |
|             |                                 |                                                                   |
|             |                                 |                                                                   |
|             |                                 |                                                                   |
| U           | NID# UN1993                     |                                                                   |
|             |                                 |                                                                   |
| Technical N | lame                            |                                                                   |
| Acetone ar  | nd xvlenes                      |                                                                   |
|             |                                 |                                                                   |
|             |                                 |                                                                   |
|             |                                 |                                                                   |
|             |                                 |                                                                   |
|             |                                 | 97                                                                |
| -           | UP<br>Technical N<br>Acetone ar | UN ID # UN1993         Technical Name         Acetone and xylenes |

Maintain all custom technical names.

**UN ID #:** UN/NA/ID number for this technical name.

Technical Name: Full Technical Name for this material.

#### Listed below are all navigation buttons available for this screen

| Ľ                             | Add a new record.                                                                              |
|-------------------------------|------------------------------------------------------------------------------------------------|
|                               | Save the existing add/edit.                                                                    |
| ESE<br>S                      | Cancel the existing edit.                                                                      |
| ×                             | Delete the current record.                                                                     |
| FELD                          | Undo the edit from the<br>current field.                                                       |
| Ж                             | Cut the selected text to the clipboard.                                                        |
| â                             | Copy the selected text to the clipboard.                                                       |
| đ                             | Paste the selected text from the clipboard.                                                    |
| ٩                             | Find a record or subset of records.                                                            |
| <b>a</b>                      | Query Builder (allows you to create custom reports).                                           |
| ţ.                            | Print the retrieved list (left grid).                                                          |
| Ð                             | Print the current window.                                                                      |
|                               | Print the entire screen.                                                                       |
| 1                             | Exit and close the screen.                                                                     |
|                               | Show help for this screen.                                                                     |
| Coµ<br>Da<br>P.(<br>Yo<br>(71 | oyright 2001-2003<br>Ingerous Goods Council<br>D. Box 7325<br>rk, PA 17404 USA<br>17) 764-6606 |

102

#### **UPS** Certification

| 🗢 UPS C   | ertification   |             |                |          | <u> – D ×</u>                                     |      |
|-----------|----------------|-------------|----------------|----------|---------------------------------------------------|------|
| Ref #     | UPS Ref #      | Canc        | Transport Mode | Organiza | <\\$` ∰∰- ₽    ∅                                  |      |
| 12381     | 13024          | No          | UPS Ground     |          |                                                   |      |
| 12383     | 13026          | No          | UPS Ground     | ABC Che  | UPS Certification                                 |      |
| 12384     | 13027          | No          | UPS Ground     | ABC Che  |                                                   |      |
|           |                |             |                |          | Cancel/UnCancel Shipment View/Print Certification |      |
| 3 Retriev | ed / 3 Found . | / 3 Total F | Records        |          |                                                   | VIEW |

#### UPS Daily Report Selection

Cancel/UnCancel Shipment Cancel/UnCancel Current Shipment

View/Print Certification View/Print Certification

Listed below are all navigation buttons available for this screen

|           | <u> </u>                                             |
|-----------|------------------------------------------------------|
| Ж         | Cut the selected text to the clipboard.              |
|           | Copy the selected text to the clipboard.             |
| đ         | Paste the selected text from the clipboard.          |
| ď         | Find a record or subset of records.                  |
| <b>;</b>  | Advanced find (boolean logic required).              |
| <b>\$</b> | Query Builder (allows you to create custom reports). |
| ŧ         | Print the retrieved list (left grid).                |
| đ         | Print the current window.                            |
|           | Print the entire screen.                             |
| Į.        | Exit and close the                                   |
| ۲         | Show help for this screen.                           |

Copyright 2001-2003 Dangerous Goods Council P.O. Box 7325 York, PA 17404 USA (717) 764-6606 www.HazShipper.com Hazmat@HazShipper.com

### UPS Laser Form (How to setup)

To setup or switch to the new UPS Laser form - go to the Company Information screen. This screen can be accessed by clicking on "Company" from the "Maintenance" menu item which is located on the main menu. Once at the company information screen, click the "Use the UPS Laser Form?" check box, which is located in the middle of this screen (Screen 1). This will allow the printing of UPS's single page Laser form (Screen 2) instead of the 8 part form. Don't forget if this form does not line up then you can use the "Print Align" function on the bottom of the Preview Screen when printing (Screen 3).

| Company Informa     | tion<br>3 • 🃭           | <u></u>                             |
|---------------------|-------------------------|-------------------------------------|
|                     | Company Info            | ormation                            |
| Ge                  | neral                   | Defaults                            |
| Company Name        | Your Company Here       | Company ID 1                        |
| Address             | P.O Box 123             |                                     |
| PostalCode/Zip      | 17404 City YORK         | State/Prov PA                       |
| Phone #             | 717 764-6606 Cou        | untry USA 🗾                         |
| Manager             | NEIL WROBLESKI          | Load Station BALTIMORE, MD BWI      |
| Emergency Contact # | 1-800-424-9300          |                                     |
| UPS #               | 123-456                 |                                     |
| UPS Book Start #    | 300000 End #            | 300099 Next EOD # 300004            |
| UPS Int Days        | 30 🕂                    | Labels for LTDQTY                   |
| FedEx #             | 106067619               | FedEx Start 103                     |
|                     | Phone # Exempt          | 🛛 Preview Form 🛛 🔽 Use Gross Weight |
| DOT Registration    | Expiration 10/12/2002 🛨 | T                                   |
|                     |                         | VIEW                                |

#### Screen 1: Company Information

Screen 2: UPS Laser Form

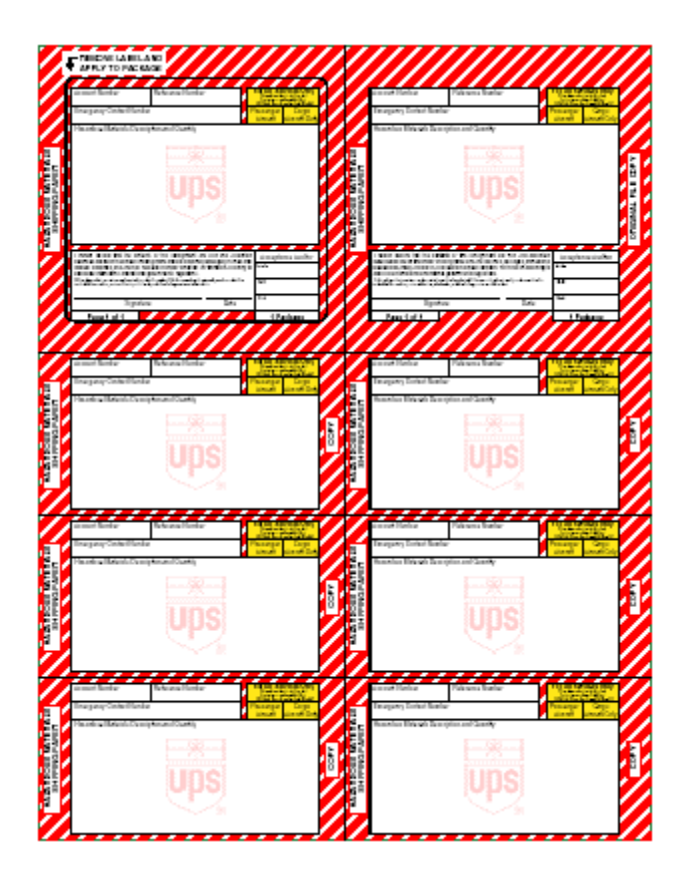

Screen 3: Preview Form with Print Aligner.

| Preview or Print Selected Report/Label                                   |                                     |
|--------------------------------------------------------------------------|-------------------------------------|
| × 🏝 🐬 100% 🔹     ◀ 🔺 🚺 1 of 1 🔹 ▶    🕵                                   |                                     |
|                                                                          |                                     |
| 123-456 1-800-424-9300<br>13037 XXXX XXXX<br>Acetone, 3, UN1090, II, 1 L | 123-456<br>13037<br><u>Acetone,</u> |
|                                                                          |                                     |
|                                                                          |                                     |
|                                                                          |                                     |
| Administrator Administrator 9/20/2002                                    | Administra                          |
|                                                                          | Aurinisu.                           |
| 122.458 1.000.424.0200                                                   | 122 458                             |
| 13037 XXXX XXXX                                                          | 13037 -                             |
|                                                                          | <u> </u>                            |
| Printer Setup Print Report Exit                                          |                                     |

#### **View Shipments (49-CFR)**

| 🗘 View 🤅   | Shipments   | s (49-CFR)          | _ <b>_ _ _</b>                            |
|------------|-------------|---------------------|-------------------------------------------|
| Ref #      | Customer    | Organization Na 🔺   | 🖫 ጛ 🗙   😕 -   � ♀ ♀   🔮 🗿 -   №     🥔     |
| 12392      | ABCC        | ABC Chemical C      |                                           |
| 12391      | ABCC        | ABC Chemical C      | View Shipments (49-CER)                   |
| 12390      | ABCC        | ABC Chemical C      |                                           |
| 12384      | ABCC        | ABC Chemical C      |                                           |
| 12383      | ABCC        | ABC Chemical C      | Transport Mode UPS Ground 🛛 💽 Ref # 12392 |
| 12381      | UPS         |                     |                                           |
| 12380      | SAMPLE      | ABC Chemical        |                                           |
| 12374      | 55555       |                     | UPS #                                     |
| 12370      | 55555       |                     |                                           |
| 12369      | 55555       |                     | Shipment Date 0872872002 _ By ADMIN       |
| 12366      | 55555       |                     | Template Name                             |
| 12365      | 55555       |                     |                                           |
| 12364      | 55555       |                     | Reference ID                              |
| 12359      | 55555       |                     | Peokegoo Misu Shisward                    |
| 12358      | UPS         |                     | View Shipment                             |
| 12357      | ABCC        | ABC Chemical C      | Qtv Outer Packaging Weight                |
| 12356      | ABCC        | ABC Chemical C      | 1 FIBEBBOABD BOX 4G 35 000                |
| 12355      | UPS         |                     |                                           |
| 12354      | UPS         |                     |                                           |
| 12353      | AREC        | ABLUbemical         | 🖻 Edit 🔄 🖆 Print                          |
| AO Davia   |             | und / 40 Tabel Dave | Long Long Long Long Long Long Long Long   |
| 140 Retrie | ved / 40 Fo | und 7 40 Total Recc | J JVEW                                    |

Shipments (49-CFR)

Transport Mode: Transport Mode for this shipment .: UPS Ground, 1, 1 Ref #: Unique Reference Number for this shipment (generated by Haz-Shipper). Customer: Customer for this shipment: ABC Chemical Company, York, 1 Department: Shows the department that created this shipment (if departments are being used). **UPS #:** UPS Account Number for this shipment. Shipment Date: Date this shipment was shipped. By: This employee shipped this shipment. Template Name: This shipment was created from this Template. Reference ID: Type anything you want here (Searchable Field). View Shipment View Shipment

| _          |                                                      |
|------------|------------------------------------------------------|
|            | Save the existing add/edit.                          |
| ä۵         | Cancel the existing edit.                            |
| ×          | Delete the current record.                           |
| FEL<br>S   | Undo the edit from the<br>current field.             |
| %          | Cut the selected text to the clipboard.              |
| â          | Copy the selected text to the clipboard.             |
| â          | Paste the selected text from the clipboard.          |
| ď          | Find a record or subset of records.                  |
| ¢ <b>,</b> | Advanced find (boolean logic required).              |
| <b>\$</b>  | Query Builder (allows you to create custom reports). |
|            |                                                      |

|           | Print the retrieved list (left grid).       |
|-----------|---------------------------------------------|
| Ď         | Print the current window.                   |
|           | Print the entire screen.                    |
| ļ         | Exit and close the screen.                  |
|           | Show help for this screen.                  |
| Coµ<br>Da | oyright 2001-2003<br>Ingerous Goods Council |

P.O. Box 7325 York, PA 17404 USA (717) 764-6606 www.HazShipper.com Hazmat@HazShipper.com
#### View Shipments (IATA)

| 🗢 View                                 | View Shipments (IATA) |                   |                                                     |  |  |
|----------------------------------------|-----------------------|-------------------|-----------------------------------------------------|--|--|
| Ref #                                  | Customer              | Organization Name | □ ♡ × ♡ - Q ♀ � � 昌 - №   ∅                         |  |  |
| 123                                    | BOEH                  | BOEHRINGER IN.,   |                                                     |  |  |
| 123                                    | ABCC                  | ABC Chemical Com  | View Shipments (IATA)                               |  |  |
| 123                                    | ABCC                  | ABC Chemical Com  |                                                     |  |  |
| 123                                    | 55555                 |                   |                                                     |  |  |
| 123                                    | 55555                 |                   | Transport Mode   PASSENGER AIRCRAFT 🗾 Ref #   12389 |  |  |
| 123                                    | 55555                 |                   | Customer BOEHBING T Department                      |  |  |
| 123                                    | 55555                 |                   |                                                     |  |  |
| 123                                    | 55555                 |                   | Way Bill #  876633 Destination  LAS ANGELOUS,       |  |  |
| 123                                    | 00000                 |                   | Authorization                                       |  |  |
| 123                                    | 00000                 |                   |                                                     |  |  |
| 123                                    | 55555                 |                   | Shipment Date  08/27/2002 🚍 🔟 By  ADMIN             |  |  |
| 123                                    | 55555                 |                   | Template Name                                       |  |  |
| 123                                    | 55555                 |                   |                                                     |  |  |
| 123                                    | 55555                 |                   | Reference ID                                        |  |  |
| 123                                    | 55555                 |                   | Packages View Shinment                              |  |  |
| 123                                    | 55555                 |                   |                                                     |  |  |
| 123                                    | 55555                 |                   | Qty Outer Packaging Weight                          |  |  |
|                                        |                       |                   | 1 FIBREBOARD BOX: 4G 1.000                          |  |  |
|                                        |                       |                   |                                                     |  |  |
|                                        |                       |                   | Aren Banal                                          |  |  |
| <u> </u>                               |                       | Þ                 |                                                     |  |  |
| 18 Retrieved / 18 Found / 18 Total Rec |                       |                   | VIEW                                                |  |  |

Shipments (49-CFR)

| , , ,                                   |                                                                                  |
|-----------------------------------------|----------------------------------------------------------------------------------|
| Transport Mode:                         | Transport Mode for this shipment.:<br>PASSENGER AIRCRAFT, 0, 2                   |
| Ref #:                                  | Unique Reference Number for this shipment (generated by Haz-Shipper).            |
| Customer:                               | Customer for this shipment:<br>BOEHRINGER INGELHEIM, DES<br>MOINES, 1            |
| Department:                             | Shows the department that created this shipment (if departments are being used). |
| Way Bill #:                             | Way Bill Number for this shipment.                                               |
| Destination :                           | Airport of Destination for this shipment.                                        |
| Authorization:                          | Additional Authorizations for this shipment.                                     |
| Shipment Date:                          | Date this shipment was shipped.                                                  |
| By:                                     | This employee shipped this shipment.                                             |
| Template Name:                          | This shipment was created from this Template.                                    |
| Reference ID:                           | Type anything you want here (Searchable Field).                                  |
| View Shipment                           | View Shipment                                                                    |
| Listed below are all navigation buttons | available for this screen                                                        |
| Save the existing                       |                                                                                  |

| H        | Save the existing add/edit.                 |
|----------|---------------------------------------------|
| ESC<br>N | Cancel the existing edit.                   |
| ×        | Delete the current record.                  |
| FIELD    | Undo the edit from the<br>current field.    |
| Ж        | Cut the selected text to the clipboard.     |
| þ        | Copy the selected text to the clipboard.    |
| æ        | Paste the selected text from the clipboard. |
| Q        | Find a record or subset of                  |

|            | records.                                            |
|------------|-----------------------------------------------------|
| <b>5</b> , | Advanced find (boolean logic required).             |
| ų,         | Query Builder (allows you to create custom reports) |
| ۹<br>۱     | Print the retrieved list (lef grid).                |
| Ē          | Print the current window.                           |
|            | Print the entire screen.                            |
| à          | Exit and close the screen.                          |
| ۲          | Show help for this screen.                          |
| Cor        | ovright 2001-2003                                   |

Copyright 2001-2003 Dangerous Goods Council P.O. Box 7325 York, PA 17404 USA (717) 764-6606 www.HazShipper.com Hazmat@HazShipper.com

#### WorldShip / HazShipper - How to process a shipment.

- 1. Process a shipment as you normally would through Haz-Shipper.
- 2. Print out the Hazardous Materials Paperwork and log to the manifest (Figure 1).

| I herety decise that the contents of this consignment is fully and accusality Acceptance Auditor Inset in inspect of this consignment is fully and accusality Acceptance Auditor Inset inspect account of the contents of the consignment is fully and accusality Acceptance Auditor Inset inspect acceptable to possenge atout, such material is Inset Inset inspect account of the contents of the consignment is fully and accusality                                                                                                    | Reference Number<br>Hazardous Materia                                                                                                | s Description and                                                                                                    | Quantity                                                                  | Passe<br>Airc                     | anger<br>raft Al | Cargo<br>rcraft On    |
|----------------------------------------------------------------------------------------------------|----------------------------------------------------------------------------------------------------|----------------------------------------------------------------------------------------------------|---------------------------------------------------------------------------|-----------------------------------|------------------|-----------------------|
| Hazardous Materials Description and Quantity       I hereby defare that the contents of this consignment are fully and accussivy described above by the proper shipping name and are classified, packaged, marked and addition the transport according to applicable international and national governmental regulations.     Acceptance Auditor Instance and a series in the proper condition for transport according to applicable international and national governmental regulations.       If the signment contains reduce meaning acceptable for possenge attocht, such meaning in contents in or incenter in constraint acceptable diagname or beatward.     Build                                                                                                    | Hazardous Materia                                                                                                    | ls Description and                                                                                                    | Quantity                                                                  |                                   |                  | and the second second |
| Interestly declares that the contents of this consignment are fully and accussively described above by the proper shipping name and are classified, packaged, marked and leaded placarded, and are in all respects in proper condition for transport according to applicable international and national governmental regulations. If the adjument contains addressive market accussively areast, such material is Build Build Build                                                                                                    |                                                                                                    |                                                                                                    |                                                                           |                                   |                  |                       |
| Induced process and the property of the second second sec |                                                                                                    |                                                                                                    |                                                                           |                                   | _                | _                     |
| If this shortnert contains radioactive maturial acceptable for possenger aroust, such material is.<br>Intended for use in, or incident to, research, medical dagnasis or leastnerd. BUC                                                                                                    | hereby declare that the ra                                                                                                    | intents of this consignment                                                                                                   | rt area fully and as                                                      | zzateły A                         | coeptano         | e Auditor             |
|                                                                                                    | I hereby declare that the or<br>described above by the proper<br>labeled placarded, and are in a<br>applicable international and nat | ontents of this consignment<br>shipping name and end class<br>all respects in proper condision<br>and governmental regulation | t are fully and as<br>inted, packaged, mar<br>in for transport acce<br>6. | substely Ad<br>land and<br>instal | coepitano        | e Auditor             |

Figure 1: Hazardous Materials Paperwork

- 3. Open WorldShip and start a shipment.
- 4. Select the Options button then click on the "HAZMAT/DG" check box (Figure 2).

Figure 2: WorldShip Options

| Service                         | Options                                                                         | Detail                        | Reference                                                                   |
|---------------------------------|---------------------------------------------------------------------------------|-------------------------------|-----------------------------------------------------------------------------|
| Shipmer<br>Hand<br>Retu<br>Ship | nt Options:<br>Iling Charg<br>rn Service:<br>Notification                       | e<br>s<br>n1<br>n2            | Package HAZMAT/DG<br>Current Regulation Set: 49CFR<br>External table's data |
| Package                         | a Options:                                                                      |                               | HAZMAT/DG Reference 2                                                       |
| Addit<br>COD<br>Deliv<br>HAZ    | ional Hanc<br>ery Confirm<br>MAT/DG<br>ed Value<br>Notification<br>Notification | fling<br>nation<br>n 1<br>n 2 | HAZMAT/DG Reference 3                                                       |
|                                 |                                                                                 |                               | Option Cost: \$0.00                                                         |
|                                 |                                                                                 |                               | Detail Cost Total Cost: \$0.00                                              |

5. Notice the three combo boxes appear on the right side of the Options Box.

6. Select the "HAZMAT/DG Reference #" which corresponds with the number in your hazardous materials paperwork in the "Reference Number" section (Figure 1).

8. When a hazardous materials reference number has been selected a message box will appear (**Figure 3**). Validate all information and press OK. If the information is incorrect, press cancel and re-select the material.

Figure 3: WorldShip HAZMAT/DG Record

| HAZMAT/DG Record       |                           |
|------------------------|---------------------------|
| HAZMAT/DG Reference    | 1561                      |
| Regulation Set         | CFR                       |
| Reportable Quantity    |                           |
| Proper Shipping Name   | Flammable liquids, n.o.s. |
| Technical Name         | jiouoi                    |
| Class Division Number  | 3                         |
| Subrisk Class          |                           |
| Identification Number  | UN1993                    |
| ADR Item Number        |                           |
| Packing Group Number   | 1                         |
| ADR Packing Group      |                           |
| Additional Description |                           |
| Quantity               | 1                         |
| Units                  | L                         |
| Package Type           | FIBERBOARD BOX: 4G        |
| Packing Instructions   | 173.                      |
| Transportation Mode    | Ground                    |
| Labels Required        | Flammable Liquid          |
| Emergency Phone        | 555-555-5555              |
|                        | OK Cancel Help            |

7. If you have multiple hazardous materials then select the "HAZMAT/DG Reference 2" and them "3" if necessary.

8. Print out your UPS thermal label, place on the box along with the Hazardous Materials label.

Note: When the day is complete don't forget to end the day in both Haz-Shipper and WorldShip.

# Index

# Α

| Additional Material Options |   |
|-----------------------------|---|
| Aircraft Entry              | 3 |
|                             | • |

# В

| Backup & F | tore 4 |
|------------|--------|
| Dackup & I | UI E   |

## С

| Carriers            | 10 |
|---------------------|----|
| Certification Type  | 11 |
| Company Information | 13 |
| Company Wizard      | 16 |
| Customers           | 23 |
|                     | -  |

#### D

| partments |
|-----------|
|-----------|

#### Е

| Employees                                 | 27 |
|-------------------------------------------|----|
| End of Day Processing                     | 29 |
| Enter Shipment Information (49-CFR)       | 46 |
| Enter Shipment Information (IATA)         | 47 |
| Explosive Packaging Instructions (49-CFR) | 45 |
|                                           | -  |

#### F

| FedEx Form                 |    |
|----------------------------|----|
| Flight Entry               |    |
| Frequently Asked Questions | 31 |

#### G

| ips Maintenance |
|-----------------|
|-----------------|

## Н

| Haz-Shipper Network Installation Instructions | 63  |
|-----------------------------------------------|-----|
| How to add a customer                         | 64  |
| How to add an employee                        | 65  |
| How to create a shipment                      | 66  |
| HOW TO CREATE A TEMPLATE                      | .68 |
| How To Fix a False Template                   | 69  |
| How to setup/switch to the UPS Laser Form1    | 13  |

## I

| Import From Previous Version (5.X and below ONLY) | 71 |
|---------------------------------------------------|----|
| Inner Packaging                                   | 76 |
| Inner Receptacle Calculator                       | 36 |
| Inner Receptacle Limits                           | 37 |
| •                                                 |    |

#### L

| ser Print Alignment |
|---------------------|
|---------------------|

#### Μ

| ain Shipment Screen |
|---------------------|
|---------------------|

| Maintain Technical Names            |    |
|-------------------------------------|----|
| Maintain Templates (49-CFR)         |    |
| Maintain Templates (IATA)           | 80 |
| Material Safety Data Sheet (49-CFR) | 82 |
| Material Safety Data Sheet (IATA)   |    |
| MULTIPLE PÁCKAGE OVERPAĆK           | 86 |

## 0

| Organic Packaging | 48 |
|-------------------|----|
| Outer Packaging   | 87 |

#### Ρ

| Packaging                                       |     |
|-------------------------------------------------|-----|
| Print Aligner                                   |     |
| Print UPS/FedEx EOD Certification               |     |
| Printer/Dot Matrix setup for Windows 95-98      | 95  |
| Printer/Dot Matrix Setup for Windows NT-2000-XP | 90  |
| Printer/Laser Setup for the UPS Laser Form.     | 113 |

#### R

| Registration Form                | 40 |
|----------------------------------|----|
| Regulations                      |    |
| Re-Print UPS/FedEx Certification | 41 |

#### S

| Saving Template                   |    |
|-----------------------------------|----|
| Select a Department               |    |
| Select Date to Purge To           |    |
| Select Flights (NOTOC)            |    |
| Select Material to Ship (49-CFR)  |    |
| Select Material to Ship (IATA)    |    |
| Shipment (Chemical) (49-CFR)      |    |
| Shipment (Chemical) (IATA)        |    |
| Shipment (Package) (49-CFR)       |    |
| Shipment (Package) (IATA)         |    |
| Shipment Limits Reminder (49-CFR) | 51 |
| Shipping Papers                   |    |
| Special Provisions                | 54 |
| Straight Bill of Lading           |    |
|                                   |    |

## т

| hnical Names |
|--------------|
|--------------|

## U

| UPS Daily Report Selection    |  |
|-------------------------------|--|
| UPS Form                      |  |
| UPS Laser Form (How to Setup) |  |
|                               |  |

#### v

| View Shipments (49-CFR) |  |
|-------------------------|--|
| View Shipments (IATA)   |  |

#### W

| WorldShip / HazShipper - How to process a shipment | .120 |
|----------------------------------------------------|------|
| WorldShip 4.0 Interface Setup Instructions         | 60   |